## Artportalen för Floraväktare

2025-03-14

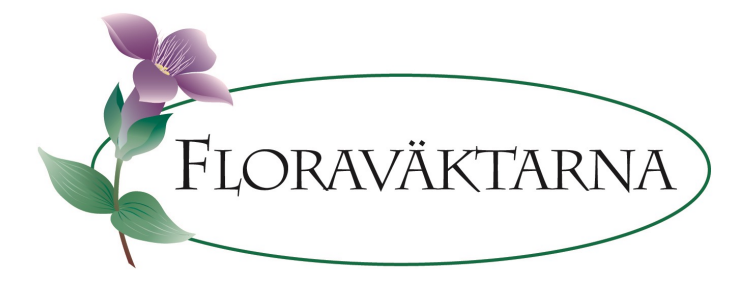

# Innehåll

Inloggning och behörighet

Lista floraväktarlokaler och fältblanketter

Floraväktarlokaler på karta

Floraväkterirapport

Rapportera florväktaruppgifter efter fältbesök

Grön pil visar var du ska klicka eller skriva in text Gul pil visar hur det ska se ut efter åtgärd

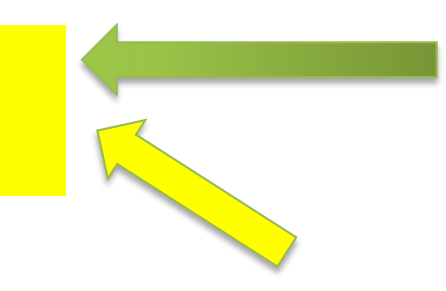

# Inloggning och behörighet

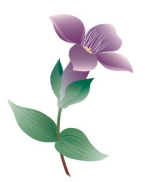

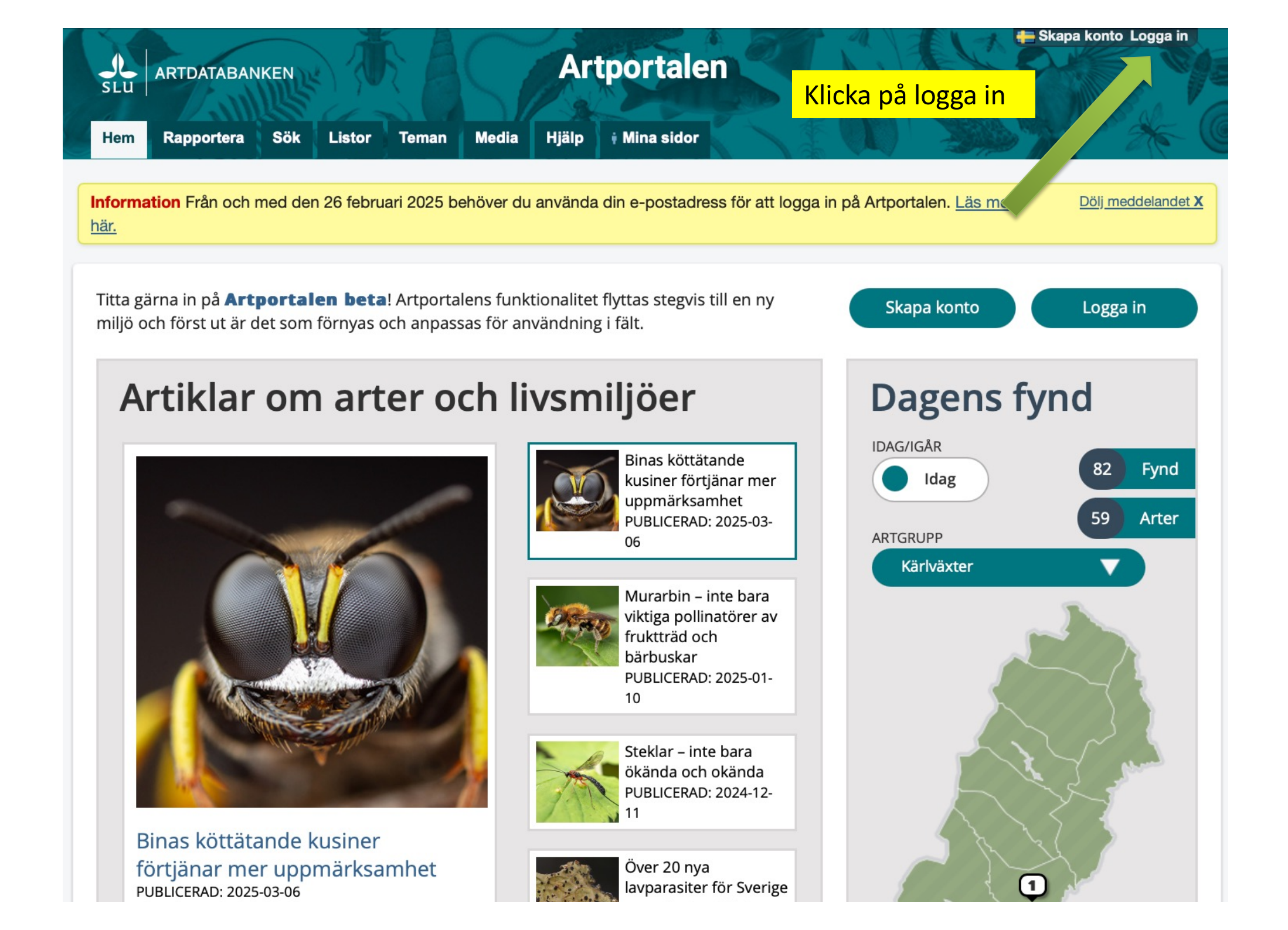

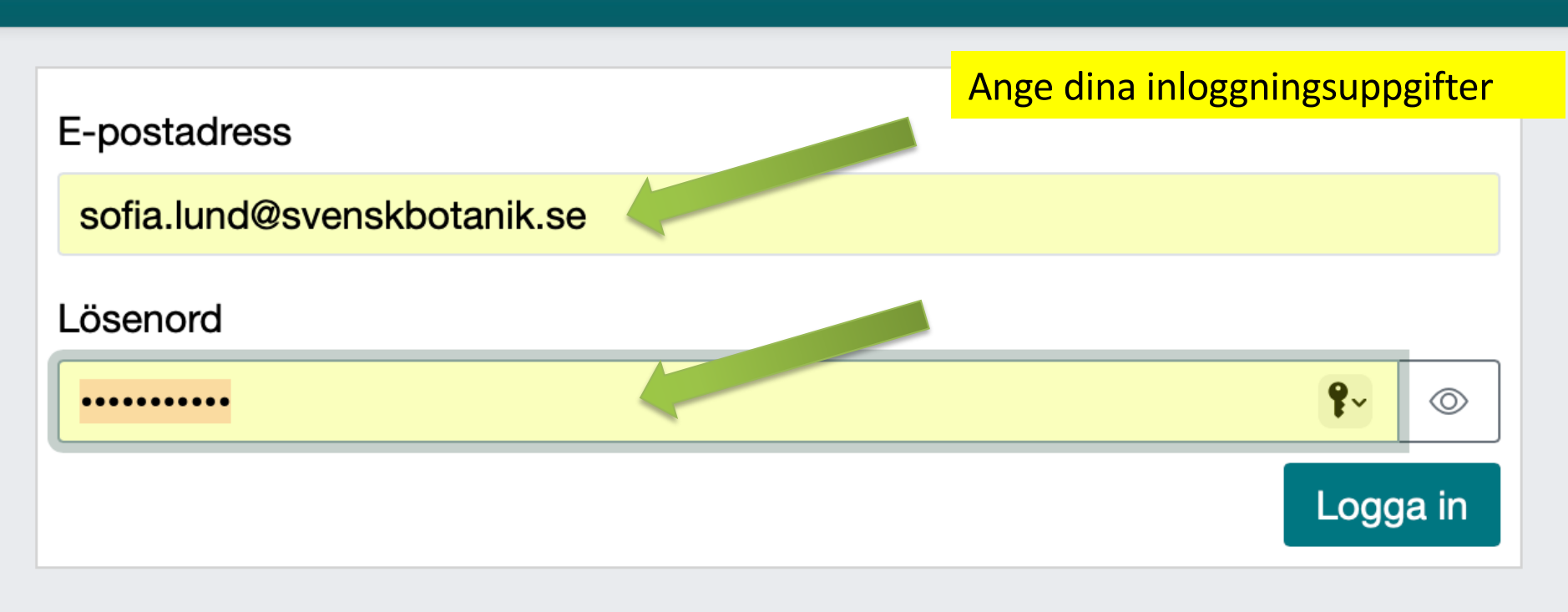

Ifall du redan har ett konto ska du inte skapa ett nytt. Använd knappen "glömt lösenord". Det går inte att skapa ett nytt konto med en e-postadress som redan används.

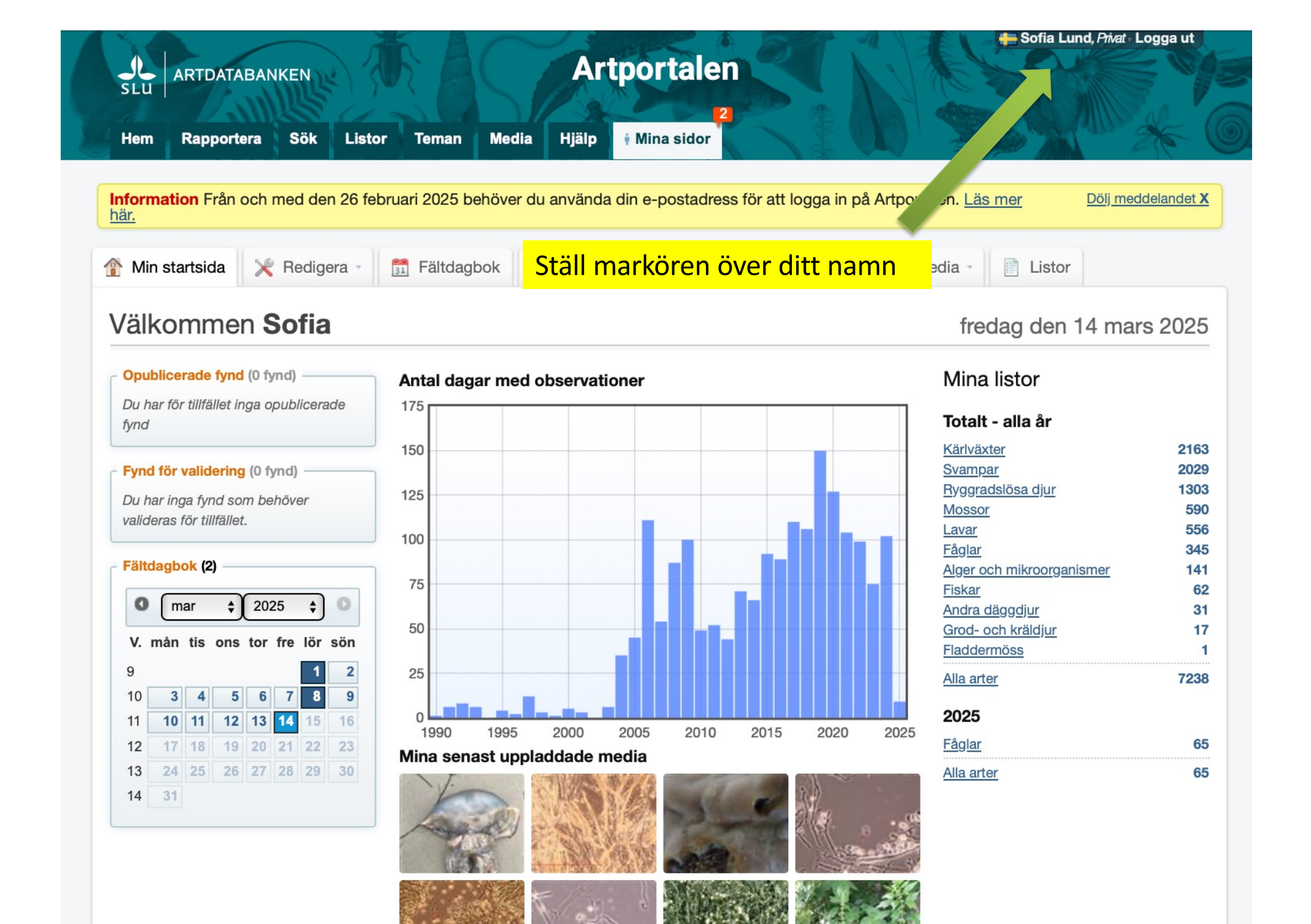

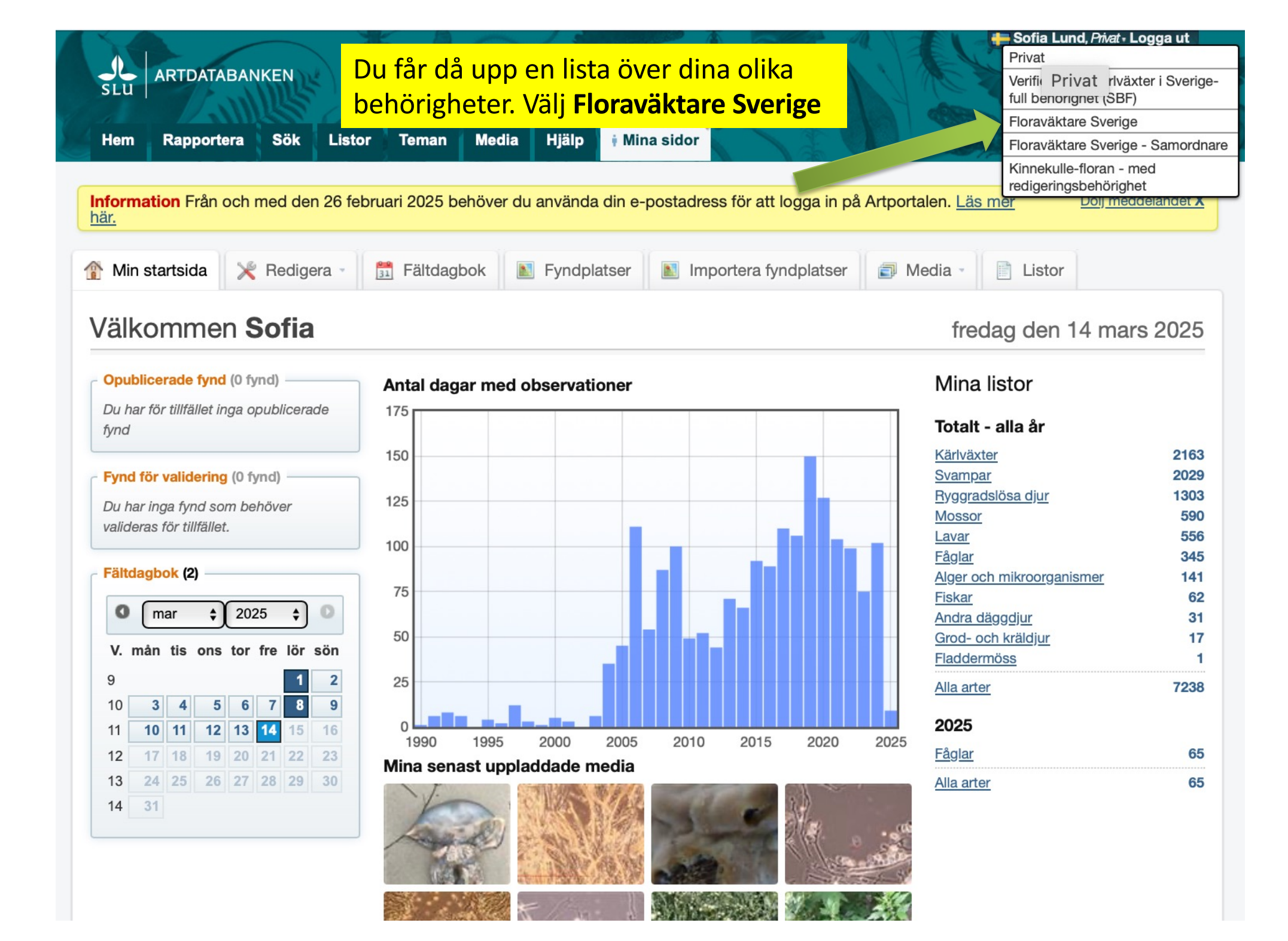

# Lista floraväktarlokaler och fältblankett

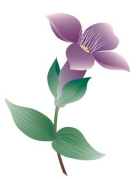

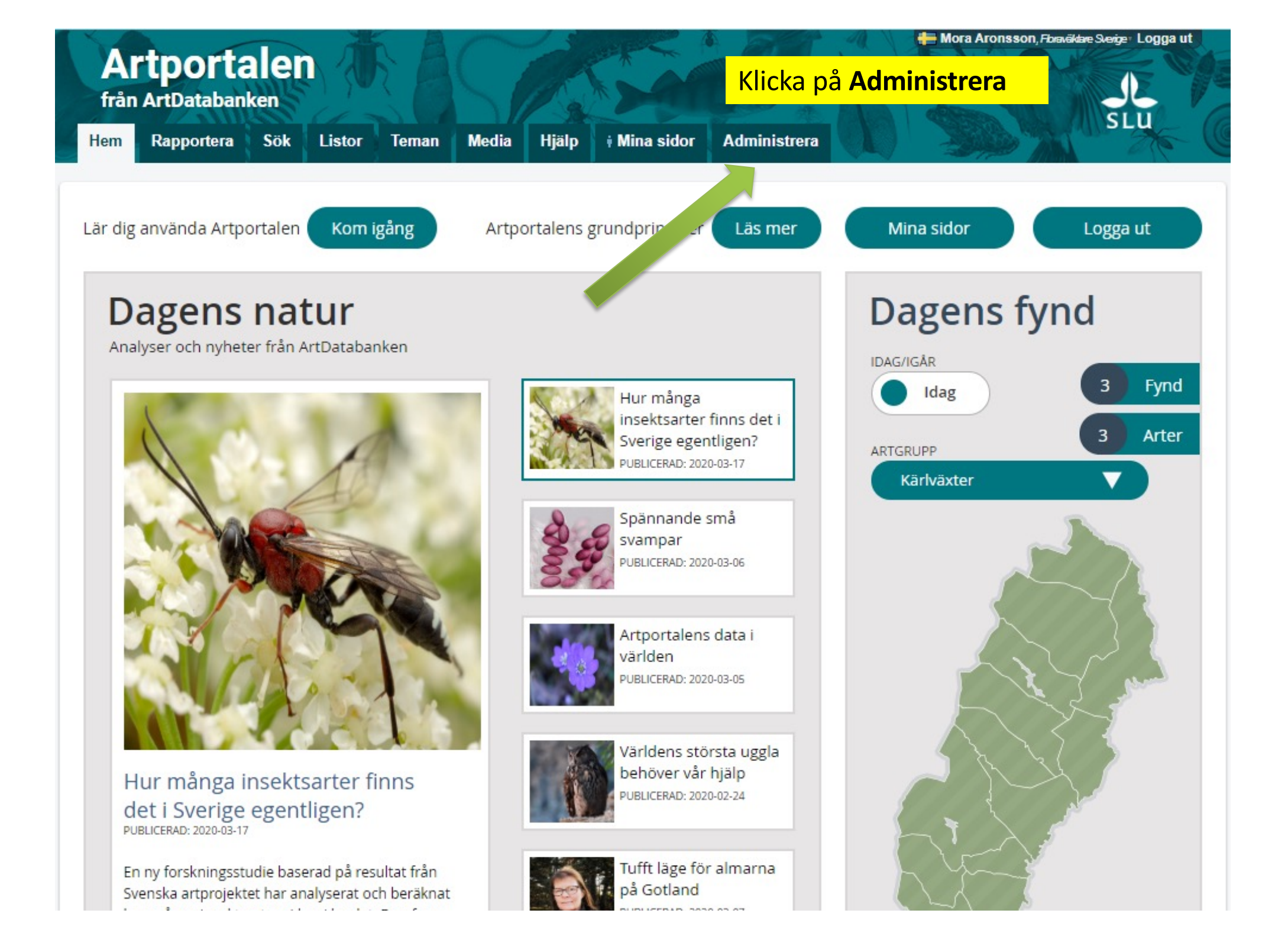

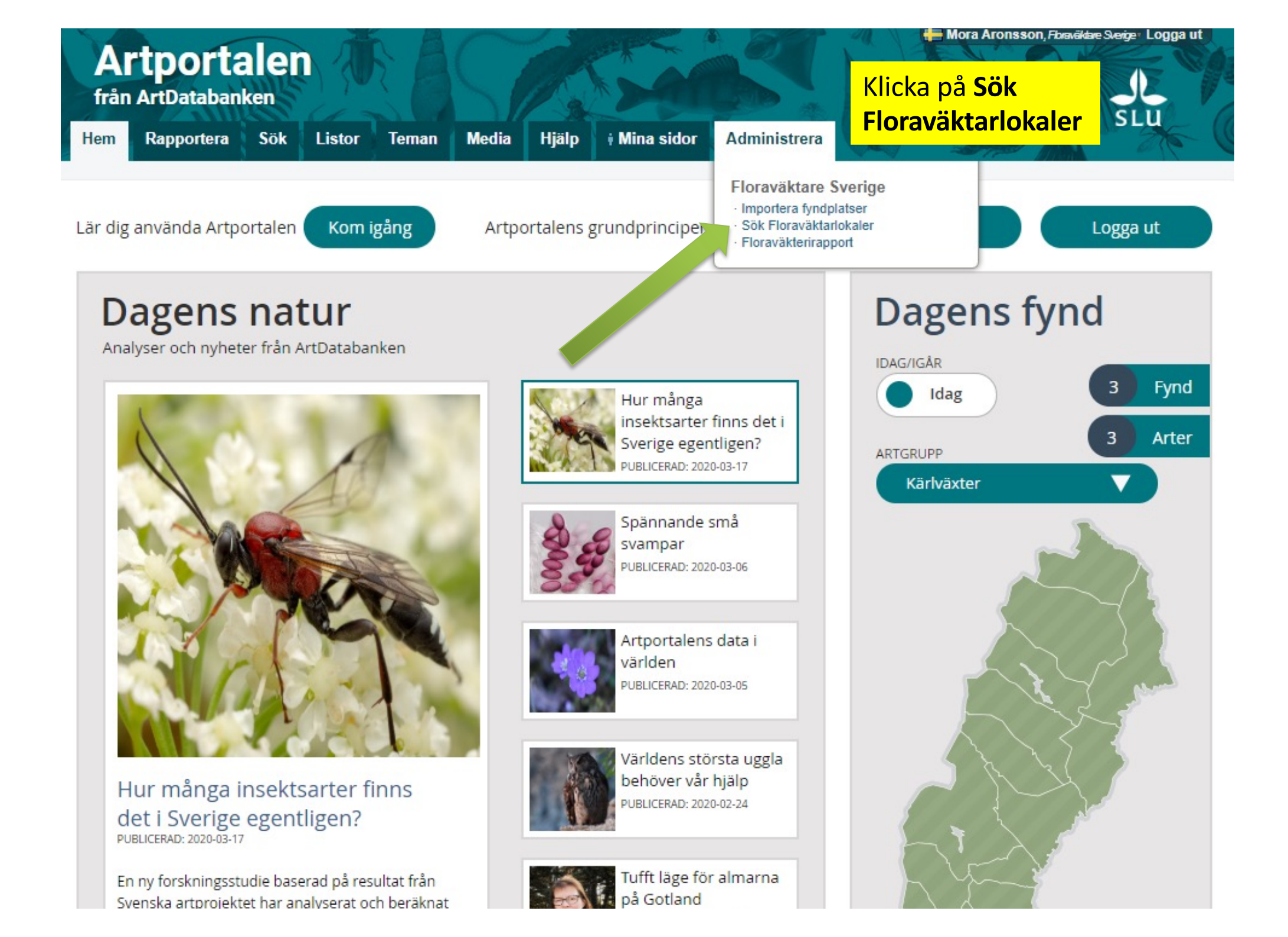

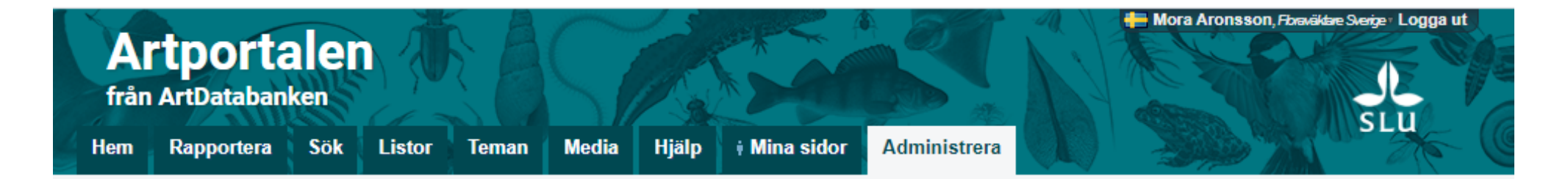

### Sök floraväktarlokaler

| Välj taxon:<br>Q  <br>i Du måste ange minst två tecke                                                        | n för att söka                                                                                                    | Region:<br>Q<br>Sök                              |                         |           |
|----------------------------------------------------------------------------------------------------|----------------------------------------------------------------------------------------------------|--------------------------------------------------|-------------------------|-----------|
| Sökningen begränster um martgrupp<br>aktiv roll: Floraväkter verige                                          | x Kärlväxter Andra                                                                                                    | Ange <b>Art</b> och <b>R</b><br>län eller landsk | Region (kommun,<br>kap) |           |
| Om Artportalen<br>Kontakt & Support<br>Användarvillkor<br>Hantering av personuppgifter<br>Webbtillgänglighet | Samarbetspartners:<br>Birdlife Sverige<br>Svenska Botaniska Föreningen<br>Sveriges Entomologiska Förening<br>Sveriges Mykologiska Förening | Finansieras av:<br>Naturvårdsverket              | sLu ArtDa               | atabanken |

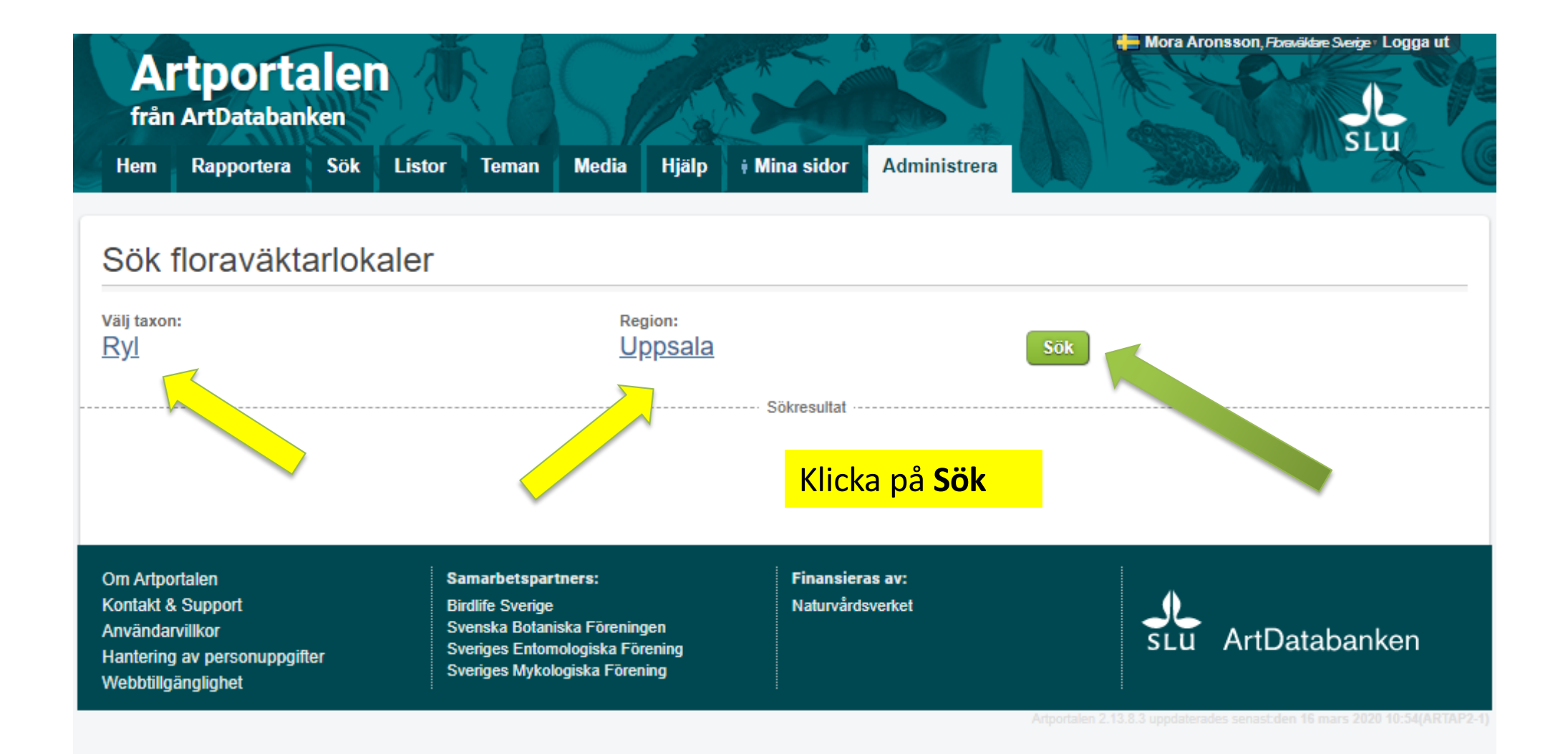

|            | aktanokaler                                                |          |                            |
|------------|------------------------------------------------------------|----------|----------------------------|
| taxon:<br> | Region:<br>Uppsala                                         | Sök      |                            |
| Chima      | sökresultat                                                | t        | FN                         |
| C-Enk-0011 | Knoppbacka. 200 m O om. Litslena s:n. Upl                  | Enköping |                            |
| C-Enk-0284 | Bredsand, Svinnegarn s:n, Upl                              | Enköping | Du får nu en lista öve     |
| C-Enk-0285 | Gåde by, V om, Boglösa s:n, Upl                            | Enköping | alla floraväktarlokale     |
| C-Enk-0286 | Hummelsta, västra delen, Tillinge s:n, Upl                 | Enköping |                            |
| C-Enk-0287 | Korsbacken, S om, Vårfrukyrka s:n, Upl                     | Enköping | för aktuell art            |
| C-Enk-0288 | Fjärdhundra idrottsplats, NO om, Simtuna s:n, Upl          | Enköping |                            |
| C-Heb-0010 | Högskogenvägen från väg 272 till vändplan, Åkerby s:n, Upl | Uppsala  |                            |
| C-Heb-0027 | 500 m OSO om Hedenslund, Nora s:n, Upl                     | Heby     |                            |
| C-Heb-0050 | Bångbacken, Högskogsvägen nära länsgränsen, Harbo s:n, Upl | Heby     |                            |
| C-Heb-0125 | Skärsjöns nord-spets, 150 m V om, Nora s:n, Upl            | Heby     |                            |
| C-Håb-0008 | Lilla Gräskärret, Häggeby s:n, Upl                         | Håbo     |                            |
| C-Håb-0009 | Ekillaåsens NR, Yttergran s:n, Upl                         | Håbo     | <b>OBS</b> Listan kan yara |
| C-Håb-0065 | Sågarbacken, S om, Bålstaåsen, Yttergran s:n, Upl          | Håbo     |                            |
| C-Kni-0006 | Lunsen, 500 m OSO om Flottsundsbron, Alsike s:n, Upl       | Knivsta  | flera sidor lang           |
| C-Kni-0060 | Boängsåsen, Knivsta s:n, Upl                               | Knivsta  |                            |
| C-Tie-0008 | Gyllerboda, 480 m NV om, Vendel s:n, Upl                   | Tierp    |                            |
| C-Tie-0035 | Granskär, 400 m SO om, Hållnäs s:n, Upl                    | Tierp    |                            |
| C-Tie-0037 | Sund-Julö NR, Osterlövsta s:n, Upl                         | Tierp    |                            |
| C-Tie-0038 | Slada, Svartbädan, Hällnäs s:n, Upl                        | Tierp    |                            |
| C-Tie-0039 | Kappiasse NR 1, Halinas s:n, Upi                           | Tierp    |                            |
| C-Tie-0206 | Valiatorp 2, 1,3 km VSV om, Vastiand s:n, Upl              | Tierp    |                            |
| C-Tie-0307 | vendelsneden, 100 m S om, Vendel s:n, Upl                  | Tierp    |                            |
| C-Tie-0308 | vendelsneden, 250 m OSO om utnusen, Vendel s:n, Upl        | Tierp    |                            |
| C-Tie-0309 | Gyllerboda, 470 m NV om, Vendel s:n, Upl                   | Lierp    |                            |

< 1 2 > Sista

| Artp<br>från ArtDa        | Artportalen<br>från ArtDatabanken                            |                          |  |  |  |
|---------------------------|--------------------------------------------------------------|--------------------------|--|--|--|
| Hem Rapp                  | ortera Sök Listor Teman Media Hjälp Mina sido                | Administrera             |  |  |  |
| Sök flora                 | väktarlokaler                                                |                          |  |  |  |
| Välj taxon:<br><u>Ryl</u> | Region:<br>Uppsala                                           | Sök                      |  |  |  |
| <b>Pyl</b> Chin           | Sökresulta                                                   | at                       |  |  |  |
|                           |                                                              | EIN                      |  |  |  |
| C-Enk-0011                | Knoppbacka, 200 m O om, Litslena s:n, Upl                    | Enköping                 |  |  |  |
| C-Enk-0284                | Gåde by V om Bogläga sin Up                                  | Enköping                 |  |  |  |
| C-Enk-0286                | Hummelsta västra delen Tillinge sin Un                       | Enköping                 |  |  |  |
| C-Enk-0287                | Korsbacken, S om, Vårfrukvrka s:n. Upl                       | Enköping                 |  |  |  |
| C-Enk-0288                | Fjärdhundra idrottsplats, NO om, Simtuna s:n, Upl            | Enköping                 |  |  |  |
| C-Heb-0010                | ) Högskogenvägen från väg 272 till vändplan, Åkerby s:n, Upl | Uppsala Klicka på önskad |  |  |  |
| C-Heb-002                 | 500 m OSO om Hedenslund, Nora s:n, Upl                       | Heby Lakal fär att vice  |  |  |  |
| C-Heb-0050                | Bångbacken, Högskogsvägen nära länsgränsen, Harbo s:n, Upl   | Heby IOKAI IOF ALL VISA  |  |  |  |
| C-Heb-012                 | Skärsjöns nord-spets, 150 m V om, Nora s:n, Upl              | Heby fältblanketten      |  |  |  |
| C-Hab-0008                | Lilla Gräskärret, Häggeby s:n, Upl                           | Håbo                     |  |  |  |
| C-Håb-0009                | Ekillaåsens NR, Yttergran s:n, Upl                           | Håbo                     |  |  |  |
| C-Håb-006                 | Sågarbacken, S om, Bålstaåsen, Yttergran s:n, Upl            | Håbo                     |  |  |  |
| C-Kni-0006                | Lunsen, 500 m OSO om Flottsundsbron, Alsike s:n, Upl         | Knivsta                  |  |  |  |
| C-Kni-0060                | Boängsåsen, Knivsta s:n, Upl                                 | Knivsta                  |  |  |  |
| C-Tie-0008                | Gyllerboda, 480 m NV om, Vendel s:n, Upl                     | Tierp                    |  |  |  |
| C-Tie-0035                | Granskär, 400 m SO om, Hållnäs s:n, Upl                      | Tierp                    |  |  |  |
| C-Tie-0037                | Sund-Julö NR, Österlövsta s:n, Upl                           | Tierp                    |  |  |  |
| C-Tie-0038                | Slada, Svartbådan, Hållnäs s:n, Upl                          | Tierp                    |  |  |  |
| C-Tie-0039                | Kapplasse NR 1, Hållnäs s:n, Upl                             | Tierp                    |  |  |  |
| C-Tie-0206                | Vallatorp 2, 1,3 km VSV om, Västland s:n, Upl                | Tierp                    |  |  |  |
| C-Tie-0307                | Vendelsheden, 100 m S om, Vendel s:n, Upl                    | Tierp                    |  |  |  |
| C-Tie-0308                | Vendelsheden, 250 m OSO om uthusen, Vendel s:n, Upl          | Tierp                    |  |  |  |
| C-Tie-0309                | Gyllerboda, 470 m NV om, Vendel s:n, Upl                     | Tierp                    |  |  |  |
| C-Tie-0310                | Sjölyxe, 250 m N om, Tegelsmora s:n, Upl                     | Tierp                    |  |  |  |

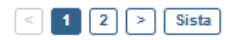

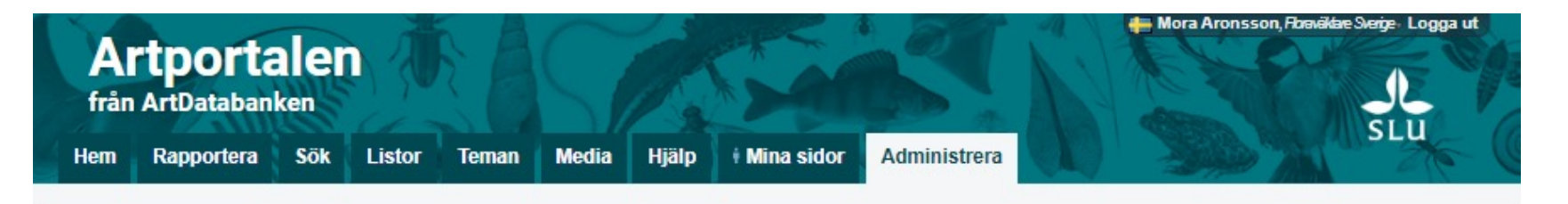

### C-Håb-0065 Ryl Chimaphila umbellata

#### GEOGRAFISK INFORMATION

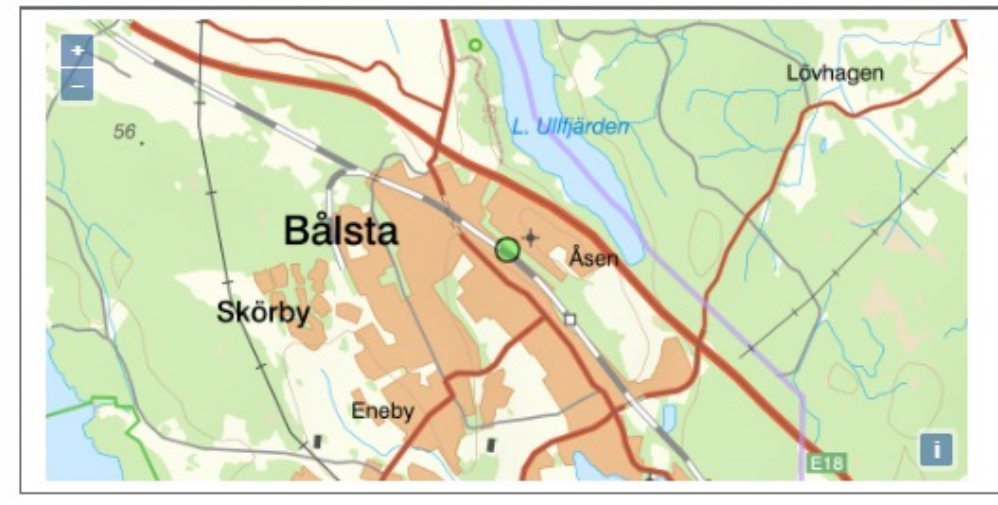

Lokalnamn: Sågarbacken, S om, Bålstaåsen Orginalkoordinat: O1596996, N6607446 (±25m) RT90 2.5 gon Län: Uppsala Kommun: Håbo Församling: Yttergran Kommentar: År tre dellokaler - plus att det finns en äldre uppgift 50 meter bort

EN

Fältblanketten visar information om lokalen, tidigare fältbesök på lokalen och ett utrymme för dina noteringar. Denna blankett kan du skriva ut och ta med dig ut i fält.

#### TIDIGARE RAPPORTER

|    | DATUM      | ANTAL & ENHET            | KOMMENTAR & BIOTOP                                                                                        | OBSERVATOR        |
|----|------------|--------------------------|----------------------------------------------------------------------------------------------------|-------------------|
| 1. | 2019-09-07 | 211 stjälkar/strån/skott | Lokalen är i behov av rensning, främst av små rönnar. Floraväktarträff i Håbo naturskyddsförening         | Thommy Åkerberg   |
| 2. | 2019-08-11 | 29 plantor/tuvor         |                                                                                                    | Mora Aronsson     |
| 3. | 2018-07-25 | 141 stjälkar/strån/skott | 2 lokaler 106 + 35, behov av slyröjning samt stamma upp en gran.                                          | Thommy Åkerberg   |
| 4. | 2014-08-08 | 158 stjälkar/strån/skott | Tre delpopulationer 30+2+126 skott Floraväktat av samordnarmötet Smågran behöver röjas                    | Michael Johansson |
| 5. | 2012-05-05 | 77 plantor/tuvor         | Fyndplatsen hittades 1972 av Joachim Tiefensee Lingontallskog, rullstensås                                | Thommy Åkerberg   |
| 6. | 2000-01-01 | 30 stjälkar/strån/skott  | 7 blommande 1998, för närvarande 30 bladrosetter Mats Thuresson tallskog på grusås, med lingon, kruståtel |                   |

#### **ÅTERBESÖK**

| Datum:                                                                    | Antal & enhet:                                  | Ej återfunnen: |
|---------------------------------------------------------------------------|-------------------------------------------------|----------------|
| Observatörer:                                                             |                                                 |                |
| Kommentar (Biotopförändringar/hot, åtgärdsbehov, Hävd/skötsel, följearter | ; underättade, arten är troligen utgången etc): |                |
|                                                                           |                                                 |                |
|                                                                           |                                                 |                |

## Floraväktarlokaler på karta

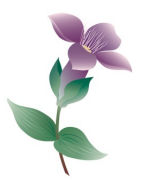

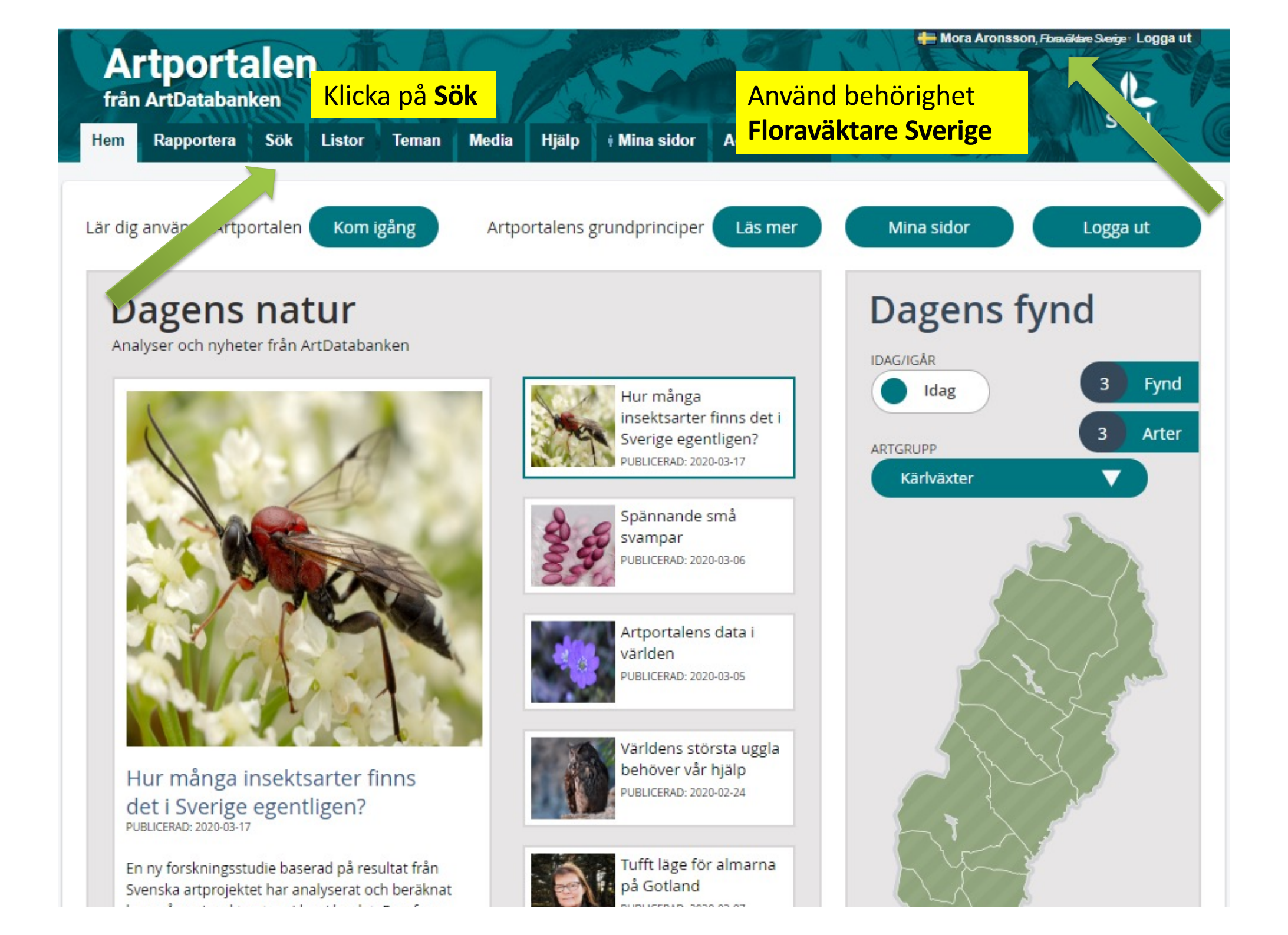

| em Rapportera                                                                                                    | Sök Listor Teman Media Hjälp Mina sidor Administrera                                                                                                    | SLU                                                                                                    |
|----------------------------------------------------------------------------------------------------|----------------------------------------------------------------------------------------------------|----------------------------------------------------------------------------------------------------|
| RT                                                                                                    | Fler sökparametrar (5 av 5 visas)                                                                                                    | Formuläret innehåller parametrar från                                                                                                    |
| Artgrupp                                                                                                    | Ej för vald art                                                                                                    | en lagrad sökning. <u>Rensa formuläret?</u>                                                                                                    |
| Art                                                                                                    | Q           Image: Image in the second second seco | Länka till sökresultat?<br>Om du vill länka till sökresultat så finn                                                                                                    |
| Skyddade fynd                                                                                                    | Sökningen begränsad inom aktiv roll: Floraväktare Sverige artgrupp: Kärlväxter                                                                                                    | det vissa mojligheter.<br>Läs mer om länkning                                                                                                    |
| Rödlistekategori                                                                                                    | ▼ Hotade Alla rödlistade                                                                                                    |                                                                                                    |
| KOIIIIII II II II II II II II II II II II                                                                                        | m                                                                                                    | knappen nedan. De tio senaste                                                                                                    |
| )oriod                                                                                                    | En månad         2020         2019         2000 - 2020         Nollställ                                                                                                    | knappen nedan. De tio senaste<br>sökningarna sparas automatiskt.                                                                                                    |
| Period                                                                                                    | En månad         2020         2019         2000 - 2020         Nollställ           Från:         *         Till:         *         Sök på period oavsett år                                                                                                    | knappen nedan. De tio senaste<br>sökningarna sparas automatiskt.<br>Mina sparade sökningar                                                                                                    |
| veriod<br>Ar                                                                                                    | En månad         2020         2019         2000 - 2020         Nollställ           Från:         Till:         Till:         Sök på period oavsett år           Från:         Till:         Till:         Till:         Till:                                                                                                    | knappen nedan. De tio senaste<br>sökningarna sparas automatiskt.<br>Mina sparade sökningar<br>Listan är tom                                                                                                    |
| Period<br>Ar<br>Månad                                                                                                    | En månad       2020       2019       2000 - 2020       Nollställ         Från:       Till:       *       Sök på period oavsett år         Från:       Till:       intervention         jan       feb       mar       apr       maj       jun       jul       aug       sep       okt       nov       dec                                                                                                    | knappen nedan. De tio senaste<br>sökningarna sparas automatiskt.<br>Mina sparade sökningar<br>Listan är tom<br>Mina senaste sökningar                                                                                                    |
| Period<br>Ar<br>Månad<br>IINA OBSERVAT                                                                                           | En månad       2020       2019       2000 - 2020       Nollställ         Från:       Till:       Till:       Sök på period oavsett år         Från:       Till:       Image: Solid period oavsett år         jan       feb       mar       apr       maj       jun       jul       aug       sep       okt       nov       dec         ONER                                                                                                    | knappen nedan. De tio senaste<br>sökningarna sparas automatiskt.<br>Mina sparade sökningar<br>Listan är tom<br>Mina senaste sökningar<br>> <u>Saknas (Kärlväxter), 1450 - 2019</u><br>> Saknas (Kärlväxter) 1450 - 2019                                                                                                    |
| Period<br>Ar<br>Månad<br>I <b>INA OBSERVAT</b><br>Dbserverad                                                                     | En månad       2020       2019       2000 - 2020       Nollställ         Från:       Till:       Image: Sök på period oavsett år         Från:       Till:       Image: Sök på period oavsett år         jan       feb       mar       apr       maj       jun       jul       aug       sep       okt       nov       dec         ONER         Sök endast bland de fynd där jag själv är observatör (inkluderar skyddade fynd)                                                                                                    | <ul> <li>knappen nedan. De tio senaste<br/>sökningarna sparas automatiskt.</li> <li>Mina sparade sökningar<br/>Listan är tom</li> <li>Mina senaste sökningar</li> <li>Saknas (Kärlväxter), 1450 - 2019,</li> <li>Saknas (Kärlväxter), 1450 - 2019,</li> <li>Saknas (Kärlväxter), 1450 - 2019,</li> </ul>                                                                                                    |
| Period<br>Ar<br>Månad<br>II <b>NA OBSERVAT</b><br>Dbserverad<br>Rapporterad                                                      | En månad 2020 2019 2000 - 2020 Nollställ         Från:       Till:         Från:       Till:         jan       feb         mar       apr         mar       apr         mar       apr         mar       apr         sök endast bland de fynd där jag själv är observatör (inkluderar skyddade fynd)         Sök endast bland de fynd jag själv har rapporterat (inkluderar skyddade fynd)                                                                                                    | <ul> <li>knappen nedan. De tio senaste<br/>sökningarna sparas automatiskt.</li> <li>Mina sparade sökningar<br/>Listan är tom</li> <li>Mina senaste sökningar</li> <li>Saknas (Kärlväxter), 1450 - 2019</li> <li>Saknas (Kärlväxter), 1450 - 2019,</li> <li>Saknas (Kärlväxter), 1450 - 2019,</li> <li>Saknas (Kärlväxter), 1450 - 2019,</li> <li>Saknas (Kärlväxter), 1450 - 2019,</li> <li>Saknas (Kärlväxter), 1450 - 2019,</li> <li>Saknas (Kärlväxter), 1450 - 2019,</li> </ul>                                                                                                    |
| Period<br>Ar<br>Månad<br>IINA OBSERVAT<br>Dbserverad<br>Rapporterad<br>Privat kommentar                                          | En månad 2020 2019 2000 - 2020 Nollställ         Från:       Till:         Från:       Till:         jan       feb         jan       feb         mar       apr         mar       apr         jan       feb         jan       feb         jan       jan         jan       jan         jan       jan         jan       jan         jan       jan         jan       jan         jan       jan         jan       jan         jan       jan                                                                                                    | <ul> <li>knappen nedan. De tio senaste<br/>sökningarna sparas automatiskt.</li> <li>Mina sparade sökningar<br/>Listan är tom</li> <li>Mina senaste sökningar</li> <li>Saknas (Kärlväxter), 1450 - 2019</li> <li>Saknas (Kärlväxter), 1450 - 2019,</li> <li>Saknas (Kärlväxter), 1450 - 2019,</li> <li>Saknas (Kärlväxter), 1450 - 2019,</li> <li>Saknas (Kärlväxter), 1450 - 2019,</li> <li>Saknas (Kärlväxter), 1450 - 2019,</li> <li>Saknas (Kärlväxter), 1450 - 2019,</li> <li>Saknas (Kärlväxter), 1450 - 2019,</li> <li>Saknas (Kärlväxter), 1450 - 2019,</li> <li>Saknas (Kärlväxter), 1450 - 2019,</li> <li>Saknas (Kärlväxter), 1450 - 2019,</li> </ul>                                                                                                    |
| Period<br>Ar<br>Månad<br>IINA OBSERVAT<br>Observerad<br>Rapporterad<br>Privat kommentar<br>Organisation                          | En månad 2020 2019 2000 - 2020 Nollställ         Från:       Till:         Från:       Till:         jan       feb         jan       feb         mar       apr         mar       apr         jan       feb         jan       feb         jan       jun         jun       jun         jun       jun         jun       jun         jun       jun         jun       jun         jun       jun         jun       jun         jun       jun                                                                                                    | <ul> <li>knappen nedan. De tio senaste<br/>sökningarna sparas automatiskt.</li> <li>Mina sparade sökningar<br/>Listan är tom</li> <li>Mina senaste sökningar</li> <li>Saknas (Kärlväxter), 1450 - 2019</li> <li>Saknas (Kärlväxter), 1450 - 2019,</li> <li>Saknas (Kärlväxter), 1450 - 2019,</li> </ul> |
| Period<br>Ar<br>Månad<br>IINA OBSERVAT<br>Observerad<br>Rapporterad<br>Privat kommentar<br>Organisation                          | En månad 2020 2019 2000 - 2020 Nollställ         Från:       Till:         Från:       Till:         jan       feb         jan       feb         mar       apr         mar       apr         mar       apr         jan       feb         mar       apr         jan       feb         mar       apr         jan       feb         jan       feb         jan       feb         jan       feb         jan       feb         jan       jan         jan       feb         jan       feb         jan       feb         jan       jan         jan       jan         jan       jan         jan       jan         jan       jan         jan       jan         jan       jan         jan       jan         jan       jan         jan       jan         jan       jan         jan       jan         jan       jan         jan       jan                                                                                                    | <ul> <li>knappen nedan. De tio senaste<br/>sökningama sparas automatiskt.</li> <li>Mina sparade sökningar<br/>Listan är tom</li> <li>Mina senaste sökningar</li> <li>Saknas (Kärlväxter), 1450 - 2019</li> <li>Saknas (Kärlväxter), 1450 - 2019,</li> <li>Saknas (Kärlväxter), 1450 - 2019,</li> <li>Saknas (Kärlväxter), 1450 - 2019,</li> <li>Saknas (Kärlväxter), 1450 - 2019,</li> <li>Saknas (Kärlväxter), 1450 - 2019,</li> <li>Saknas (Kärlväxter), 1450 - 2019,</li> <li>Saknas (Kärlväxter), 1450 - 2019,</li> <li>Saknas (Kärlväxter), 1450 - 2019,</li> <li>Saknas (Kärlväxter), 1450 - 2019,</li> <li>Yisa skyddade fynd*, Västerbotte</li> <li>*Visa skyddade fynd*, Lycksele lap</li> <li>*Visa skyddade fynd*, 1450 - 2019,</li> </ul>                                                                                                    |
| Period<br>År<br>Månad<br>MINA OBSERVAT<br>Observerad<br>Rapporterad<br>Privat kommentar<br>Organisation<br>BEOGRAFI<br>Karta/yta | Imanad Imanad 2020 2019 2000 - 2020 Nollställ   Från:   Imanad Till: Imanad Imanad Imanad Imanad Imanad   Från:   Imanad Till: Imanad Imanad                                                                                                    | <ul> <li>knappen nedan. De tio senaste<br/>sökningarna sparas automatiskt.</li> <li>Mina sparade sökningar<br/>Listan är tom</li> <li>Mina senaste sökningar</li> <li>Saknas (Kärlväxter),1450 - 2019</li> <li>Saknas (Kärlväxter),1450 - 2019,</li> <li>Saknas (Kärlväxter),1450 - 2019,</li> <li>Saknas (Kärlväxter),1450 - 2019,</li> <li>Saknas (Kärlväxter),1450 - 2019,</li> <li>Saknas (Kärlväxter),1450 - 2019,</li> <li>Saknas (Kärlväxter),1450 - 2019,</li> <li>Saknas (Kärlväxter),1450 - 2019,</li> <li>Saknas (Kärlväxter),1450 - 2019,</li> <li>Saknas (Kärlväxter),1450 - 2019,</li> <li>Saknas (Kärlväxter),1450 - 2019,</li> <li>Yisa skyddade fynd*,Västerbotte</li> <li>*Visa skyddade fynd*,1450 - 2019,</li> </ul>                                                                                                    |

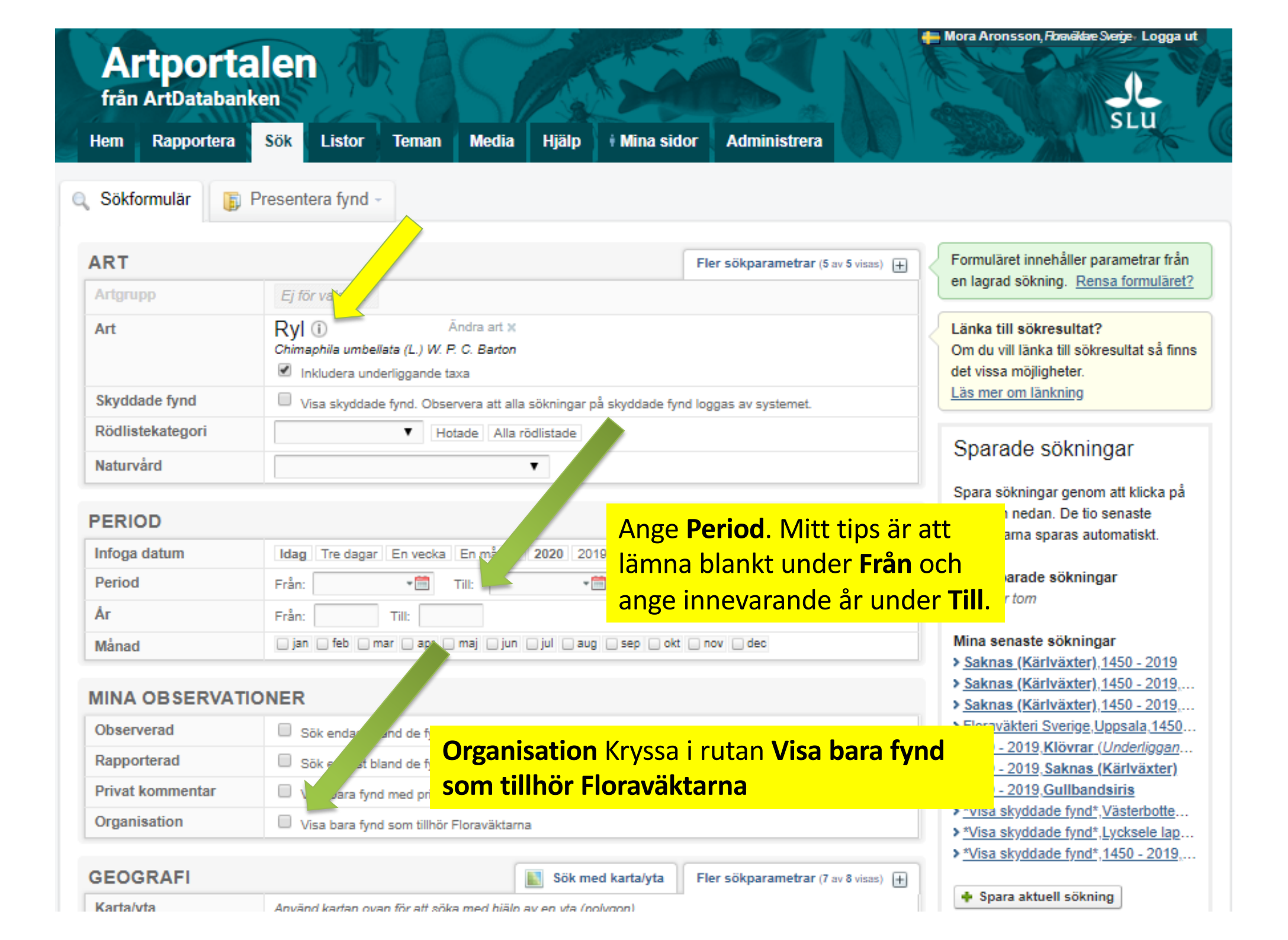

| PERIOD       | Fler sökparametrar (4 av 7 visas)                                | ŧ |
|--------------|------------------------------------------------------------------|---|
| Infoga datum | Idag Tre dagar En vecka En månad 2020 2019 2000 - 2020 Nollställ |   |
| Period       | Från: 📲 Till: 📲 Sök på period oavsett år                         |   |
| Ár           | Från: 2000 Till: 2020                                            |   |
| Månad        | janfebmarmajunesepoktnovdec                                      |   |
|              |                                                                  |   |

### MINA OBSERVATIONER

| Rapporterad       Sök endre und de fynd jag själv har rapporterat (inkluderar skyddade fynd)         Privat kommentar       Viewara fynd med privat kommentar (inkluderar skyddade fynd)         Organisation       Visa bara fynd som tillhör Floraväktarna | Observerad       | Sök endast bland stylend där jag själv är observatör (inkluderar skyddade fynd) |
|----------------------------------------------------------------------------------------------------|------------------|---------------------------------------------------------------------------------|
| Privat kommentar       Viewara fynd med privat kommentar (inkluderar skyddade fynd)         Organisation       Visa bara fynd som tillhör Floraväktarna                                                                                                    | Rapporterad      | Sök ender und de fynd jag själv har rapporterat (inkluderar skyddade fynd)      |
| Organisation 🗹 Visa bara fynd som tillhör Floraväktarna                                                                                                    | Privat kommentar | Vi vara fynd med privat kommentar (inkluderar skyddade fynd)                    |
|                                                                                                    | Organisation     | Visa bara fynd som tillhör Floraväktarna                                        |

### GEOGRAFI

| Karta/yta              | Använd kartan ovan för att söka med hjälp av en yta (polygon) |                                |                                  |
|------------------------|---------------------------------------------------------------|--------------------------------|----------------------------------|
| Fyndplats              | Listan är tom                                                 |                                |                                  |
| Landskap               | ▼                                                             |                                |                                  |
| Län                    | T                                                             | Ange vilket geografiskt område | <mark>e du är intresserad</mark> |
| Kommun                 | · · · · · · · · · · · · · · · · · · ·                         | av (kommun, landskap, län elle | er rita in ett eget              |
| Andra områden          |                                                               | område under Sök med karta     | <b>/vt</b> a)                    |
| Rapportområde (fåglar) | <b>T</b>                                                      |                                | • •                              |

Sök med karta/yta

| FYNDEGENSKAPE       | R Fler sökparametrar (13 av 29 visas)                                                         |  |
|---------------------|-----------------------------------------------------------------------------------------------|--|
| Media               | Visa bara fynd med bilder, video eller ljud                                                   |  |
| Anmärkningsvärda    | 💿 Visa alla 🔍 Visa endast anmärkningsvärda fynd 🔍 Visa bara anmärkningsvärda fynd med varning |  |
| Underkända          | Inkludera underkända fynd i sökningen                                                         |  |
| Valideringsstatus   | Alla godkända                                                                                 |  |
| Artbestämning säker | 🔍 Visa alla 🖲 Visa bara säker bestämning 🔍 Visa bara osäker bestämning                        |  |
| Fyndstatus          | <b>T</b>                                                                                      |  |
| Kommentarer         | Visa bara intressanta kommentarer                                                             |  |

| GEOGRAFI               | <b>Sök med karta/yta</b> Fler sökparametrar (7 av 8 visas) +                                                                                                    |  |
|------------------------|----------------------------------------------------------------------------------------------------|--|
| Karta/yta              | Använd kartan ovan för att söka med hjälp av en yta (polygon)                                                                                                    |  |
| Fyndplats              | Liston är tom                                                                                                    |  |
| Landskap               | ( )                                                                                                    |  |
| Län                    | Composed a composed and composed and compose |  |
| Kommun                 | \$                                                                                                    |  |
| Andra områden          | Listan är tom                                                                                                    |  |
| Rapportområde (fåglar) |                                                                                                    |  |

| FYNDEGENSKAPE       | R                                                                                             | Fler sökparametrar (14 av 29 visas) + |
|---------------------|-----------------------------------------------------------------------------------------------|---------------------------------------|
| Media               | Visa bara fynd med bilder, video eller ljud                                                   |                                       |
| Anmärkningsvärda    | O Visa alla ○ Visa endast anmärkningsvärda fynd ○ Visa bara anmärkningsvärda fynd med varning |                                       |
| Underkända          | Inkludera underkända fynd i söl                                                               | kningen                               |
| Valideringsstatus   |                                                                                               | Alla godkända                         |
| Artbestämning säker | 🔿 Visa alla 🔾 Visa bara säker best                                                            | ämning OVisa bara osäker bestämning   |
| Fyndstatus          | \$                                                                                            |                                       |
| Kommentarer         | Visa bara intressanta kommentarer Visa bara fynd med kommentarer                              |                                       |
| Antal               | Ej för vald art                                                                               |                                       |
| Kön                 | Ej för vald art                                                                               |                                       |
| Stadium             | Ej för vald art                                                                               |                                       |
| Aktivitet           | Ej för vald art                                                                               |                                       |
| Aktivitetskategori  | Ej för vald art                                                                               | Klicka i fältet <b>Projekt</b> så     |
| Metod               | Ej för vald                                                                                   | att du får upp en lista               |
| Projekt             | 9                                                                                             | Skyddsvärda träd                      |

| FYNDEGENSKAPE                                                                 | R                                                                                                    |                                                                         | Fler sökparametrar (14 av 29 visas)                                                                |  |  |  |  |  |
|-------------------------------------------------------------------------------|----------------------------------------------------------------------------------------------------|-------------------------------------------------------------------------|----------------------------------------------------------------------------------------------------|--|--|--|--|--|
| Media                                                                         | Visa bara fynd med                                                                                                    | bilder, video eller ljud                                                |                                                                                                    |  |  |  |  |  |
| Anmärkningsvärda                                                              | 🔾 Visa alla 🗌 Visa enda                                                                                                    | ast anmärkningsvärda fynd 🔵 Visa k                                      | para anmärkningsvärda fynd med varning                                                             |  |  |  |  |  |
| Underkända                                                                    | Inkludera underkända fynd i sökningen                                                                                                    |                                                                         |                                                                                                    |  |  |  |  |  |
| Valideringsstatus                                                             | (                                                                                                    | Alla godkända                                                           |                                                                                                    |  |  |  |  |  |
| Artbestämning säker                                                           | 🔿 Visa alla 🔾 Visa bara                                                                                                    | säker bestämning 🔿 Visa bara osä                                        | ker bestämning                                                                                     |  |  |  |  |  |
| Fyndstatus                                                                    | \$                                                                                                    |                                                                         |                                                                                                    |  |  |  |  |  |
| Kommentarer                                                                   | Visa bara intressanta                                                                                                    | a kommentarer 🗌 Visa bara fynd n                                        | ned kommentarer                                                                                    |  |  |  |  |  |
| Antal                                                                         | Ej för vald art                                                                                                    |                                                                         |                                                                                                    |  |  |  |  |  |
| Kön                                                                           | Ej för vald art                                                                                                    |                                                                         |                                                                                                    |  |  |  |  |  |
| Stadium                                                                       | Ej för vald art                                                                                                    |                                                                         |                                                                                                    |  |  |  |  |  |
| Aktivitet                                                                     | Ej för vald art                                                                                                    |                                                                         |                                                                                                    |  |  |  |  |  |
| Aktivitetskategori                                                            | Ej för vald art                                                                                                    | Klicka på plus-te                                                       | ecknet                                                                                             |  |  |  |  |  |
| Metod                                                                         | Ej för vald art                                                                                                    | vid Floraväkteri                                                        |                                                                                                    |  |  |  |  |  |
| Projekt                                                                       | ۹.                                                                                                    |                                                                         | Skyddsvärda träd                                                                                   |  |  |  |  |  |
| Aterställ<br>ontakt & Support<br>ovändarvillkor<br>antering av personuppgifte | <ul> <li>Highrusprögrafi</li> <li>Regional miljööv</li> <li>Biogeografisk u</li> <li>Uppföljning av s</li> <li>Inventering av fr</li> <li>Floraväkteri</li> <li>Faunaväkteri</li> <li>Faunaväkteri</li> <li>Fågelinventering</li> </ul> | vervakning<br>ppföljning<br>skyddade områden<br>rämmande invasiva arter | Presentera fynd<br>Finansieras av:<br>Artportalen finansieras till stor del av<br>Naturvårdsverket |  |  |  |  |  |
| ebbtillgänglighet                                                             | + Kärlväxtinventei<br>+ Storsvampinven<br>Visa bara publika                                                                                                    | ring<br>terina<br>projekt                                               | Artporta                                                                                           |  |  |  |  |  |

| INDEGENSKAPE                                                                                |                                                                                                    | Fier Sokparametrar (14 av 29 visas)                                                     |  |  |  |  |  |  |  |
|---------------------------------------------------------------------------------------------|----------------------------------------------------------------------------------------------------|-----------------------------------------------------------------------------------------|--|--|--|--|--|--|--|
| Media                                                                                       | Visa bara fynd med bilder, video eller ljud                                                                                                    |                                                                                         |  |  |  |  |  |  |  |
| Anmärkningsvärda                                                                            | O Visa alla ○ Visa endast anmärkningsvärda fynd ○ Visa bara anmärkningsvärda fynd med varning                                                                                                    |                                                                                         |  |  |  |  |  |  |  |
| Underkända                                                                                  | Inkludera underkända fynd i sökningen                                                                                                    |                                                                                         |  |  |  |  |  |  |  |
| Valideringsstatus                                                                           |                                                                                                    | Alla godkända                                                                           |  |  |  |  |  |  |  |
| Artbestämning säker                                                                         | ◯ Visa alla <mark>O</mark> Visa bara säker bestämning ◯ Vis                                                                                                    | a bara osäker bestämning                                                                |  |  |  |  |  |  |  |
| Fyndstatus                                                                                  | (                                                                                                    |                                                                                         |  |  |  |  |  |  |  |
| Kommentarer                                                                                 | Visa bara intressanta kommentarer Visa                                                                                                    | bara fynd med kommentarer                                                               |  |  |  |  |  |  |  |
| Antal                                                                                       | Ej för vald art                                                                                                    |                                                                                         |  |  |  |  |  |  |  |
| Kön                                                                                         | Ej för vald art                                                                                                    |                                                                                         |  |  |  |  |  |  |  |
| Stadium                                                                                     | Ej för vald art                                                                                                    |                                                                                         |  |  |  |  |  |  |  |
| Aktivitet                                                                                   | Ej för vald art                                                                                                    |                                                                                         |  |  |  |  |  |  |  |
| Aktivitetskategori                                                                          | Ej för vald art                                                                                                    |                                                                                         |  |  |  |  |  |  |  |
| Metod                                                                                       | Ej för vald art Klicka på <b>Flo</b>                                                                                                    | raväkteri Sverige                                                                       |  |  |  |  |  |  |  |
| Projekt                                                                                     | ٩                                                                                                    | Skyddsvärda träd                                                                        |  |  |  |  |  |  |  |
| Adverställ<br>Adverstelen<br>makt & Support<br>vändarvillkor<br>intering av personuppgifter | <ul> <li>Regional miljöövervakning</li> <li>Biogeografisk uppföljning</li> <li>Uppföljning av skyddade områden</li> <li>Inventering av främmande invasiva an</li> <li>Floraväkteri</li> <li>Floraväkteri</li> <li>Faunaväkteri</li> <li>Fenologi</li> <li>Fågelinventering</li> </ul> | rter<br>Finansieras av:<br>Artportalen finansieras till stor del av<br>Naturvårdsverket |  |  |  |  |  |  |  |

J SLI

| FYNDEGENSKAPE       | R                                |                                  | Fler sökparametrar (14 av 29 visas) | + |  |  |  |  |
|---------------------|----------------------------------|----------------------------------|-------------------------------------|---|--|--|--|--|
| Media               | Visa bara fynd med bilder, vid   | leo eller ljud                   |                                     |   |  |  |  |  |
| Anmärkningsvärda    | OVisa alla OVisa endast anmär    | kningsvärda fynd 🔵 Visa bara anm | ärkningsvärda fynd med varning      |   |  |  |  |  |
| Underkända          | Inkludera underkända fynd i s    | sökningen                        |                                     |   |  |  |  |  |
| Valideringsstatus   | Alla godkända                    |                                  |                                     |   |  |  |  |  |
| Artbestämning säker | 🔿 Visa alla 🔾 Visa bara säker be | stämning 🔿 Visa bara osäker best | ämning                              |   |  |  |  |  |
| Fyndstatus          | <b>( +</b>                       |                                  |                                     |   |  |  |  |  |
| Kommentarer         | Visa bara intressanta kommer     | ntarer 🗌 Visa bara fynd med kom  | mentarer                            |   |  |  |  |  |
| Antal               | Ej för vald art                  |                                  |                                     |   |  |  |  |  |
| Kön                 | Ej för vald art                  |                                  |                                     |   |  |  |  |  |
| Stadium             | Ej för vald art                  |                                  |                                     |   |  |  |  |  |
| Aktivitet           | Ej för vald art                  |                                  |                                     | × |  |  |  |  |
| Aktivitetskategori  | Ej för vald art                  |                                  |                                     |   |  |  |  |  |
| Metod               | Ej för vald art                  | Kontrollera att d                | <mark>et blev rätt</mark>           |   |  |  |  |  |
| Projekt             | ٩                                | Sk                               | kyddsvärda träd                     |   |  |  |  |  |
|                     | Floraväkteri Sverige ×           |                                  |                                     |   |  |  |  |  |

🗙 Återställ

Presentera fynd

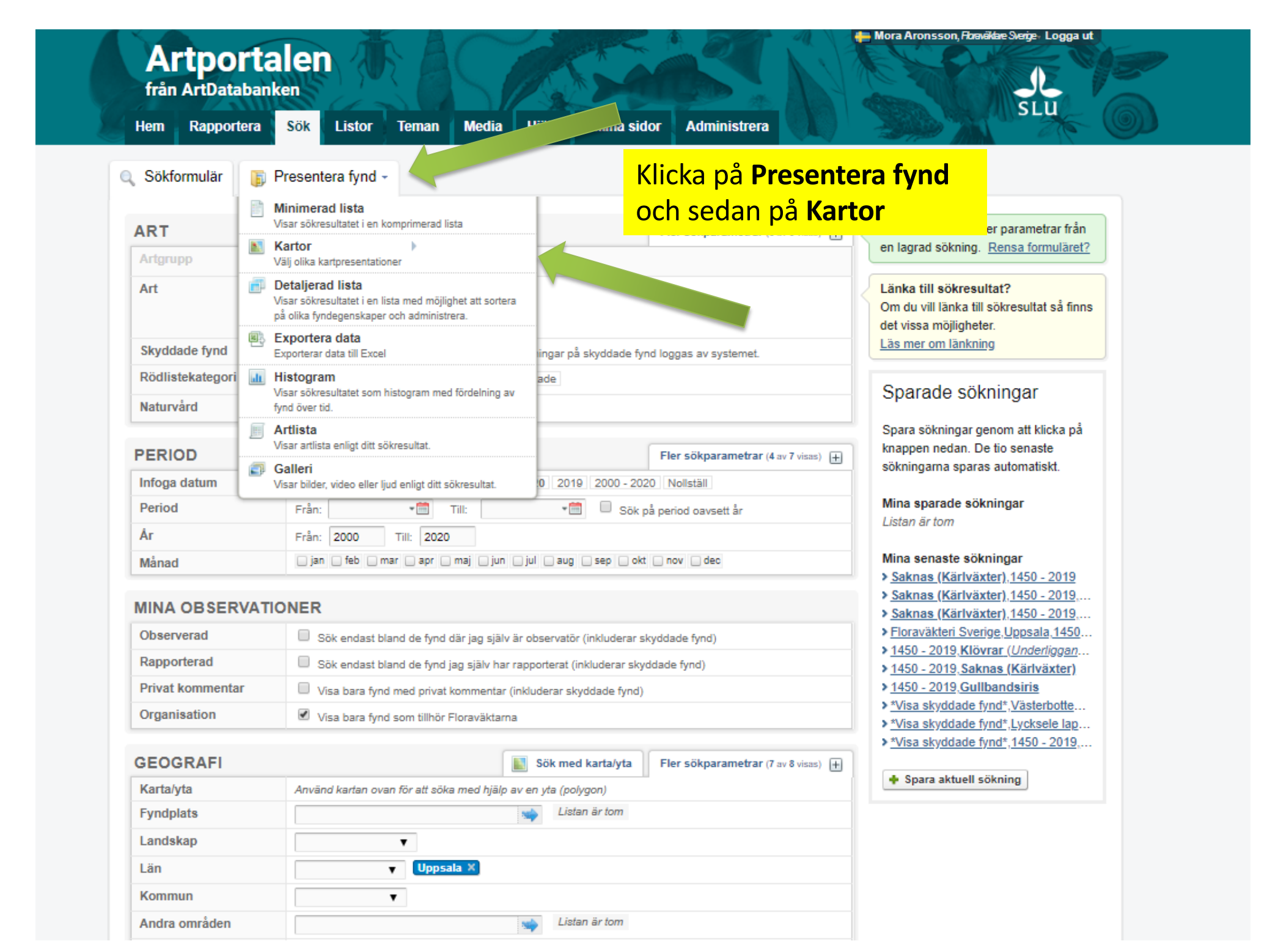

| lem Rapport                                        | era                    | Sök                                        | Listor                                               | Teman                          | Media                                                        | Hjäl          | o 🕴 Mina sidor                                                                                                  | Administrera                                      |                 | A to                                                                                                    |
|----------------------------------------------------|------------------------|--------------------------------------------|------------------------------------------------------|--------------------------------|--------------------------------------------------------------|---------------|----------------------------------------------------------------------------------------------------|---------------------------------------------------|-----------------|----------------------------------------------------------------------------------------------------|
| Sökformulär                                        | <b>F</b> F             | Presente                                   | era fynd -                                           |                                |                                                              |               |                                                                                                    |                                                   |                 |                                                                                                    |
| DT                                                 | <b>1</b>               | <b>Vinimera</b><br>/isar sökres            | <b>d lista</b><br>sultatet i en ko                   | mprimerad li                   | sta                                                          |               |                                                                                                    | er e äkneremeter (5 – 5 –                         |                 | Formuläret innehåller parametrar från                                                                                                    |
| Artgrupp                                           | N 1                    | <b>Kartor</b><br>/älj olika ka             | rtpresentation                                       | )<br>er                        |                                                              |               | Prickkarta<br>Visar alla fynd enligt angi                                                                       | vna sökkriterier på en karta.                     |                 | en lagrad sökning. <u>Rensa formuläret</u>                                                                                                    |
| Art                                                | ] آھ<br>\<br>P         | Detaljera<br>/isar sökres<br>på olika fynd | <b>d lista</b><br>sultatet i en lis<br>degenskaper ( | ta med mõjlig<br>och administr | jhet att sortera<br>era.                                     |               | Brytår<br>Skiljer ut äldre fynd från r<br>kan bytas ut.                                                         | iyare. Brytåret är 2000 men                       |                 | Länka till sökresultat?<br>Om du vill länka till sökresultat så finn                                                                                  |
| Skyddade fynd                                      | B E                    | Exportera<br>Exporterar d                  | a data<br>lata till Excel                            |                                |                                                              |               | Valideringsstatus<br>Redovisar aktuell valideri                                                                 | ingsstatus.                                       |                 | Läs mer om länkning                                                                                                    |
| Rödlistekategori<br>Naturvård                      | LII I<br>V             | Histograr<br>/isar sökres<br>ynd över tid  | <b>n</b><br>sultatet som h<br>I.                     | istogram med                   | l fördelning av                                              |               | Antal individer<br>Visar antalet individer på<br>sätter storleken på pricka                                     | kartan där antalet individer<br>rna               |                 | Sparade sökningar                                                                                                    |
| ERIOD                                              | <u> </u>               | A <b>rtlista</b><br>/isar artlista         | a enligt ditt söl                                    | kresultat.                     |                                                              |               | Nya floraväktarloka<br>Kartan visar vilka fynd so<br>och vilka som inte gör de                                  | <b>ler</b><br>m tillhör en floraväktarlokal<br>t. | ) <del>[]</del> | Spara sökningar genom att klicka på<br>knappen nedan. De tio senaste                                                                                  |
| nfoga datum                                        | (<br>)                 | Galleri<br>/isar bilder,                   | video eller lju                                      | d enligt ditt o                |                                                              |               | Florväktarlokaler fö<br>Visar när lokalerna senas                                                               | r återbesök<br>st är besökta.                     |                 | sökningarna sparas automatiskt.                                                                                                    |
| Period<br>Ar                                       |                        | Från:<br>Från:                             | 2000                                                 |                                | Till:                                                        |               | Raster<br>Presenterar sökresultatel                                                                             | t som raster på en karta                          |                 | Mina sparade sokningar<br>Listan är tom                                                                                                    |
| <sup>Månar</sup> Klicka<br>INA <mark>för åt</mark> | på<br><mark>erb</mark> | Flora<br>esök                              | iväkta                                               | rlokal                         | er                                                           |               | Skyddade fynd<br>Presenterar skyddsklass<br>karta.                                                              | at sökresultat som raster på                      | F               | Mina senaste sökningar<br>> <u>Saknas (Kärlväxter),1450 - 2019</u><br>> <u>Saknas (Kärlväxter),1450 - 2019</u> ,<br>> Saknas (Kärlväxter),1450 - 2019 |
| Observerad                                         |                        | Si                                         | ik endast bla                                        | and de fynd (                  | där jag själv ä                                              | ir obser      | vatör (inkluderar skydd:                                                                                        | ade fynd)                                         |                 | <ul> <li><u>Floraväkteri Sverige, Uppsala, 1450</u>.</li> <li><u>A450</u>. 2010 Männen (Uppsala, 1450.</li> </ul>                                     |
| Rapporterad                                        |                        | Si                                         | ik endast bla                                        | and de fynd j                  | de fynd jag själv har rapporterat (inkluderar skyddade fynd) |               |                                                                                                    |                                                   |                 | 1450 - 2019, KIOVTAL (Underliggan)<br>1450 - 2019, Saknas (Kärlväxter)                                                                                |
| Deixert langemente                                 | r                      | - V5                                       | an have fired                                        | and animat                     | in an an an an an an an an an an an an an                    | a laborata an | and a standard standard standard standard standard standard standard standard standard standard standard standa | > 1450 - 2019, Gullbandsiris                      |                 |                                                                                                    |

💠 Spara aktuell sökning

Använd kartan ovan för att söka med hjälp av en yta (polygon)

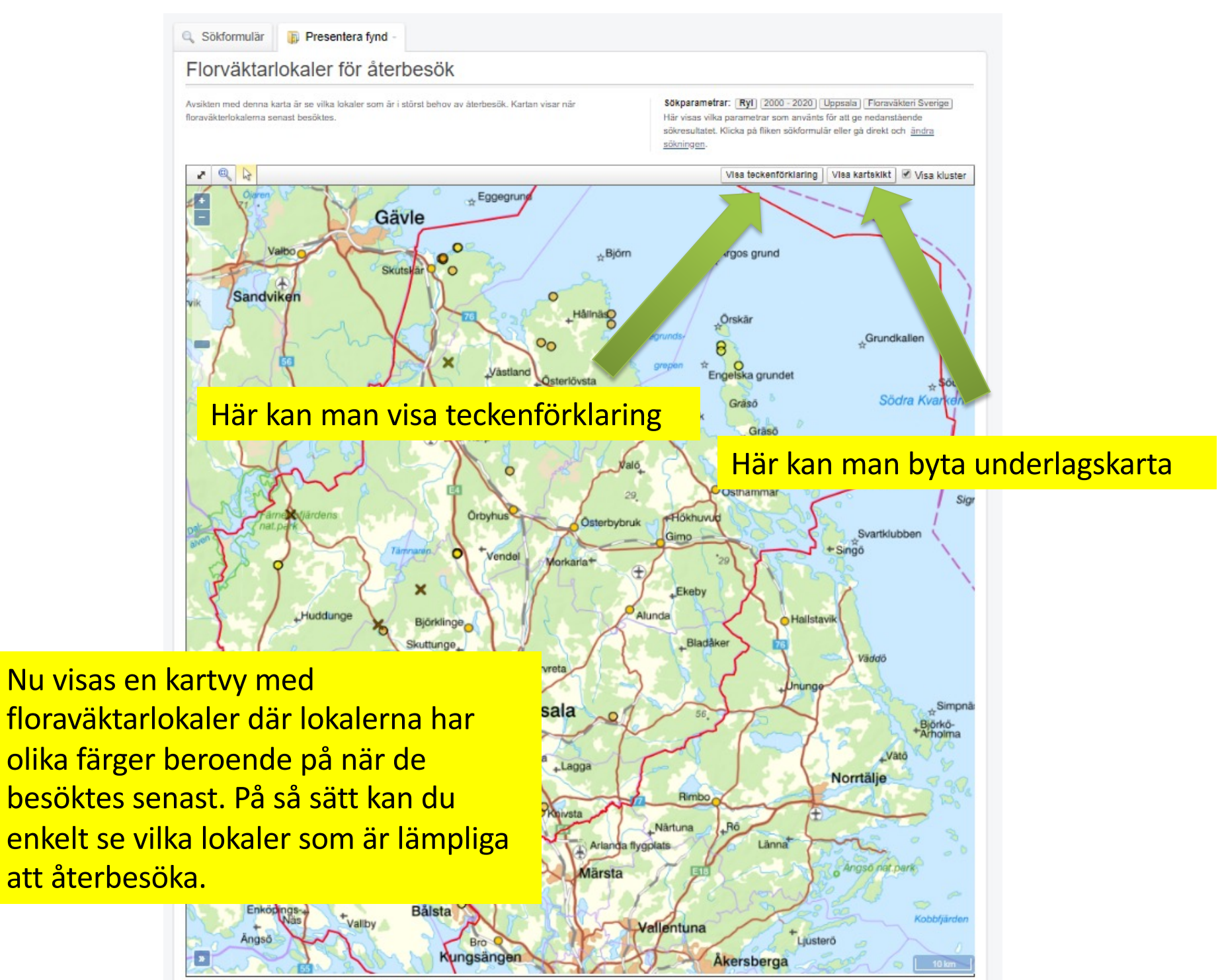

Välj fyndplats på kartan för att visa fynden här

### Florväktarlokaler för återbesök

Avsikten med denna karta är se vilka lokaler som är i störst behov av återbesök. Kartan visar när floraväkterlokalerna senast besöktes. Sökparametrar: Ryl 2000 - 2020 Uppsala Floraväkteri Sverige Här visas vilka parametrar som använts för att ge nedanstående sökresultatet. Klicka på fliken sökformulär eller gå direkt och ändra sökningen.

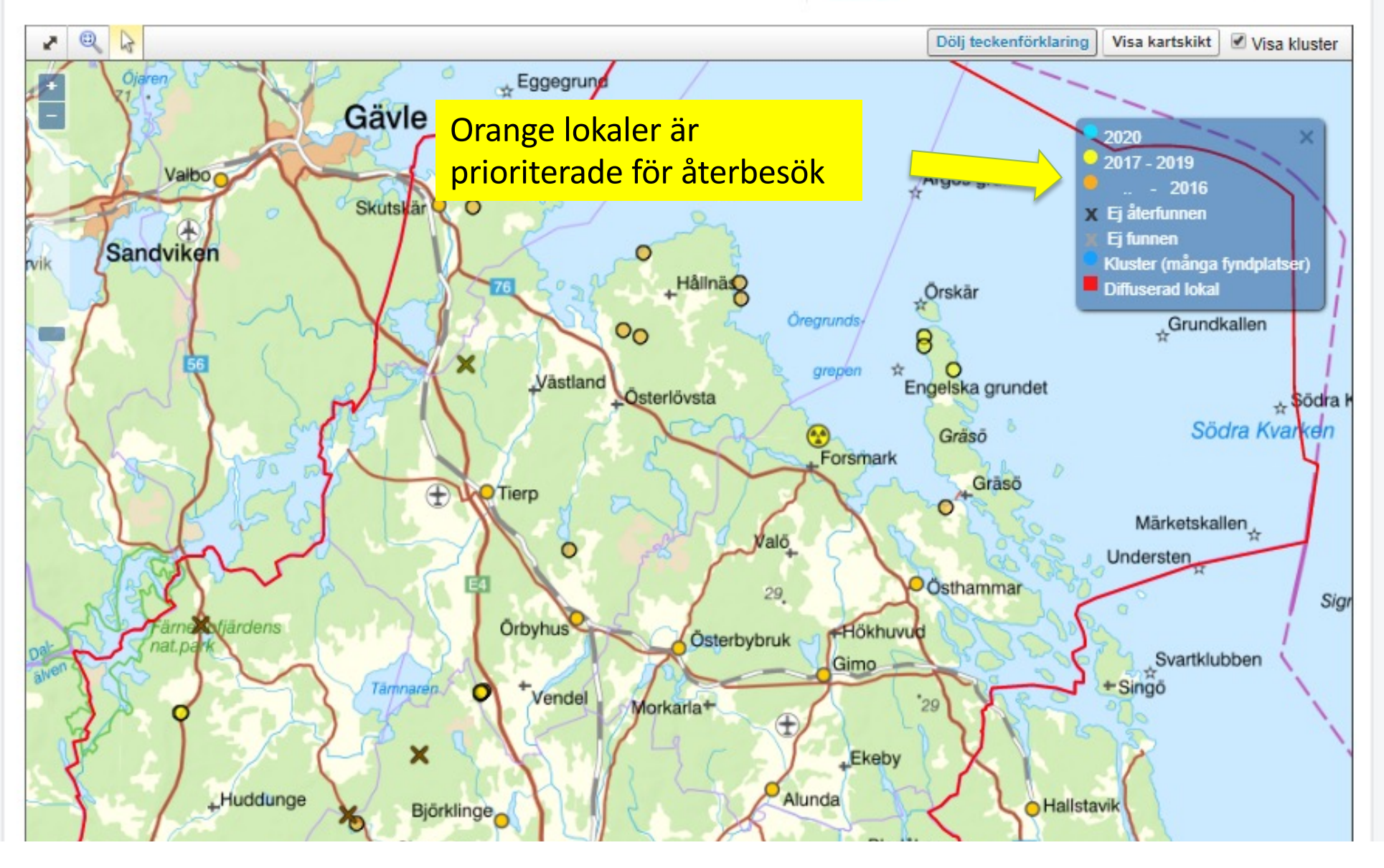

## Floraväkterirapport

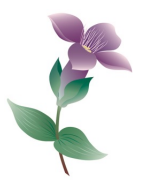

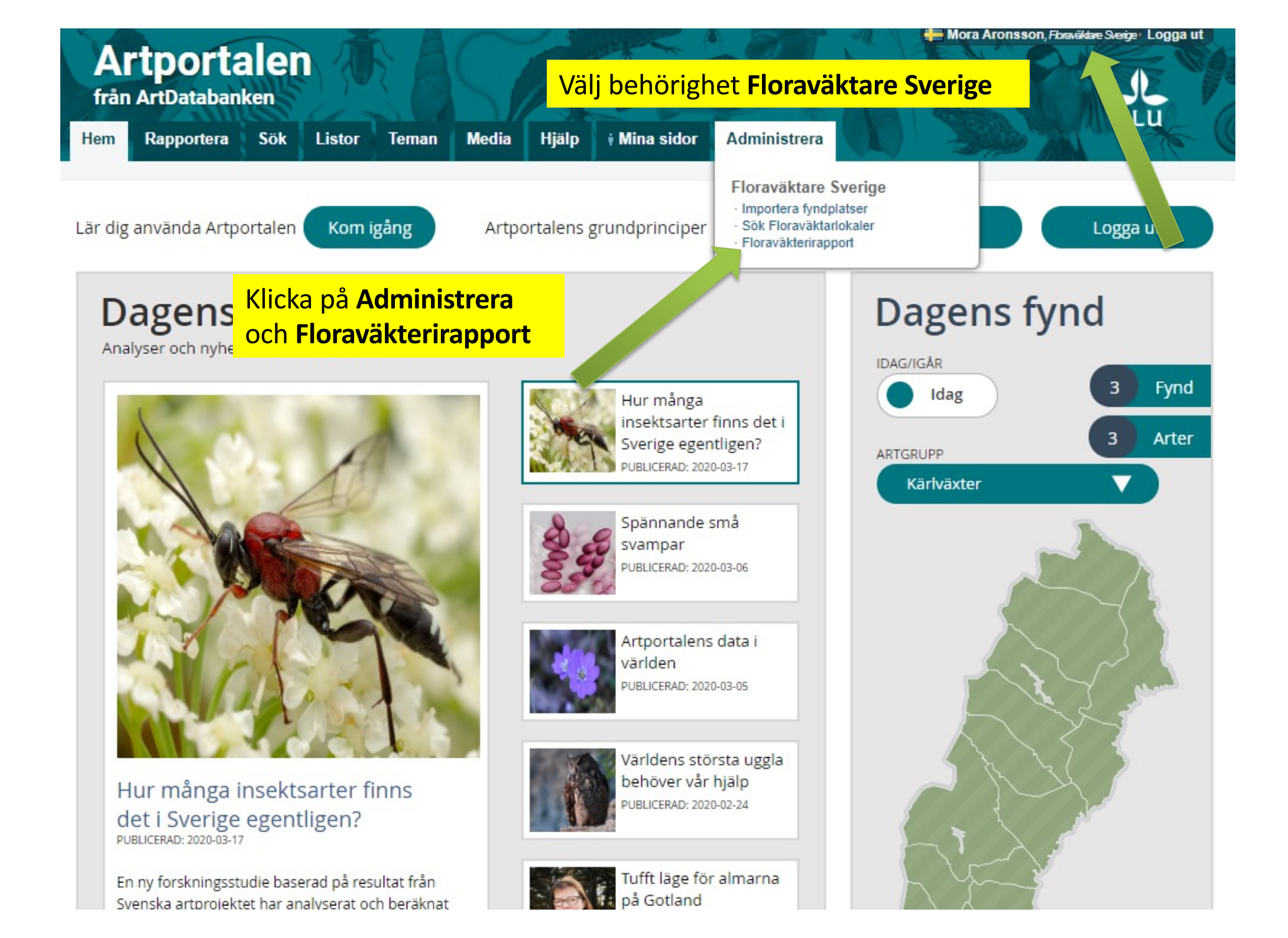

| ARTDATABANKEN                                                            | Ar                                                                                                    | tportalen                                                                              |                             |
|--------------------------------------------------------------------------|----------------------------------------------------------------------------------------------------|----------------------------------------------------------------------------------------|-----------------------------|
| Hem Rapportera Sök                                                       | Listor Teman Media Hjälp                                                                                  | i Mina sidor Administrera                                                              | A MARINE                    |
| Floraväkterirapport                                                      | Ange art                                                                                                  |                                                                                        |                             |
| <b>Faxon:</b><br>♀<br>Sök namn bland: <b>Kärlväxter ▼</b>   Visningssprå | Region:<br>Q<br>àk: Svenska▼                                                                              | Arkivera<br>OExklu                                                                     | de lokaler:<br>dera<br>dera |
| ☑ Hämta rapport Kopiera rappo                                            | ort                                                                                                    | Endas                                                                                  | st                          |
|                                                                          |                                                                                                    |                                                                                        |                             |
| Om Artportalen<br>Kontakt & Support<br>Användarvillkor                   | Samarbetspartners:<br>Birdlife Sverige<br>Svenska Botaniska Föreningen<br>Sveriges Entomologiska Förening | <b>Finansieras av:</b><br>Artportalen finansieras till stor del av<br>Naturvårdsverket |                             |

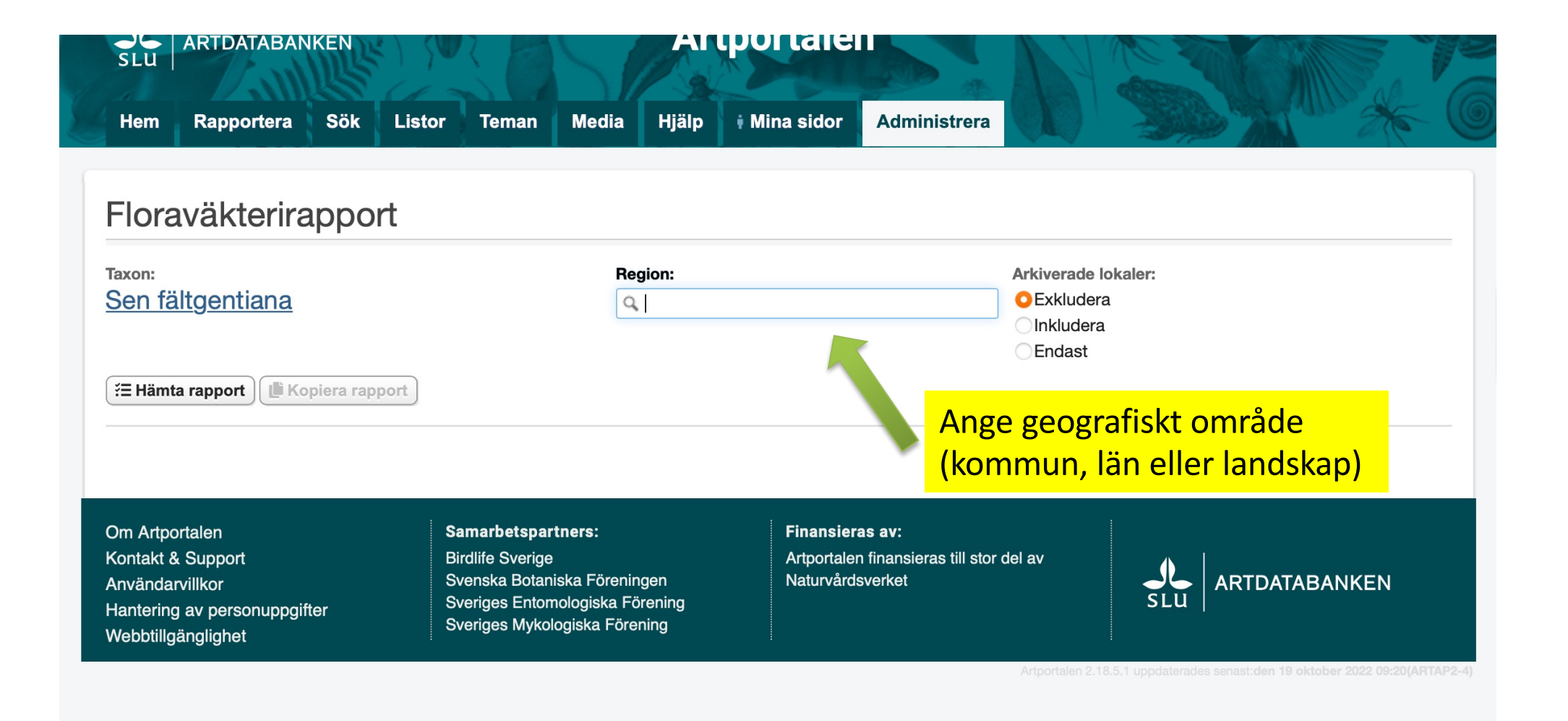

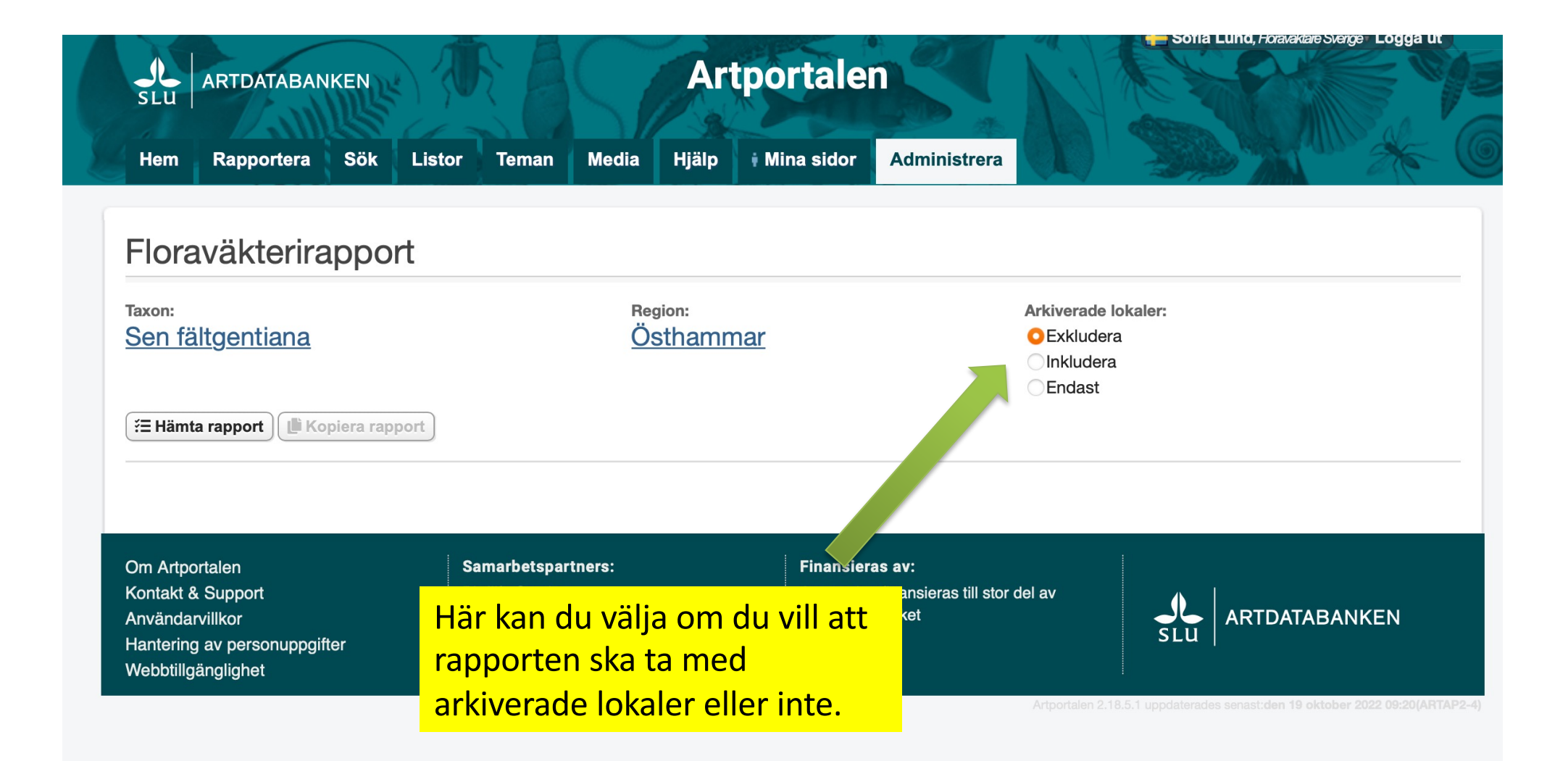

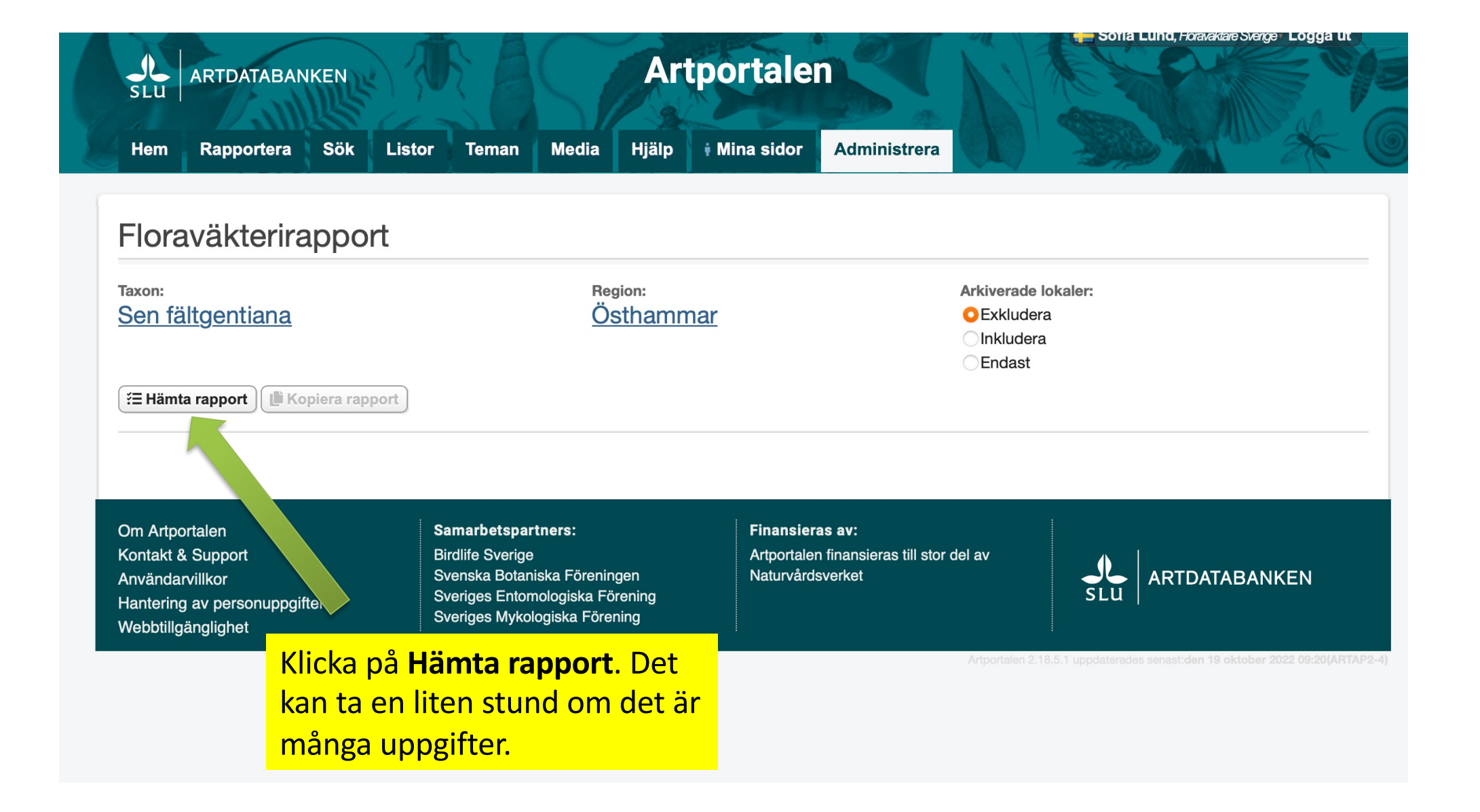

### Artportalen från ArtDatabanken Hem Rapportera Sök Listor Teman Media Hjälp

### Floraväkterirapport

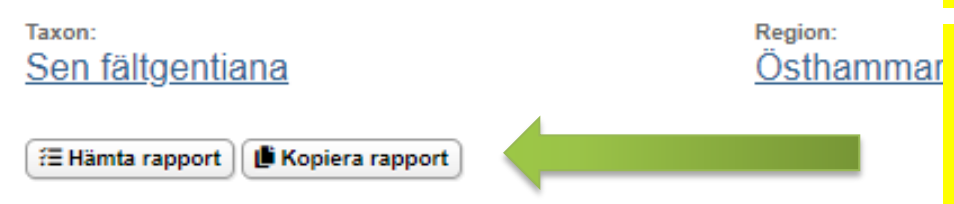

### Gentianella campestris var. campestris Sen fältgentiana

Hvttan, 250 m SO om (2), Östhammar C-Öst-0161 Antal Enhet Datum 7 plantor/tuvor 2019-07-08 307 plantor/tuvor 2015-07-22 C-Öst-0310 Blåshålet 1. 400 m SO om. Östhammar Antal Enhet Datum 31 plantor/tuvor 2012-08-11 Viklund, ca 500 m N om Ånö by, Östhammar C-Öst-0316 Antal Enhet Datum 1 plantor/tuvor 2019-08-15 1 plantor/tuvor 2018-08-24 34 plantor/tuvor 2017-08-14 plantor/tuvor 2010-09-18 1 30 plantor/tuvor 2007-08-08 12 plantor/tuvor 2006-09-29 350 plantor/tuvor 2004-08-05 24 plantor/tuvor 2003-08-21 214 plantor/tuvor 2001-08-28 Noterad 1997-01-01 C-Öst-0317 Fäboda, 150 m SV om ödetorpet, Östhammar Antal Enhet Datum

Du får nu upp en lista över alla floraväktarlokaler för vald art och alla besök som gjorts på respektive lokal. Denna lista kan också vara till hjälp när du planerar vilka lokaler du bör besöka.

Om du vill kopiera rapporten till Word eller Excel klickar du på **Kopiera rapport.** Det kan ta en liten stund om det är många uppgifter. När rapporten är kopierad visas ett litet meddelande nere till höger på sidan. Du kan nu gå till Word eller Excel och klistra in (Ctrl V eller kringla V).

| Ebbe Zachrisson                         |
|-----------------------------------------|
| O1617154, N6675695 (±100m) RT90 2.5 gon |
| Observatörer (Rapportör)                |
| Ebbe Zachrisson                         |
| O1636756, N6684737 (±10m) RT90 2.5 gon  |
| Observatörer (Rapportör)                |
| Ebbe Zachrisson                         |
| Ebbe Zachrisson                         |
| Ebbe Zachrisson                         |
| Ebbe Zachrisson                         |
| Maria Pettersson                        |
| Ebbe Zachrisson                         |
| Maria Pettersson                        |
| Ebbe Zachrisson                         |
| Ebbe Zachrisson                         |
| Ebbe Zachrisson                         |
| O1637900, N6671410 (±100m) RT90 2.5 gon |
| Observatörer (Rapportör)                |
|                                         |

# Rapportera floraväktaruppgifter

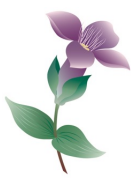

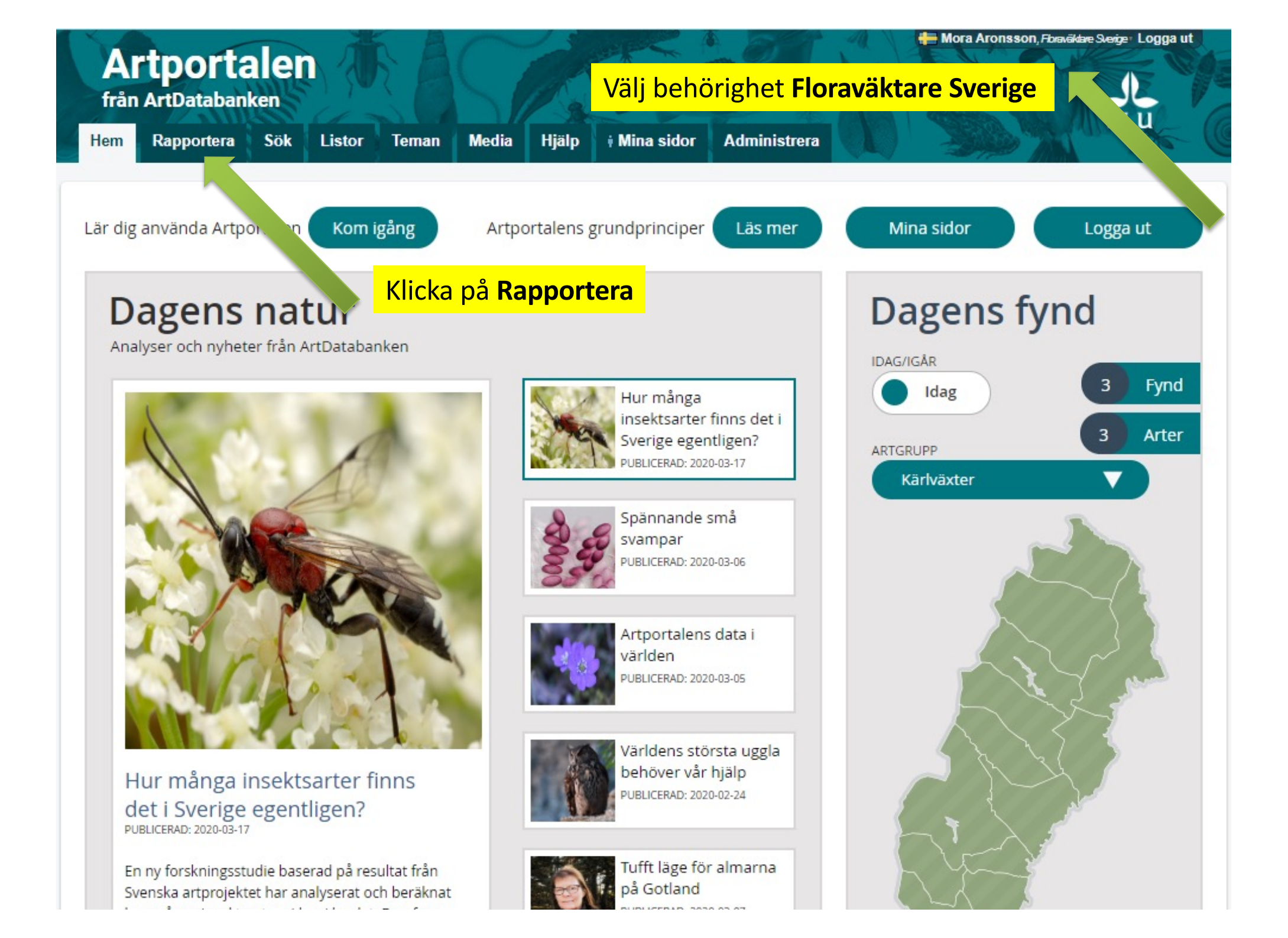

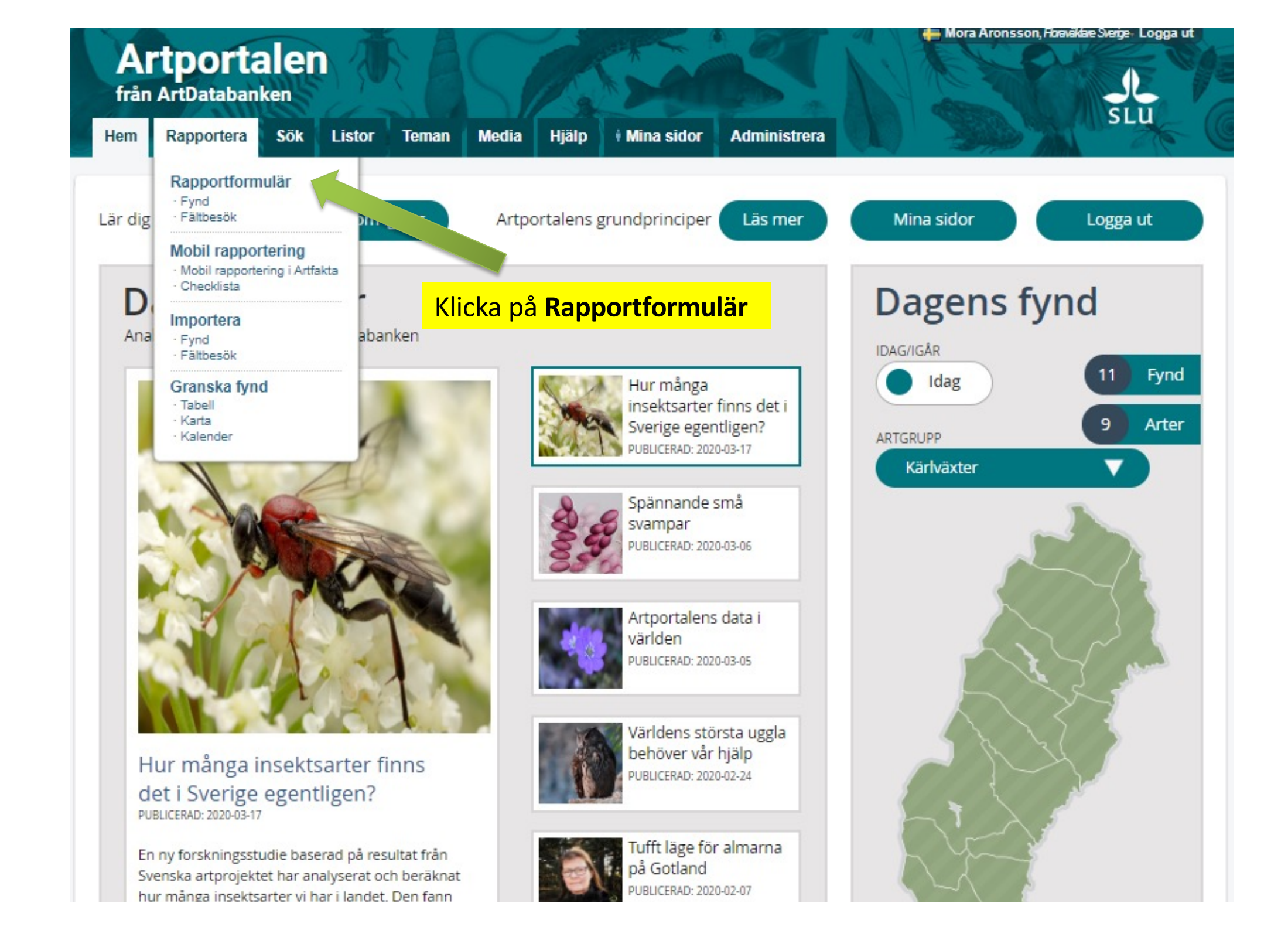

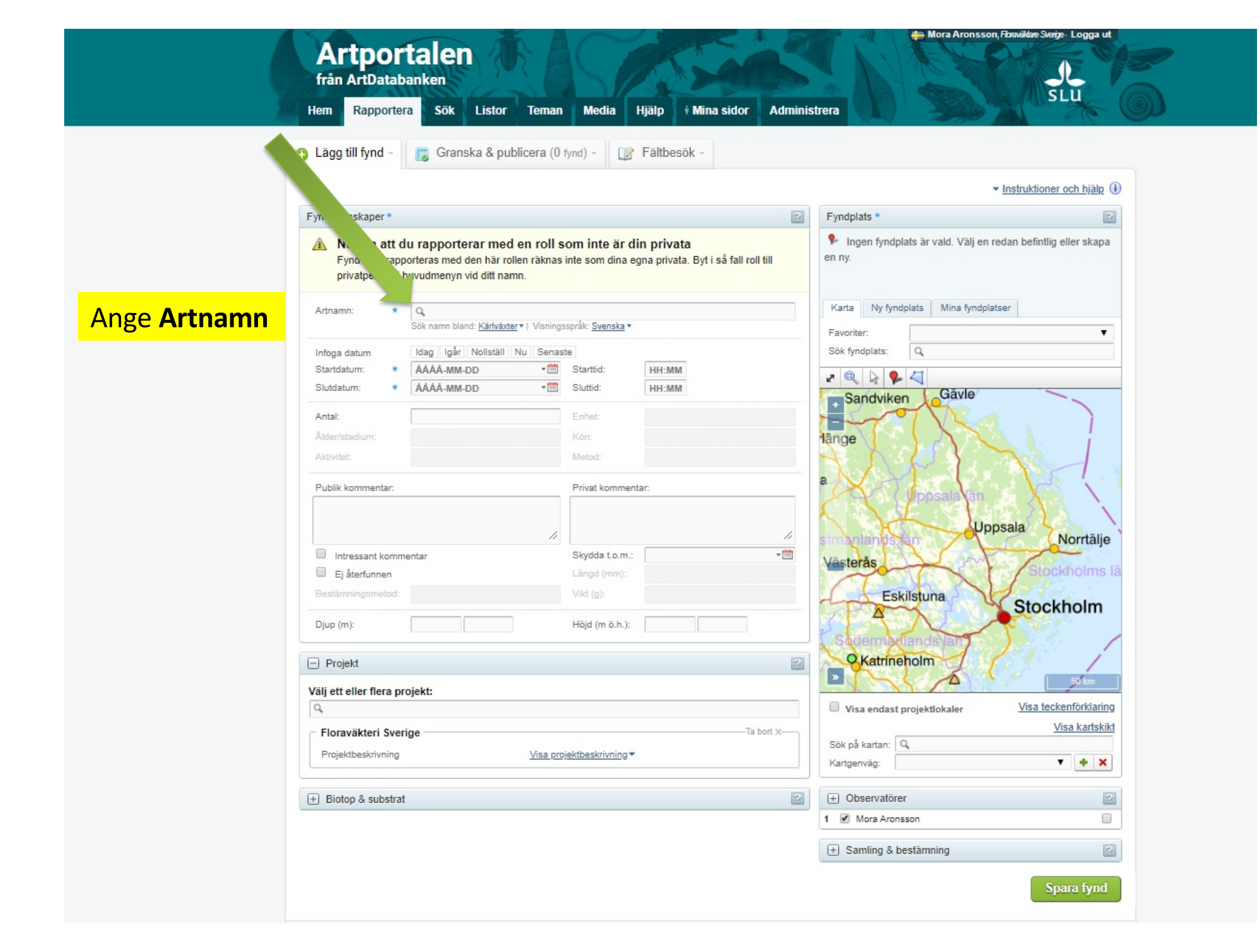

| Art<br>från A<br>Hem | <b>Tportalen</b><br>ArtDatabanken<br>Rapportera Sök Listor Temar                   | n Media Hjälp Mina sidor Adminis                                                        | strera                                                                           |
|----------------------|------------------------------------------------------------------------------------|-----------------------------------------------------------------------------------------|----------------------------------------------------------------------------------|
| 😗 Lägg til           | till fynd - 🛛 🐻 Granska & publicera (0                                             | fynd) - Fältbesök -                                                                     |                                                                                  |
|                      |                                                                                    |                                                                                         | ✓ Instruktioner och hjälp (i)                                                    |
| Fyi                  | nskaper *                                                                          | 2                                                                                       | Fyndplats *                                                                      |
| Fyn<br>priv          | a att du rapporterar med en roll<br>rapporteras med den här rollen räkna<br>ivatpe | <b>som inte är din privata</b><br>s inte som dina egna privata. Byt i så fall roll till | Ingen fyndplats är vald. Välj en redan befintlig eller skapa<br>en ny.           |
| Artnamn:             | n: * Ryl (1) Ändr<br>Chimaphila umbellata (L.) W. P. C.                            | a art 🗙 📄 Osäker artbestämning<br>Barton 📄 Ospontan                                     | Karta     Ny fyndplats     Mina fyndplatser       Favoriter: <ul> <li></li></ul> |
|                      | Idag Igår Nollställ Nu Sena                                                        | ste                                                                                     | Sök fyndplats:                                                                   |
| Kontrollera att det  | t * AAAA-MM-DD +                                                                   | Starttid: HH:MM                                                                         |                                                                                  |
| blev rätt art        | * AAAA-MM-DD *                                                                     | Sluttid: HH:MM                                                                          |                                                                                  |
|                      |                                                                                    | Enhet:                                                                                  | - Mol Mathe                                                                      |
| Ålder/sta            | tadium:                                                                            | Kön:                                                                                    |                                                                                  |
| Aktivitet            | Ej for vaid art                                                                    | Metod:                                                                                  |                                                                                  |
| Publik ko            | xommentar:                                                                         | Privat kommentar:                                                                       |                                                                                  |
| Intre                | ressant kommentar                                                                  | Skydda t.o.m.: *                                                                        |                                                                                  |
| Ej åt                | återfunnen                                                                         | Längd (mm): Ej för vald art                                                             | Enköping                                                                         |
| Bestamn              | ningsmetod:                                                                        | Vikt (g): Ej for vald art                                                               | Märsta EE                                                                        |
| Djup (m):            | i):                                                                                | Höjd (m ö.h.):                                                                          | Balsta<br>Vallentuna<br>Akersb                                                   |
| 😑 Projek             | ekt                                                                                | 2                                                                                       | Lidingo Lidingo                                                                  |
| Välj ett el          | eller flera projekt:                                                               |                                                                                         |                                                                                  |
| d.                   |                                                                                    |                                                                                         | Visa endast projektlokaler Visa teckenforklaring                                 |
| Floravi              | väkteri Sverige                                                                    | Ta bort X                                                                               | Sök på kartan: Q                                                                 |
| Projekt              | tbeskrivning <u>Visa p</u>                                                         | ojektbeskrivning *                                                                      | Kartgenväg:                                                                      |
| 😟 Biotop             | op & substrat                                                                      | 2                                                                                       | Observatörer                                                                     |
|                      |                                                                                    |                                                                                         | 1 🗹 Mora Aronsson                                                                |
|                      |                                                                                    |                                                                                         | + Samling & bestämning                                                           |
|                      |                                                                                    |                                                                                         | Spara fynd                                                                       |

| C Lägg till fyr                                   | id -                          | 🐻 Granska & pul                                                           | olicera (0                      | fynd) - [                        | Fältbesök -                                                 |                                                                                                    |
|---------------------------------------------------|-------------------------------|---------------------------------------------------------------------------|---------------------------------|----------------------------------|-------------------------------------------------------------|----------------------------------------------------------------------------------------------------|
|                                                   |                               |                                                                           |                                 |                                  |                                                             | ✓ Instruktioner och hjälp (                                                                                     |
| Notera<br>nd so                                   | n att d<br>m rapp<br>rson i h | lu rapporterar med<br>porteras med den här rol<br>huvudmenyn vid ditt nar | en roll s<br>llen räknas<br>nn. | som inte är o<br>inte som dina ( | <b>lin privata</b><br>egna privata. Byt i så fall roll till | <ul> <li>Pyilopiats</li> <li>Ingen fyndplats är vald. Välj en redan befintlig eller skapa<br/>en ny.</li> </ul> |
| atum                                              |                               | Ryl (i)<br>Chimaphila umbellata (L                                        | Āndra<br>) W. P. C. £           | art X<br>Barton                  | Osäker artbestämning<br>Ospontan                            | G Karta Ny fyndplats Mina fyndplatser Favoriter:                                                                |
| ufoga datum<br>Startdatum:<br>Slutdatum:          | *                             | Idag Igår Nollställ<br>ÅÅÅÅ-MM-DD<br>ÅÅÅÅ-MM-DD                           | Nu Senas                        | ste<br>Starttid:<br>Sluttid:     | HH:MM<br>HH:MM                                              | Sök fyndplats:                                                                                                  |
| Antal:<br>Ålder/stadium<br>Aktivitet:             |                               | Ej för vald art                                                           | Ŧ                               | Enhet:<br>Kön:<br>Metod:         | <b>T</b>                                                    |                                                                                                    |
| Publik komme                                      | ntar:                         |                                                                           |                                 | Privat komme                     | ntar:                                                       | Auppsala                                                                                                    |
| <ul> <li>Intressan</li> <li>Ej återfur</li> </ul> | t komm<br>nen                 | entar                                                                     | h                               | Skydda t.o.m.<br>Längd (mm):     | . // .<br>■<br>Ej för vald art                              |                                                                                                    |
| Bestämningsr<br>Djup (m):                         | netod:                        |                                                                           | ¥                               | Vikt (g):<br>Höjd (m ö.h.):      | Ej för vald art                                             | Bålsta Vallentuna                                                                                               |
| Projekt                                           | ore pr                        | aialtt                                                                    |                                 |                                  | l                                                           | Liding Luiding                                                                                                  |
|                                                   | ri Sver                       | ige                                                                       |                                 |                                  | Ta bort X                                                   | Visa endast projektlokaler <u>Visa teckenförklaring</u><br><u>Visa kartskik</u>                                 |
| Projektbeskr                                      | ivning                        |                                                                           | Visa pro                        | ojektbeskrivning *               |                                                             | Sök på kartan: Q<br>Kartgenväg: T                                                                               |
| \pm Biotop & s                                    | ubstrat                       |                                                                           |                                 |                                  | 1                                                           | 👔 🕀 Observatörer                                                                                                |

| <ul> <li>Introduction</li> <li>Introduction</li> <li>Intro</li></ul>                                                                                                    | Fyndegenskaper Fyndegenskaper                                                                                                    |                                   |                                                                                                 |                                  | T dilboook                                         |                                   |                                           |
|----------------------------------------------------------------------------------------------------|----------------------------------------------------------------------------------------------------|-----------------------------------|-------------------------------------------------------------------------------------------------|----------------------------------|----------------------------------------------------|-----------------------------------|-------------------------------------------|
| Printigeniskupeni Printigeniskupeni Andra att M apporterar med en roll som inte är din privata<br>Brivatperson i huvudmenyn vid ditt name. Artnam: Ryl D Andra att M Odaker artbestämning<br>Ofmaphia umbelaisa (L) W. P. C. Barton Opsortan Dotaber att bestämning Dotaber att bestämning Dotaber att M Odaker artbestämning Studiation: Use Myndpalas in vald. Välj en redan belintlig eller<br>in v. Vintageniskupeni Vintageniskupeni Dotaber att M Odaker artbestämning Studiation: Use Myndpalas in vald. Välj en redan belintlig eller<br>in v. Vintageniskupeni Dotaber att M Odaker artbestämning Studiation: Use Myndpalas in vald. Välj en redan belintlig eller<br>in v. Vintageniskupeni Dotaber att M Odaker artbestämning Studiation: Use Myndpalas in vald. Välj en redan belintlig eller<br>in v. Vintageniskupeni Dotaber att M Odaker artbestämning Studiation: Use Myndpalas in vald. Välj en redan belintlig eller<br>in v. Vintageniskupeni Dotaber att Mintageniskupeni Studiation: Projekt Vintageniskupeni Floravakteri Sverige Ta bot X- Nage Klastart Stockholer Visa Biotening Visa testering Visa testering Visa                                                                                                    | Pythogen staget Pythogen staget Pythogen staget as med den har rolen rahaas inte som dina egna privata. Byt i så fall roll till privatperson i huvudnenyn vid ditt nam. Arhaam: Ryf Som rapporteras med den har rolen rahaas inte som dina egna privata. Byt i så fall roll till privatperson i huvudnenyn vid ditt nam. Arhaam: Arhaam: Ryf Som rapporteras med den har rolen rahaas inte som dina egna privata. Byt i så fall roll till privatperson i huvudnenyn vid ditt nam. Arhaam: Arhaam: Ryf Som rapporteras med den har rolen rahaas inte som dina egna privata. Byt i så fall roll till privatperson i huvudnenyn vid ditt nam. Arhaam: Arhaa: Arhaa: A                                                                                                    | Fundaganakanar                    |                                                                                                 |                                  |                                                    | Evadalata                         | <ul> <li>Instruktioner och hjä</li> </ul> |
| <ul> <li>Moteria att du rapporterar med en rou som inte ar din privata<br/>Brydsom rapporterar med en have som dina egna privata. Byt i så fall rol til<br/>privatperson i huvudmenyn vid ditt name.</li> <li>Artnamn: Ryl &amp; Andra art M Osaker artbestämning<br/>Comportie umbeliste (L) W.P.C. Barton Ospontan</li> <li>Buddatum 2015-06-11 Startistic: HH-MM</li> <li>Anat: Boldatum 2015-06-11 Startistic: HH-MM</li> <li>Anat: Flor valid art Metod</li> <li>Buddatum 2015-06-11 Startistic: HH-MM</li> <li>Anat: Flor valid art Metod</li> <li>Projekt</li> <li>Birden and Compositie umbeliste (L) W.P.C. Barton</li> <li>Buddatum 2015-06-11 Startistic: HH-MM</li> <li>Anat: Flor valid art Metod</li> <li>Projekt</li> <li>Birden and Compositie (motion of the startistic)</li> <li>Projekt</li> <li>Birden and Compositie (motion of the startistic)</li> <li>Projekt</li> <li>Birden and Compositie (motion of the startistic)</li> <li>Projekt</li> <li>Birden and Compositie (motion of the startistic)</li> <li>Projekt Valig etter flora projekt: Floravaliteri Sverige To the the startistic (Motion of the startistic)</li> <li>Birden &amp; Substrat</li> <li>Birden &amp; Substrat</li> <li>Birden &amp; Substrat</li> </ul>                                                                                                    | A Noter's att du rapporterar med en noi som inte er din privata Byt i så fall roll till privatperson i huvudmenyn vid ditt name. Artnam: Byt i Andra art X Ocsileer artbestämning Bidga datum Bidga datum Bidga                                                                                                    | Fyndegenskaper *                  |                                                                                                 |                                  |                                                    | Fynoplats                         | on rodan bafintlia allar al               |
| Artnam: *   Ryl     Artnam: *   Chimaphila umbellate (L) W. P. C. Barton Ospontan   Infoga datum !dag !gdr. Noliställ Nu Senaste   2019-08-11 *   2019-08-11 Startid:   HH-MM   Artai:   Artai:   Adderistadium:   Adderistadium:   Publik kommentar:   Publik kommentar:   Diup (m):   Heijd (m ö. h.):   Projekt   Vita endest projektiokaler   Vita endest projektiokaler   Visa endest projektiokaler   Projektbeskrivning   Misa projektibeskrivning*   Biotop & substrat                                                                                                    | Artnam: Ryl   Artnam: Chalker arthestämning   Dingaphila umbellata (L) W. R. C. Barton Dispontan   Notalisation 2019-08-11   2019-08-11 Stattidi:   HH:MM Antai:   Artnam: Chalker arthestämning   2019-08-11 Stattidi:   HH:MM Antai:   Artnam: Chalker arthestämning   2019-08-11 Stattidi:   HH:MM Antai:   Artnam: Chalker arthestämning   Artnam: Chalker arthestämning   Antai: Chalker arthestämning   Artnam: Chalker arthestämning   Artnam: Chalker arthestämning   Artnam: Chalker arthestämning   Artnam: Chalker arthestämning   Artnam: Chalker arthestämning   Artnam: Chalker arthestämning   Artnam: Chalker arthestämning   Artnam: Chalker arthestämning   Artnam: Chalker arthestämning   Bestämningsmetod: Vist (p):   Projekt Chalker Visa teckenfold   Visa projektitokaler Visa teckenfold   Visa projektitokaler Visa teckenfold   Projekt Chalker Visa teckenfold   Projekt Chalker Visa teckenfold   Sok på kartar: Visa teckenfold   Sok på kartar: Visa teckenfold   Sok på kartar: Visa teckenfold   Sok på kartar: Visa teckenfold   Sok på kartar: Visa teckenfold   Sok på kartar: Visa                                                                                                    | Fynd som rapp<br>privatperson i l | lu rapporterar med en roll s<br>oorteras med den här rollen räknas<br>nuvudmenyn vid ditt namn. | som inte ar d<br>inte som dina e | in privata<br>gna privata. Byt i så fall roll till | en ny.                            | en revan benning ener si                  |
| Orimaphile umbellate (L) W. P. C. Barton   Infoga datum   Idag [tgl: Nolistali Nu Senaste   2019-06-11   Stindation   2019-06-11   Stindation   2019-06-11   Stindation   2019-06-11   Stindation   2019-06-11   Stindation   2019-06-11   Stindation   2019-06-11   Stindation   2019-06-11   Stindation   2019-06-11   Stindation   With (I)   Publik kommentar   Projekt   Stindation   Visi get eller flera projekt:   Q   Visi get eller flera projekt:   Q   Projekt   Visi get eller flera projekt:   Q   Projekt   Visi get eller flera projekt:   Q   Visi get eller flera projekt:   Q   Visi get eller flera projekt:   Q   Visi get eller flera projekt:   Q   Visi get eller flera projekt:   Q   Visi get eller flera projekt:   Q   Visi get eller flera projekt:   Q   Visi get eller flera projekt:   Q   Visi get eller flera projekt:   Q   Visi get eller flera projekt:   Q   Visi get eller flera projekt:   Q   Visi get eller flera projekt:   Q   Visi get eller flera projekt:   Q <t< td=""><td>Chimaphila umbellata (L.) W. P. C. Barton   Infoga datum   Idag [går: Notiställ Nu Senaste   Stuttia   Stuttia   Stuttia   Infoga datum   2019-08-11   Stuttia   Infoga datum   2019-08-11   Stuttia   Infoga datum   2019-08-11   Stuttia   Infoga datum   2019-08-11   Stuttia   Infoga datum   2019-08-11   Stuttia   Infoga datum   Atai:   Antai:   Antai:   Antai:   Antai:   Infoga datum   Kön:   Publik kommentar:   Projekt   Vikt (g):   Infoga (mo.h.):   Projekt Visa endast projektiokaler Visa textention Visa textention</td><td>Artnamn: *</td><td>Ryl ① Ändra</td><td>a art x</td><td>Osäker artbestämning</td><td>Karta Ny fyndplats Mina fyn</td><td>dplatser</td></t<> | Chimaphila umbellata (L.) W. P. C. Barton   Infoga datum   Idag [går: Notiställ Nu Senaste   Stuttia   Stuttia   Stuttia   Infoga datum   2019-08-11   Stuttia   Infoga datum   2019-08-11   Stuttia   Infoga datum   2019-08-11   Stuttia   Infoga datum   2019-08-11   Stuttia   Infoga datum   2019-08-11   Stuttia   Infoga datum   Atai:   Antai:   Antai:   Antai:   Antai:   Infoga datum   Kön:   Publik kommentar:   Projekt   Vikt (g):   Infoga (mo.h.):   Projekt Visa endast projektiokaler Visa textention Visa textention                                                                                                    | Artnamn: *                        | Ryl ① Ändra                                                                                     | a art x                          | Osäker artbestämning                               | Karta Ny fyndplats Mina fyn       | dplatser                                  |
| Infoga datum Idag (går Nollställ Nu Senaste   2019-08-11 Stattid:   HH:MM   Ania:   Ania:   Addvidatum:   Image: Skitkid:   HH:MM   Ania:   Addvidat:   Image: Skitkid:   HH:MM   Ania:   Ania:   Addvidat:   Image: Skitkid:   HH:MM   Ania:   Addvidat:   Image: Skitkid:   HH:MM   Ania:   Addvidat:   Image: Skitkid:   Image: Skitkid:   Image: Sk                                                                                                    | Intoga datum Idag gk Notistall Nu Senaste   2019-08-11 Startidi: HH:MM   Antai: 2019-08-11 Startidi: HH:MM   Antai: Image: Construction of the startidi: Image: Construction of the startidi:   Antai: Image: Construction of the startidi: Image: Construction of the startidi:   Antai: Image: Construction of the startidi: Image: Construction of the startidi:   Antai: Image: Construction of the startidi: Image: Construction of the startidi:   Attribute: Image: Construction of the startidi: Image: Construction of the startidi:   Image: Construction of the startidi: Image: Construction of the startidi: Image: Construction of the startidi:   Image: Construction of the startidi: Image: Construction of the startidi: Image: Construction of the startidi:   Image: Construction of the startidi: Image: Construction of the startidi: Image: Construction of the startidi:   Image: Construction of the startidi: Image: Construction of the startidi: Image: Construction of the startidi:   Image: Construction of the startidi: Image: Construction of the startidi: Image: Construction of the startidi:   Image: Construction of the startidi: Image: Construction of the startidi: Image: Construction of the startidi:   Image: Construction of the startidi: Image: Construction of the startidi: Image: Construction of the startidi:   Image: Construction of the startidi: Image: Construction of the startidi: Image: Construction of the startidi:                                                                                                    |                                   | Chimaphila umbellata (L.) W. P. C. I                                                            | Barton                           | Ospontan                                           | Favoriter:                        |                                           |
| 2018-08-11 Startid:   HH:MM   Anta:   Anta:   Addvita:   Enhet:   Kon:   Kon:   Addvita:   E for vald art   Metod:   Publik kommentar:   Projekt   Vikt (g):   E for vald art   Wikt (g): E for vald art Wikt (g): E for vald art Wikt (g): E for vald art Wikt (g): E for vald art Uppsala Nor Vikt (g): E for vald art Uppsala Vikt (g): E for vald art Uppsala Vikt (g): E for vald art Uppsala Vikt (g): E for vald art Uppsala Vikt (g): E for vald art Uppsala Vikt (g): E for vald art Uppsala Vikt (g): E for vald art Uppsala Vikt (g): E for vald art Uppsala Vikt (g): E for vald art Uppsala Visterås Visterås <p< td=""><td>2013-08-11 Startid:   HH-MM   Artai:   Artai:   Adder/atadium:   I   Adder/atadium:   I   I   Best   I   I    I</td><td>Infoga datum</td><td>Idag Igår Nollställ Nu Sena:</td><td>ste</td><td></td><td>Sök fyndplats:</td><td></td></p<>                                                                                                    | 2013-08-11 Startid:   HH-MM   Artai:   Artai:   Adder/atadium:   I   Adder/atadium:   I   I   Best   I   I    I                                                                                                    | Infoga datum                      | Idag Igår Nollställ Nu Sena:                                                                    | ste                              |                                                    | Sök fyndplats:                    |                                           |
| Slutist: HH:MM   Antal: Enhet:   Alder/stadium: Kän:   Alder/stadium: Kän:   Alder/stadium: Kän:   Alder/stadium: Kän:   Alder/stadium: Kän:   Alder/stadium: Kän:   Alder/stadium: Kän:   Alder/stadium: Kän:   Alder/stadium: Kän:   Alder/stadium: Flor valid art   Publik kommentar Ej Åserlunnen   Eig åserlunnen Längd (mm):   Ej åserlunnen Längd (mm):   Djup (m): Höjd (m ö.h.):     Välj ett eller flera projekt:   Välj ett eller flera projekt:   Projekt   Välj ett eller flera projekt:   Projektbeskrivning   Visa endast projektiokaler   Visa katan:   Katagerväg:        Biotop & substrat                                                                                                    | Studiatum     Anta:     Anta:     Addrivite:        For vald art     Metod:     Publik kommentar:        Projekt     Visit (g):   E jåsterfunnen   Bestämningsmetod:   Visit (g):   E jåsterfunnen   Bestämningsmetod:   Visit (g):   E för vald art     Visit (g):   E för vald art     Visit (g):   E för vald art   Biotop & substrat     Projekt     Visit opjektiokaler        Visit opjektiokaler   Visit opjektiokaler        Visit opjektiokaler        Visit opjektiokaler           Biotop & substrat     Biotop & substrat                                                                                                    | *                                 | 2019-08-11 * 🛅                                                                                  | Starttid:                        | HH:MM                                              | 2 0 2 2 4                         |                                           |
| Antai:   Adder/stadium:   Adder/stadium:   Addivitet:   E for vald at   Wetod:   Publik kommentar:   Publik kommentar:   Projekt   Visi et eller flera projekt:   Projekt   Projekt   Projekt   Projektbeskrivning   Visa projektbeskrivning   * Biotop & substrat                                                                                                    | Antai:   Antai:   Adder/stadium:   Adder/stadium:   Publik kommentar:   Projekt   Visi get eller flera projekt:   Projekt   Visi get/stadium:   Projekt   Visi get/stadium:   Visi get/stadium:   Visi ge                                                                                                    | Slutdatum. *                      | 2019-08-11 *                                                                                    | Sluttid:                         | HH:MM                                              | Sandviken                         |                                           |
| Alder/stadium:   Advivite:   E för vald att   Metod:   Publik kommentar:   Publik kommentar:   Publik kommentar:   E jåterfunnen   Längd (mm):   E jåterfunnen   Längd (mm):   E jåterfunnen   Längd (mm):   Projekt   Vikt (g):   E för vald att   Djup (m):   Höjd (m ö.h.):   Projekt   Vist erlige   Ta bort x:   Visa endast projektiokaler   Visa kartan:   Visa kartan:                                                                                                    | Aderistadium: Vion:   Adderistadium: Vion:   Adderistadium: Vion:   Publik kommentar: Privat kommentar:   Intressant kommentar: Privat kommentar:   Intressant kommentar: Skydda to.m.:   Intressant kommentar: Intressant kommentar:   Intressant kommentar: Skydda to.m.:   Intressant kommentar: Intressant kommentar:   Intressant kommentar: Intressant kommentar:   Intressant kommentar: Intro kommentar:   Intressant kommentar: Intro kommentar:   Intro kommentar: Intro kommentar:   Intro kommentar: Intro kommentar:   Intro kommentar: Intro kommentar:   Intro kommentar: Intro kommentar:   Intro kommentar: Intro kommentar:   Int                                                                                                    | Antal:                            |                                                                                                 | Enhet:                           | <b>T</b>                                           | - South                           |                                           |
| Addivitet: Ej för vald art   Publik kommentar: Privat kommentar:   Intressant kommentar Skydda t.o.m.:   E jå terfunnen Längd (mm):   E jå terfunnen Längd (mm):   E jör vald art Eskilstuna   Djup (m): Höjd (m ö.h.):     Vidi gett eller flera projekt:   Projekt   Projekt   Projekt   Visa projektbeskrivning *     It Biotop & substrat     It Diotop & substrat                                                                                                    | Aktivite: E for vald art     Publik kommentar:     Projekt     Improve the tile of the projekt     Viki etile flera projekt:     Projekt     Visi et eller flera projekt:   Projekt     Projekt     Visi et eller flera projekt:     Projekt     Visi et eller flera projekt:     Projektbeskrivning     Visa projektbeskrivning*     Biotop & substrat     Image: the projektbeskrivning tile of the projektbeskrivning tile of the                                                                                                    | Ålder/stadium:                    | •                                                                                               | Kön:                             | T                                                  | länge                             |                                           |
| Publik kommentar:   Privat kommentar:   Intressant kommentar   Ej återfunnen   Längd (mm):   Ej återfunnen   Längd (mm):   Ej för vald art   Bestämningsmetod:   Vikt (g):   Ej för vald art   Djup (m):   Höjd (m ö.h.):   Välj ett eller flera projekt:   Katrineholm   Välj ett eller flera projekt:   Välj ett eller flera projekt:   Projekt   Biotop & substrat   El biotop & substrat   El Doservatörer                                                                                                    | Publik kommentar:   Privat kommentar:   Intressant kommentar   Ej återfunnen   Lingd (mm):   Ej återfunnen   Djup (m):   Höjd (m ö.h.):   Projekt   Valj ett eller flera projekt:   Implexiteskrivning   Visa projektbeskrivning*   Floraväkter i Sverige   Ta bot Xx   Biotop & substrat                                                                                                    | Aldivitet:                        | Ej för vald art                                                                                 | Metod:                           |                                                    | 2 X 2 X                           |                                           |
| Intressant kommentar   Skydda to.m.:   Ej återfunnen   Bestämningsmetod:   Vikt (g):   Ej för vald art   Djup (m):   Höjd (m ö.h.):     Vilg ett eller flera projekt:   Vilg ett eller flera projekt:   Floraväkteri Sverige   Ta bort X-   Projektbeskrivning   Visa projektbeskrivning *     Biotop & substrat     Div Mira Årmeson                                                                                                    | <ul> <li>Intressant kommentar</li> <li>Skydda to.m.:</li> <li>Ej återfunnen</li> <li>Längd (mm):</li> <li><i>Ej för vald art</i></li> <li>Bestämningsmetod:</li> <li>Vikt (g):</li> <li><i>Ej för vald art</i></li> <li>Djup (m):</li> <li>Höjd (m ö.h.):</li> <li>Projekt</li> <li>Katrineholm</li> <li>Visa endast projektlokaler</li> <li>Visa teckenfork</li> <li>Visa projektbeskrivning *</li> <li>Hölotop &amp; substrat</li> </ul>                                                                                                    | Publik kommentar:                 |                                                                                                 | Privat kommen                    | lar.                                               | a                                 |                                           |
| Intressant kommentar   Ej återfunnen   Bestämningsmetod:   Vikt (g):   Ej för vald art   Djup (m):   Höjd (m ö.h.):     Vikt (g):   Ej för vald art   Djup (m):   Höjd (m ö.h.):     Visig ett eller flera projekt:   G   Floraväkteri Sverige   Ta bort X     Projektbeskrivning   Visa projektbeskrivning *     It Biotop & substrat     It Observatorer     It Mara Armosenn                                                                                                    | Intressant kommentar   Ej återfunnen   Bestämmingsmetod:   Vikt (g):   Ej för vald art   Djup (m):   Höjd (m ö.h.):     Vikt (g):   Ej för vald art   Vikt (g):   Ej för vald art   Vikt (g):   Ej för vald art   Vikt (g):   Ej för vald art   Vikt (g):   Ej för vald art   Vikt (g):   Ej för vald art   Vikt (g):   Ej för vald art   Vikt (g):   Ej för vald art   Vikt (g):   Floraväkteri Sverige   Projektbeskrivning   Visa projektbeskrivning *     It Biotop & substrat     It Mora Aronsson                                                                                                    |                                   |                                                                                                 |                                  |                                                    | $\langle \rangle \langle \rangle$ | Uppsala                                   |
| Intræssant kommentar Skydda Löhn.   E jå återfunnen Längd (mm):   E jå terfunnen Längd (mm):   E jå terfunnen Vikt (g):   E jör vald art   Djup (m): Höjd (m ö.h.):     Välj ett eller flera projekt:   Vist jett eller flera projekt:   Floraväkteri Sverige   Projekt     Visa projektbeskrivning *     Höld (m ö.h.):     Vist jett eller flera projekt:   Visa projektbeskrivning *     Visa projektbeskrivning *     Höld (m ö.h.):     Välj ett eller flera projekt:   Visa projektbeskrivning *     Visa projektbeskrivning *     Höldop & substrat     Display flera     Visa flera     Visa flera     Visa flera     Visa keckenfor     Visa keckenfor     Visa kartan:     Visa keckenfor     Visa kartan:     Visa krivning Visa projektbeskrivning *     Höldop & substrat     Display flera     Visa kartan:     Visa krivning     Visa kartan:     Visa kartan:     Visa kartan:     Visa kartan:     Visa kartan:     Visa kartan:     Visa kartan:     Visa kartan: <td< td=""><td>Intræssant kommentar Skylda Löhn   Ej återfunnen Längd (mm):   Ej återfunnen Längd (mm):   Ej för vald art   Djup (m): Höjd (m ö.h.):     Välj ett eller flera projekt:   Välj ett eller flera projekt:   Floraväkteri Sverige   Ta bort X     Projekt     Visa projektbeskrivning Visa projektbeskrivning *     Höld og &amp; substrat     Image: Skylda Löhn     Image: Skylda Löhn <!--</td--><td></td><td><i>h</i></td><td>Claudela é a es c</td><td>//</td><td>stmanlands län</td><td>Norrta</td></td></td<>                                                                                                    | Intræssant kommentar Skylda Löhn   Ej återfunnen Längd (mm):   Ej återfunnen Längd (mm):   Ej för vald art   Djup (m): Höjd (m ö.h.):     Välj ett eller flera projekt:   Välj ett eller flera projekt:   Floraväkteri Sverige   Ta bort X     Projekt     Visa projektbeskrivning Visa projektbeskrivning *     Höld og & substrat     Image: Skylda Löhn     Image: Skylda Löhn </td <td></td> <td><i>h</i></td> <td>Claudela é a es c</td> <td>//</td> <td>stmanlands län</td> <td>Norrta</td>                                                                                                    |                                   | <i>h</i>                                                                                        | Claudela é a es c                | //                                                 | stmanlands län                    | Norrta                                    |
| Explaining     Bestämningsmetod:     Vikt (g):        Djup (m):     Höjd (m ö.h.):     Projekt     Välj ett eller flera projekt:    Floraväkteri Sverige      Ta bort X     Projektbeskrivning     Visa projektbeskrivning*     It Biotop & substrat     It Diote value and     It Diote value and     It Diote and     It Diote and                                                                                                    | Bestämningsmetod: Viki (g): Ej för vald art   Djup (m): Höjd (m ö.h.):     Projekt     Välj ett eller flera projekt:   Visa teckenförk     Visa projektbeskrivning Visa projektbeskrivning *     Höjd (m ö.h.):     Visa projektbeskrivning *     Biotop & substrat     Image: Distribute of the substrat                                                                                                    | Intressant komm     Ei återfunnen | entar                                                                                           | Lanod (mm):                      | Fi för vald art                                    | Västerås                          | Stockholn                                 |
| Djup (m):     Höjd (m ö.h.):     Välj ett eller flera projekt:     Katrineholm     Visa endast projektlokaler     Visa kartan:     Visa kartan:     Visa kartan:     Kartgenväg:     Visa kartan:     Kartgenväg:     Observatörer     1                                                                                                    | Djup (m):     Höjd (m ö.h.):     Projekt     Välj ett eller flera projekt:     Välj ett eller flera projekt:     Visa endast projektlokaler     Visa endast projektlokaler     Visa teckenförkt     Sök på kartan:     Kartgenväg: <ul> <li>Biotop &amp; substrat</li> </ul> <ul> <li>Biotop &amp; substrat</li> </ul>                                                                                                    | Bestämningsmetod:                 | •                                                                                               | Vikt (a):                        | Ej för vald art                                    | Trilling                          |                                           |
| Projekt   Välj ett eller flera projekt:   Floraväkteri Sverige   Floraväkteri Sverige   Projektbeskrivning   Visa projektbeskrivning    (* Biotop & substrat   Biotop & substrat                                                                                                    | Projekt   Välj ett eller flera projekt:   Image: Projektbeskrivning   Floraväkteri Sverige   Projektbeskrivning   Visa projektbeskrivning *                                                                                                    | Djup (m):                         |                                                                                                 | Höjd (m ö.h.):                   |                                                    | Eskiistuna                        | Stockholn                                 |
| Välj ett eller flera projekt         Välj ett eller flera projekt         Floraväkteri Sverige         Ta bort ×         Projektbeskrivning         Visa projektbeskrivning •         Hotop & substrat                                                                                                    | Välj ett eller flera projekt         Välj ett eller flera projekt         Floraväkteri Sverige         Ta bort ×         Projekt         Visa projektbeskrivning *         *         Biotop & substrat                                                                                                    | C Preirie                         |                                                                                                 |                                  | 2                                                  | Soderma lands and                 | Jugli                                     |
| Välj ett eller flera projekt:         Image: Solution of the substrat         Image: Solution of the substrat         Image: Solution of the substrat         Image: Solution of the substrat         Image: Solution of the substrat                                                                                                    | Välj ett eller flera projekt:         Image: Solution of the second second se | - Projekt                         |                                                                                                 |                                  |                                                    | »                                 | 501ar                                     |
| Floraväkteri Sverige     Ta bort x       Projektbeskrivning     Visa projektbeskrivning       Image: Solution of the second second se                                                                                                    | Floraväkteri Sverige     Ta bort X       Projektbeskrivning     Visa projektbeskrivning Visa projektbeskrivning Visa visa teckelinova       Biotop & substrat     Image: Constraint of the substrate of the substrate of the sub                               | Välj ett eller flera pr           | ojekt:                                                                                          |                                  |                                                    |                                   | Viaa taakanförki                          |
| Fioravakteri sverige       ia bort ×         Projektbeskrivning       Visa projektbeskrivning ▼         Sök på kartan:       Q         Kartgenväg:       ▼           Biotop & substrat                                                                                                    | Projektbeskrivning     Visa projektbeskrivning             H Biotop & substrat           Six på kartan:              H Biotop & substrat           Six på kartan:               H Biotop & substrat               H Biotop & substrat               H Biotop & substrat               H Biotop & substrat               H Biotop & substrat               H Biotop & substrat               H Biotop & substrat               H Doservatörer               H Observatörer               H Mora Aronsson                                                                                                    | -                                 |                                                                                                 |                                  | Televis                                            | 🤤 Visa endast projektlokaler      | Visa teckenionki                          |
| Projektbeskrivning     Visa projektbeskrivning             H Biotop & substrat           H Biotop & substrat          H Diservatörer          I I Mora Arronsson                                                                                                    | Projektbeskrivning       Kartgenväg:                                                                                                    | Floraväkteri Sver                 | ige                                                                                             |                                  | IS DOR X                                           | Sök på kartan: Q                  | visa Kalt                                 |
| Biotop & substrat                                                                                                    | + Biotop & substrat                                                                                                    | Projektbeskrivning                | <u>Visa pr</u>                                                                                  | ojektbeskrivning •               |                                                    | Kartgenväg:                       | •                                         |
| 1 V Mora Aronsson                                                                                                    | 1 🖉 Mora Aronsson                                                                                                    | + Biotop & substrat               | 1                                                                                               |                                  | ?                                                  | (+) Observatörer                  |                                           |
|                                                                                                    |                                                                                                    |                                   |                                                                                                 |                                  |                                                    | 1 Ø Mora Aronsson                 |                                           |

|                     | Artportal<br>från ArtDatabanken<br>Hem Rapportera So                     | e <b>n</b><br>5k Listor Teman                                            | Media                                                                  | Hjälp I Mina sidor Admir                                | nistrera                                          |     |
|---------------------|--------------------------------------------------------------------------|--------------------------------------------------------------------------|------------------------------------------------------------------------|---------------------------------------------------------|---------------------------------------------------|-----|
|                     | 😌 Lägg till fynd - 🛛 🕞 G                                                 | iranska & publicera (0                                                   | fynd) - 👔                                                              | Fältbesök -                                             | ✓ Instruktioner och hjälp                         | •   |
|                     | Fyndegenskaper *                                                         |                                                                          |                                                                        | 1                                                       | Fyndplats *                                       | 2   |
| Ange Antal          | A Notera att du rapp<br>Fynd som rapporteras i<br>privatperson i huvudme | orterar med en roll s<br>med den här rollen räknas<br>nyn vid ditt namn. | Ingen fyndplats är vald. Välj en redan befintlig eller skapa<br>en ny. |                                                         |                                                   |     |
|                     | Artnamn: * Ryl (<br>Chimap                                               | ) Āndra<br>hila umbellata (L.) W. P. C. B                                | art 🗙<br>arton                                                         | <ul><li>Osäker artbestämning</li><li>Ospontan</li></ul> | Karta Ny fyndplats Mina fyndplatser<br>Favoriter: |     |
|                     | datum Idag                                                               | lgår Nollställ Nu Senas                                                  | te                                                                     |                                                         | Sök fyndplats:                                    |     |
|                     | Sta 2019-0                                                               | 8-11 * 🛅                                                                 | Starttid:                                                              | HH:MM                                                   | 2 🔍 🗟 🗣 🚄                                         | _   |
|                     | Slutdatum: 2019-0                                                        | 8-11 * 🛅                                                                 | Sluttid:                                                               | HH:MM                                                   | Sandviken                                         |     |
|                     | Antal: 29                                                                |                                                                          | Enhet:                                                                 | •                                                       |                                                   |     |
|                     | Ålder/stadium:                                                           | ۲                                                                        | Kön:                                                                   | T                                                       | länge                                             |     |
|                     | Aktivitet: Ej för                                                        | vald art                                                                 | Metod:                                                                 | Ŧ                                                       |                                                   |     |
|                     | Publik kommentar:                                                        |                                                                          | Privat kommen                                                          | tar.                                                    | a                                                 | 1   |
| Idokumontot         |                                                                          |                                                                          |                                                                        |                                                         | ppsala an                                         |     |
| ruokumentet         |                                                                          |                                                                          |                                                                        |                                                         | Uppsala                                           | 1   |
| Handledning för     | essant kommenter                                                         | "                                                                        | Skydda t.o.m :                                                         | -                                                       | simanlandsian                                     | e   |
|                     | iterfunnen                                                               |                                                                          | Längd (mm):                                                            | Ej för vald art                                         | Västerås                                          | lā  |
| Floraväktare finns  | ningsmetod:                                                              | •                                                                        | Vikt (g):                                                              | Ej för vald art                                         | Eskilstuna                                        |     |
| instruktioner kring | bur                                                                      |                                                                          |                                                                        |                                                         | Stockholm                                         |     |
| instruktioner kring |                                                                          |                                                                          | Höjd (m ö.h.):                                                         |                                                         | Sedermarlandsvar                                  | 1   |
| man räknar.         | kt                                                                       |                                                                          |                                                                        | E.                                                      | Katrineholm                                       |     |
|                     | Välj ett eller flera projekt:                                            |                                                                          |                                                                        |                                                         | 50 km                                             |     |
|                     | Q                                                                        |                                                                          |                                                                        |                                                         | Visa endast projektlokaler Visa teckenförklarin   | ng  |
|                     | Floraväkteri Sverige                                                     |                                                                          |                                                                        | Ta bort X-                                              | Visa kartski                                      | ikt |
|                     | Projektbeskrivning                                                       | Visa pro                                                                 | jektbeskrivning 🕶                                                      |                                                         | Sõk på kartan: Q                                  | -   |
|                     |                                                                          |                                                                          |                                                                        |                                                         | Kartgenväg: 🔹 🕈                                   |     |
|                     | + Biotop & substrat                                                      |                                                                          |                                                                        | E                                                       | + Observatörer                                    | 2   |
|                     |                                                                          |                                                                          |                                                                        |                                                         | 1 🗹 Mora Aronsson                                 |     |
|                     |                                                                          |                                                                          |                                                                        |                                                         | Samling & bestämning                              | ?   |
|                     |                                                                          |                                                                          |                                                                        |                                                         | Spara fynd                                        |     |

|                                                     |                                                                                       |                                                        |                                                           | ✓ Instruktioner och hjälp ()                                                                                                    |
|-----------------------------------------------------|---------------------------------------------------------------------------------------|--------------------------------------------------------|-----------------------------------------------------------|----------------------------------------------------------------------------------------------------|
| Fyndegenskaper *                                    |                                                                                       | •                                                      |                                                           | Fyndplats *                                                                                                    |
| A Notera att d<br>Fynd som rapp<br>privatperson i l | lu rapporterar med en m<br>orteras med den här rollen rä<br>nuvudmenyn vid ditt namn. | ol <b>l s <sup>i</sup>nte är d</b> i<br>knas in dina e | <b>in privata</b><br>gna privata. Byt i så fall roll till | Ingen fyndplats är vald. Välj en redan befintlig eller skapa<br>en ny.                                                                                                    |
| Artnamn: *                                          | Ryl (i)<br>Chimaphila umbellata (L.) W. F                                             | ndra art X<br>C. Barton                                | <ul> <li>Osäker artbestämn</li> <li>Osperter</li> </ul>   | ning Karta Ny fyndplats Mina fyndplatser                                                                                                    |
| Infoga datum                                        | Idag Igår Nollställ Nu S                                                              | enaste                                                 | Ang                                                       | e Enhet                                                                                                    |
| Startdatum: *                                       | 2019-08-11                                                                            | Starttid:                                              | HH:N                                                      |                                                                                                    |
| Slutdatum: *                                        | 2019-08-11                                                                            | Sluttid:                                               | HH:Mm                                                     | Sandviken                                                                                                    |
| Antal:                                              | 29                                                                                    | Enhet:                                                 | plantor/tuvor                                             | - I dokumontot Enh                                                                                                    |
| Ålder/stadium:                                      |                                                                                       | ▼ Kön:                                                 |                                                           |                                                                                                    |
| Aktivitet:                                          | Ej för vald art                                                                       | Metod:                                                 |                                                           | 📩 📉 🖉 🔪 📜 i floraväkteriet fin                                                                                                    |
| Publik kommentar:                                   |                                                                                       | Privat komment                                         | tar.                                                      | a                                                                                                    |
|                                                     |                                                                                       |                                                        |                                                           | en lista där det för                                                                                                    |
|                                                     |                                                                                       |                                                        |                                                           | Upp varia art framgår l                                                                                                    |
| Intressant komm                                     | entar                                                                                 | Skydda t.o.m.:                                         |                                                           |                                                                                                    |
| Ej återfunnen                                       |                                                                                       | Längd (mm):                                            | Ej för vald art                                           | iust den arten ska                                                                                                    |
| Bestämningsmetod:                                   |                                                                                       | ▼ Vikt (g):                                            | Ej för vald art                                           | Eskilstuna                                                                                                    |
|                                                     |                                                                                       |                                                        |                                                           | räknas.                                                                                                    |
| Ujup (m):                                           |                                                                                       | Hojd (m ö.h.):                                         |                                                           | Sadarmalandellar                                                                                                    |
| - Projekt                                           |                                                                                       |                                                        |                                                           | QKatrineholm                                                                                                    |
|                                                     |                                                                                       |                                                        |                                                           | > 50 km                                                                                                    |
| Välj ett eller flera pr                             | ojekt:                                                                                |                                                        |                                                           |                                                                                                    |
| 4                                                   | 2010.001                                                                              |                                                        |                                                           | Visa endast projektlokaler Visa teckentorklaring Visa teckentorklaring Visa teckentorkl |
| Floraväkteri Sver                                   | ige                                                                                   |                                                        | Ta bort )                                                 | Sök på kartan:                                                                                                    |
| Projektbeskrivning                                  | Vis                                                                                   | a projektbeskrivning •                                 |                                                           | Kartgenväg:                                                                                                    |
|                                                     |                                                                                       |                                                        |                                                           |                                                                                                    |
| + Biotop & substrat                                 |                                                                                       |                                                        |                                                           | Observatörer                                                                                                    |
|                                                     |                                                                                       |                                                        |                                                           |                                                                                                    |

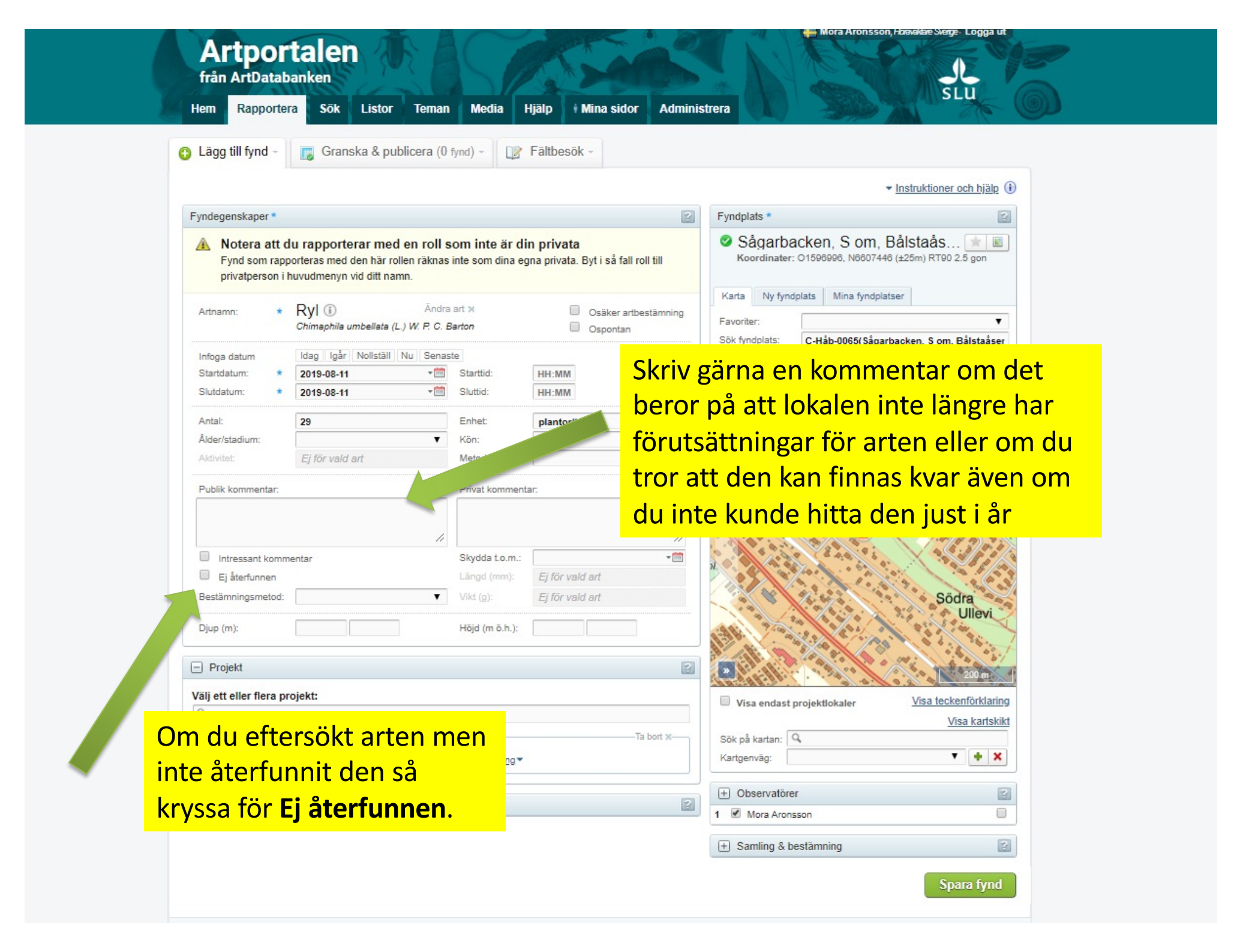

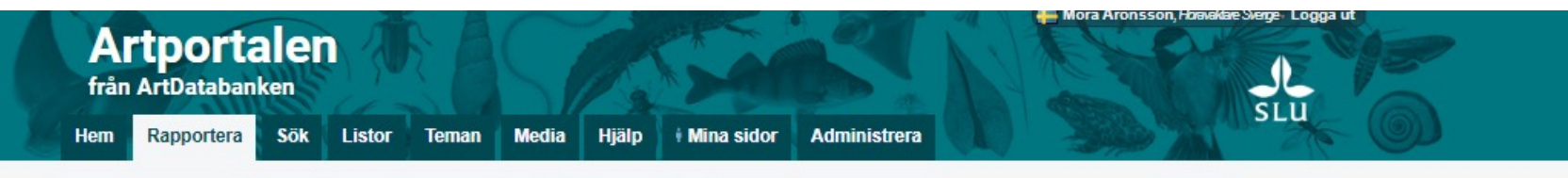

Fältbesök

ndra a

C. Bar

Senaste

-

-

Lägg till fynd Granska & publicera (0 fynd) -**Fvndegenskaper** A Notera att du rapporterar med en roll sor Fynd som rapporteras med den här rollen räknas int privatperson i huvudmenyn vid ditt namn. Ryl ① Artnamn: Chimaphila umbellata (L. Idag Igår Nollstä Infoga datum Startdatum: 2019-08-11 2019-08-11 Slutdatum 29 Antal:

Skriv gärna en kommentar om sådant som är bra för nästa floraväktare att veta, t ex hjälp att hitta växtplatsen, om det finns flera dellokaler, vilken eller vilka ytor som arten förekommer på. Ange också hur du har räknat eller om du gjort en grov antalsuppskattning. Notera också om det finns något hot mot växtplatsen.

?

| Ålder/stadium:              | •              | Kön:               |                 | •         |                            |                                          |
|-----------------------------|----------------|--------------------|-----------------|-----------|----------------------------|------------------------------------------|
| Aldivitet:                  | d art          | Metod:             |                 | •         | Tennisbanepplande          | N AN XY                                  |
| Publik kommentar:           |                | Privat komment     | ar.             |           | a sieden                   |                                          |
|                             |                |                    |                 | 11        |                            | 1. 1. 1. 1. 1. 1. 1. 1. 1. 1. 1. 1. 1. 1 |
| Intressant komme            | entar          | Skydda t.o.m.:     |                 | * 🛅       | A A A A A                  | 5 X 33                                   |
| 🔲 Ej återfunnen             |                | Längd (mm):        | Ej för vald art |           |                            | 1                                        |
| Bestämningsmetod:           | Ŧ              | Vikt (g):          | Ej för vald art |           | 1. 4 1. 47 h               | Södra                                    |
| Djup (m):                   |                | Hōjd (m ö.h.):     |                 |           |                            | Ullevi                                   |
| <ul> <li>Projekt</li> </ul> |                |                    |                 | 2         |                            | 200 m                                    |
| Välj ett eller flera pro    | ojekt:         |                    |                 |           | Visa endast projektlokaler | Visa teckenförklaring                    |
| Q,                          |                |                    |                 |           |                            | Visa kartskikt                           |
| Floraväkteri Sveri          | ge             |                    |                 | Ta bort X | Sök på kartan: 🔍           |                                          |
| Projektbeskrivning          | <u>Visa pr</u> | ojektbeskrivning • |                 |           | Kartgenväg:                | ▼ <b>+</b> ×                             |
| D Distan & substant         |                |                    |                 |           | + Observatörer             | 2                                        |
| + Biotop & substrat         | 2              |                    |                 | E         | 1 Mora Aronsson            |                                          |
|                             |                |                    |                 |           | + Samling & bestämning     | 2                                        |
|                             |                |                    |                 |           |                            | Spara fynd                               |
|                             |                |                    |                 |           |                            |                                          |

| yndegenskaper *                                                                                                    |                                                                                         |                                                                        |
|----------------------------------------------------------------------------------------------------|-----------------------------------------------------------------------------------------|------------------------------------------------------------------------|
| · Very stranger of the second stranger of the second stranger of the |                                                                                         | Fyndplats *                                                            |
| Notera att du rapporterar med en<br>Fynd som rapporteras med den här rollen<br>privatperson i huvudmenyn vid ditt namn.                                                                                                    | n roll som inte är din privata<br>räknas inte som dina egna privata. Byt i så fall roll | Ingen fyndplats är vald. Välj en redan befintlig eller skapa<br>en ny. |
| Artnamn: * Q                                                                                                    |                                                                                         | Karta Ny fyndplats Mina fyndplatser                                    |
| Sök namn bland: <u>Kärlväxter</u> •                                                                                                    | Visningsspråk: <u>Svenska</u> *                                                         | Favoriter:                                                             |
| Infoga datum Idag Igår Nollställ Nu                                                                                                    | Senaste                                                                                 | Sök fyndplats:                                                         |
| Slutdatum: * ÁÁÁÁ-MM-DD                                                                                                    | Sluttid: HH-MM                                                                          |                                                                        |
|                                                                                                    |                                                                                         |                                                                        |
| Antal:                                                                                                    | Enhet                                                                                   |                                                                        |
| Alder/stadium:                                                                                                    | Kon:                                                                                    | - CAR STAN                                                             |
| AMVIEL                                                                                                    |                                                                                         |                                                                        |
| Publik kommentar:                                                                                                    | Privat kommentar:                                                                       |                                                                        |
|                                                                                                    |                                                                                         | Uppsala                                                                |
|                                                                                                    | <i>//</i>                                                                               |                                                                        |
| Intressant kommentar                                                                                                    | Skydda t.o.m.:                                                                          |                                                                        |
| Ej aterfunnen                                                                                                    | Langd (mm):                                                                             | Enköping og og og                                                      |
| Diup (m):                                                                                                    | Höid (m ö.h.):                                                                          | Bålsta                                                                 |
|                                                                                                    |                                                                                         | Akerst                                                                 |
| Projekt                                                                                                    |                                                                                         |                                                                        |
| Bioton & substrat                                                                                                    |                                                                                         | Liong Duste                                                            |
| Biotop & substrat                                                                                                    |                                                                                         | Visa teckenförklaring                                                  |
|                                                                                                    |                                                                                         | <u>Visa kartskikt</u>                                                  |
|                                                                                                    |                                                                                         | Sök på kartan: 🔍                                                       |
|                                                                                                    |                                                                                         |                                                                        |

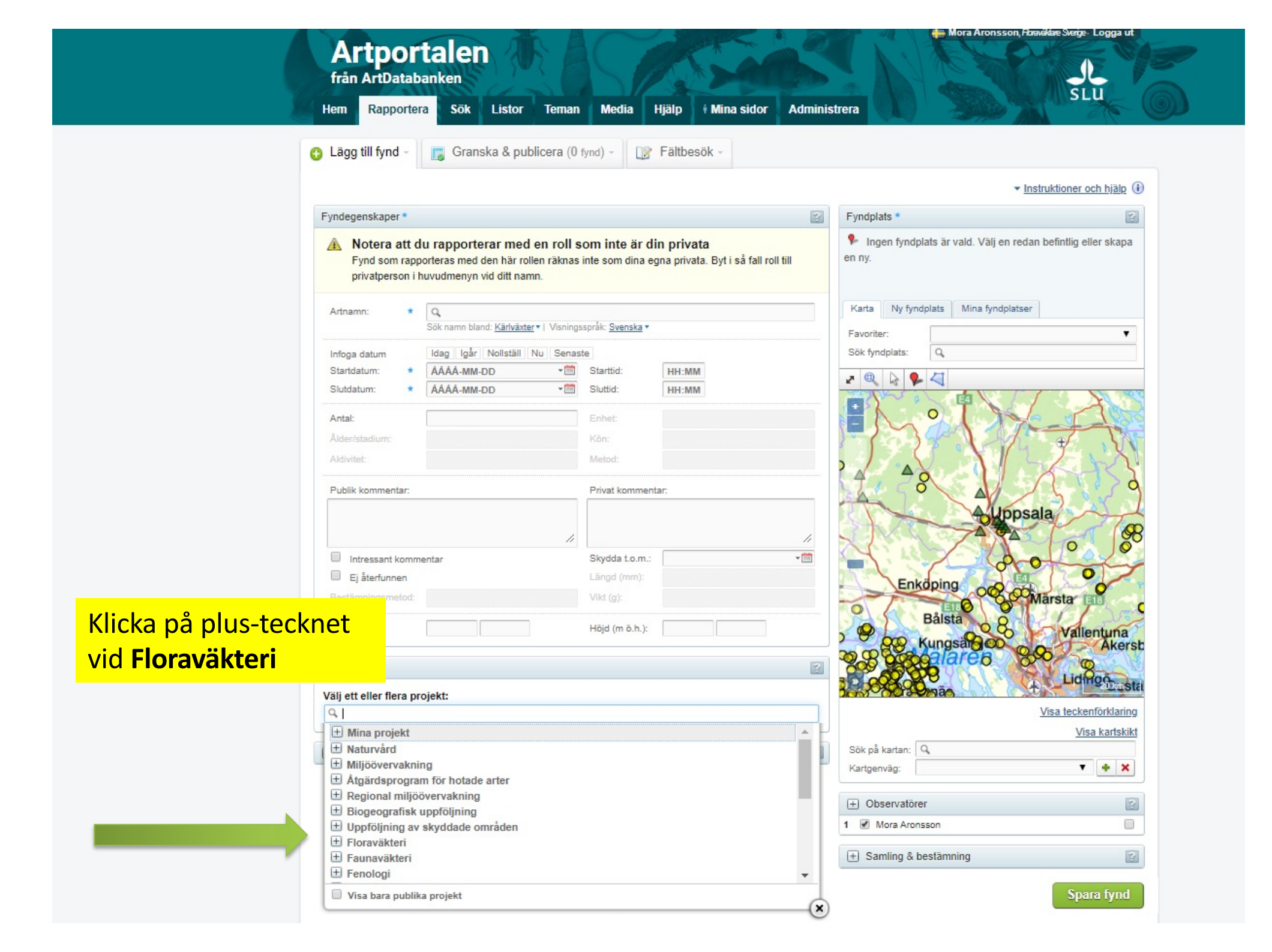

| 0 L  | an Rapporte                                                                                                    | era Sök L                                              | a & publicera (0                                     | fynd) -                        | Hjälp Mina sidor /                                          | Administ | trera                                            | 20                    |
|------|----------------------------------------------------------------------------------------------------|--------------------------------------------------------|------------------------------------------------------|--------------------------------|-------------------------------------------------------------|----------|--------------------------------------------------|-----------------------|
|      |                                                                                                    |                                                        |                                                      |                                |                                                             |          | ✓ Instr                                          | ruktioner och hjälp   |
| Fyr  | ndegenskaper *                                                                                                    |                                                        |                                                      |                                |                                                             | 2        | Fyndplats *                                      | E                     |
| A    | Notera att<br>Fynd som rap<br>privatperson i                                                                                                    | du rapportera<br>oporteras med der<br>i huvudmenyn vid | r med en roll s<br>n här rollen räknas<br>ditt namn. | som inte är (<br>inte som dina | <b>din privata</b><br>egna privata. Byt i så fall roll till |          | Ingen fyndplats är vald. Välj en redan<br>en ny. | befintlig eller skapa |
| A    | Artnamn: *                                                                                                    | Q                                                      | //////////////////////////////////////               | li. Curreles                   |                                                             |          | Karta Ny fyndplats Mina fyndplatser              |                       |
|      |                                                                                                    | Sok namn bland:                                        | Karivaxter •   Visning                               | ssprak: <u>Svenska</u> •       |                                                             |          | Favoriter:                                       | ۲                     |
| lr   | nfoga datum                                                                                                    | idag Igår No                                           | olistali   Nu   Senas                                | Starttid                       | HH-MM                                                       |          | Sok tynapiats:                                   |                       |
| s    | Slutdatum: *                                                                                                    | ÁÁÁÁ-MM-DD                                             | - 100                                                | Sluttid:                       | HH:MM                                                       |          | 2 9 6 9 4                                        |                       |
|      |                                                                                                    |                                                        |                                                      |                                |                                                             |          |                                                  | A                     |
| A    | Antal:                                                                                                    |                                                        |                                                      | Enhet:                         |                                                             |          |                                                  |                       |
| A    | Alder/stadium:                                                                                                    |                                                        |                                                      | Kön:                           |                                                             |          | 1 7 7 X 1/4                                      | ¥ . V                 |
| A    | Aktivitet:                                                                                                    |                                                        |                                                      | Metod:                         |                                                             |          |                                                  | AN                    |
| P    | ublik kommentar:                                                                                                    |                                                        |                                                      | Privat komme                   | ntar:                                                       | _        | o a                                              | 5.5                   |
|      |                                                                                                    |                                                        |                                                      |                                |                                                             |          | ouppsai                                          | ap To                 |
|      |                                                                                                    |                                                        |                                                      |                                |                                                             | //       |                                                  | 0                     |
|      | Intressant komr     Ei Storfunnon                                                                                                    | mentar                                                 |                                                      | Länod (mm):                    |                                                             | *        |                                                  | 10/2                  |
|      |                                                                                                    |                                                        |                                                      | 1):                            |                                                             |          | Enköping og og                                   | areta                 |
| nå   | Floray                                                                                                    | äktori                                                 | Svorige                                              | • · · · · ·                    |                                                             |          | Bålsta                                           |                       |
| a pa | TIOTAV                                                                                                    | anteri                                                 | Jucingo                                              | (m ö.h.):                      |                                                             |          | B CO Kunges Coo                                  | Vallentuna            |
|      | Desire La                                                                                                    |                                                        |                                                      |                                |                                                             |          | 28 and lares                                     | 5 Akers               |
|      | Ргојект                                                                                                    |                                                        |                                                      |                                |                                                             |          |                                                  | Liding                |
| Vä   | ilj ett eller flera p                                                                                                    | projekt:                                               |                                                      |                                |                                                             |          | and a set                                        | STATIST               |
| 9    | 2                                                                                                    |                                                        |                                                      |                                |                                                             |          | 7                                                | /isa teckenförklaring |
|      | Mina projekt<br>Naturvård                                                                                                    |                                                        |                                                      |                                |                                                             | <b>1</b> | Call of Instance O                               | Visa kartskik         |
|      | <ul> <li>Miljöövervakn</li> </ul>                                                                                                    | ning                                                   |                                                      |                                |                                                             |          | Sok pa kartan: 🛰                                 |                       |
| 6    | + Åtgärdsprogra                                                                                                    | am för hotade ar                                       | ter                                                  |                                |                                                             |          | Kangervag.                                       | • • •                 |
|      | Regional miljö                                                                                                    | öövervakning                                           |                                                      |                                |                                                             |          | + Observatörer                                   | F                     |
|      | CONTRACTOR OF THE OWNER OF THE OWNER OWNER OWNER OWNER OWNER OWNER OWNER OWNER OWNER OWNER OWNER OWNER OWNER OWNER OWNER OWNER OWNER OWNER OWNER OWNER OWNER OWNER OWNER OWNER OWNER OWNER OWNER OWNER OWNER | approgram                                              |                                                      |                                |                                                             |          | 1 🕑 Mora Aronsson                                |                       |
|      | <ul> <li>Biogeografisk</li> <li>Uppfölining av</li> </ul>                                                                                                    | v skyddade omra                                        | àden                                                 |                                |                                                             |          |                                                  |                       |
|      | <ul> <li>Uppföljning at</li> <li>Floraväkteri</li> </ul>                                                                                                    | v skyddade omr                                         | àden                                                 |                                |                                                             |          |                                                  |                       |

|                | Hem Rapportera Sök Listor Temar                                                                                                    | Media Hjälp i Mina sidor Adm                                                          | inistrera                                                                                                    |
|----------------|----------------------------------------------------------------------------------------------------|---------------------------------------------------------------------------------------|----------------------------------------------------------------------------------------------------|
|                | 🕒 Lägg till fynd - 🔣 🕞 Granska & publicera (                                                                                          | fynd) • Fältbesök •                                                                   |                                                                                                    |
|                |                                                                                                    |                                                                                       | ▼ Instruktioner och hjälp (i)                                                                                                    |
|                | Fyndegenskaper *                                                                                                    | ?                                                                                     | Fyndplats *                                                                                                    |
|                | A Notera att du rapporterar med en roll<br>Fynd som rapporteras med den här rollen räknas<br>privatperson i huvudmenyn vid ditt namn. | <b>som inte är din privata</b><br>inte som dina egna privata. Byt i så fall roll till | <ul> <li>Ar, O om kalkbrott         <ul> <li>Koordinater: O1686307, N6425113 (±61m) RT90 2.5 gon</li> </ul> </li> </ul>                                                                                                    |
|                | Artnamn: * Q<br>Sök namn bland: <u>Kärlväxter</u> •                                                                                   | Visningsspråk: <u>Svenska</u> ▼                                                       | Karta     Ny fyndplats     Mina fyndplatser       Favoriter:     \$                                                                                                    |
|                | Infoga datum Idag Igår Nollställ Nu So                                                                                                | enaste                                                                                | Sök fyndplats:                                                                                                    |
|                | Startdatum: * AAAA-MM-DD *                                                                                                    | Sluttid: HH:MM                                                                        |                                                                                                    |
|                | Antal:<br>Ålder/stadium:<br>Aktivitet:                                                                                                | Enhet:<br>Kön:<br>Metod:                                                              | Apelviken                                                                                                    |
|                | Publik kommentar:                                                                                                    | Privat kommentar:                                                                     | Södra Näs                                                                                                    |
| Så här ska c   | et se ut.                                                                                                    |                                                                                       |                                                                                                    |
| De är till för | bedömning av växtplats                                                                                                    | ens                                                                                   | Rödskär og upper som upper som |
| förutsättnir   | igar för arten och använd                                                                                                    | s vid 👘 📖 📖                                                                           | öpstads                                                                                                    |
| biogeografi    | sk uppföljning.                                                                                                    | 2                                                                                     | reservat                                                                                                    |
| $\rightarrow$  | Välj ett eller flera projekt:                                                                                                    |                                                                                       | Visa endast projektlokaler Visa teckenförklaring<br>Visa kartskikt                                                                                                    |
|                | Floraväkteri Sverige<br>Projektbeskrivning<br>Växtplatsens förutsättningar för arten:                                                 | Ta bort ×<br><u>Visa projektbeskrivning</u> ▼                                         | Sök på kartan: 🛰<br>Kartgenväg:                                                                                                    |
|                | Kommentar växtplatsens förutsättningar:                                                                                               |                                                                                       | ⊕ Observatörer             ∎ Observatörer             ∎ Observatörer             ∎ Observatörer                                                                                                    |

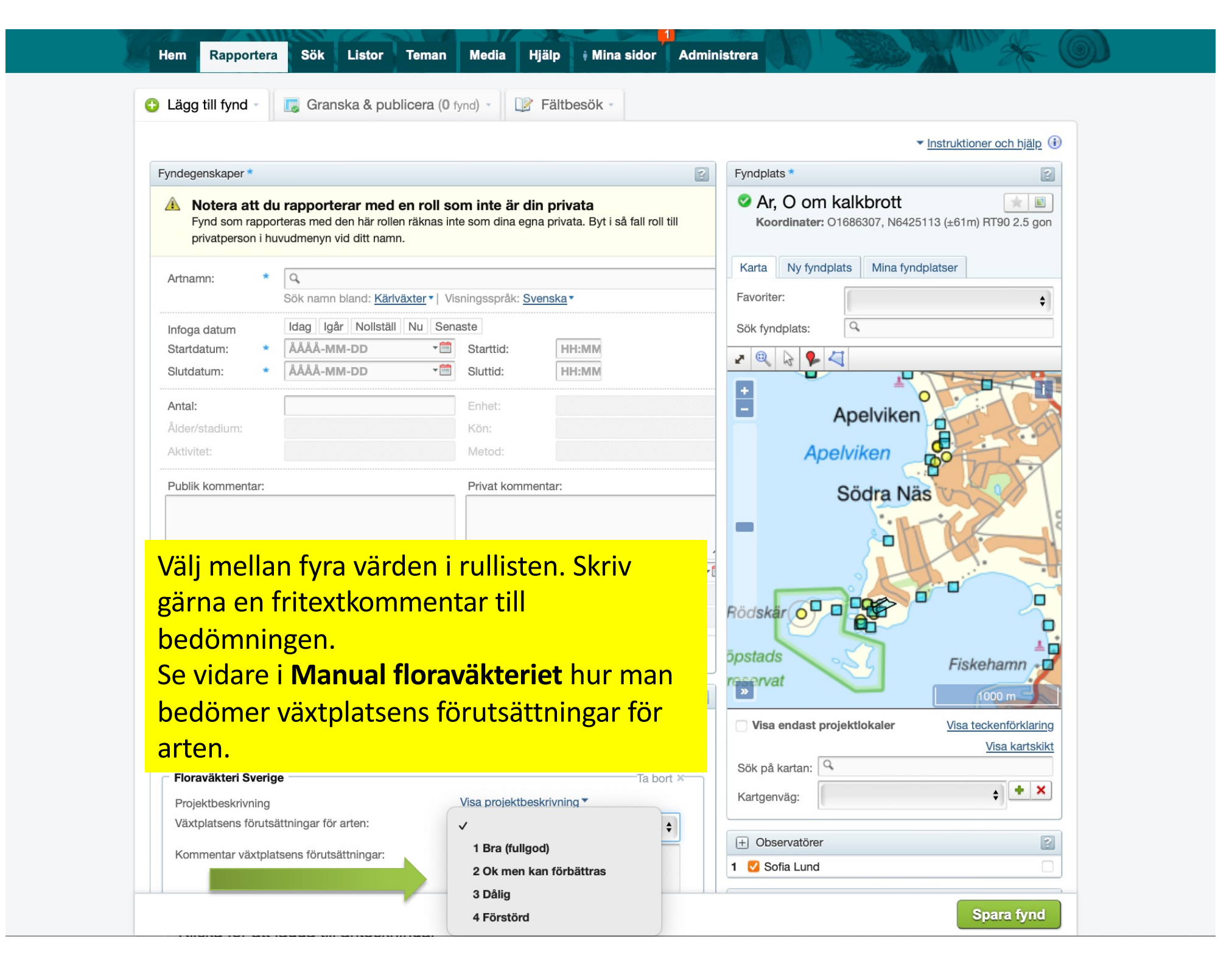

|                                                                        |                                                                                  |                                                                                |                                    | Fundalate •                     | ✓ Instruktioner of               | <u>ch hjälp</u> () |
|------------------------------------------------------------------------|----------------------------------------------------------------------------------|--------------------------------------------------------------------------------|------------------------------------|---------------------------------|----------------------------------|--------------------|
| Notera att du ra<br>Fynd som rapporter<br>privatperson i huvud         | pporterar med en roll s<br>as med den här rollen räknas<br>Imenyn vid ditt namn. | som inte är din privat<br>inte som dina egna privat                            | a<br>a. Byt i så fall roll till    | Ingen fyndplats är v<br>V.      | ald. Välj en redan befintlig ell | er skapa           |
| Artnamn: * Ry<br>Chir                                                  | naphila umbellata (L.) W. P. C. I                                                | a art x (<br>Barton (                                                          | Osäker artbestämning<br>Ospontan   | Karta findplats                 | Mina fyndplatser                 | T                  |
| Infoga datum Ida<br>Startdatum: * 201                                  | g Igår Nollställ Nu Sena:<br>19-08-11                                            | ste                                                                            |                                    | Sök fyndplats:                  |                                  |                    |
| Slutdatum: * 201                                                       | <sup>19-08-11</sup> Sk                                                           | riv in exter                                                                   | n-ID för                           |                                 | XX                               | Lövha              |
| Antal: 29<br>Ålder/stadium:                                            | flo                                                                              | raväktarlo                                                                     | kalen vid                          |                                 | L. Ullfjärden                    |                    |
| Aktivitet: Ej                                                          | för vald art                                                                     |                                                                                |                                    | 705                             |                                  |                    |
| Publik kommentar:                                                      | <mark></mark>                                                                    | k tyndplat                                                                     | S                                  | Bålsta 🚽                        |                                  |                    |
| Intressant kommentar Ej återfunnen Bestämningsmetod: Djup (m):         | •                                                                                | Skydda t.o.m.:<br>Längd (mm): Ej för v<br>Vikt (g): Ej för v<br>Höjd (m ö.h.): | //<br>-  iii<br>ald art<br>ald art | Örby<br>Eneby                   |                                  |                    |
| Projekt<br>/äli ett eller flere projekt                                |                                                                                  |                                                                                | 2                                  |                                 | C Kalmar                         | km 🔰               |
|                                                                        | •                                                                                |                                                                                |                                    | Visa endast projektlo           | kaler <u>Visa tecken</u>         | förklaring         |
| <ul> <li>Floraväkteri Sverige –</li> <li>Projektbeskrivning</li> </ul> | <u>Visa pr</u>                                                                   | ojektbeskrivning 🔻                                                             | Ta bort X                          | Sök på kartan: 🔍<br>Kartgenväg: | Visa                             | + ×                |
| +) Biotop & substrat                                                   |                                                                                  |                                                                                | ?                                  | + Observatörer                  |                                  | ?                  |
|                                                                        |                                                                                  |                                                                                |                                    |                                 |                                  |                    |

| Lägg till fynd -                                                  | Grans                                          | ka & publicer                     | ra (0 fynd) -                                 | Fältbesök -                                    |              |                                                         |                                                          |
|-------------------------------------------------------------------|------------------------------------------------|-----------------------------------|-----------------------------------------------|------------------------------------------------|--------------|---------------------------------------------------------|----------------------------------------------------------|
| Fyndegenskaper *                                                  |                                                |                                   |                                               |                                                | 2            | Fyndplats *                                             | Instruktioner och hjälp                                  |
| A Notera att o<br>Fynd som rapp<br>privatperson i                 | du rapporter<br>porteras med d<br>huvudmenyn v | rar med en r<br>len här rollen rä | roll som inte är di<br>Iknas inte som dina eg | <b>n privata</b><br>ına privata. Byt i så fall | roll till    | Ingen fyndplats är vald.                                | Välj en redan befintlig eller skapa                      |
| Artnamn: *                                                        | Ryl (i)<br>Chimaphila u<br>Idag Igår           | När e<br>blir lo                  | extern-ID<br>okalens r                        | är inskri<br>namn syn                          | vet<br>ligt. | Karta plats Mir<br>Favoriter:<br>Sök fyndplats: Q C-Håt | na fyndplatser<br>▼<br>0-0065                            |
| Slutdatum: *                                                      | 2019-08-11<br>2019-08-11                       | Klicka                            | a på loka                                     | Inamnet                                        | så           |                                                         |                                                          |
| Antal:<br>Ålder/stadium:<br>Aldivitet:                            | 29<br>Ej för vald a                            | att lo                            | Kalen bli                                     | r vald.                                        | •<br>•       |                                                         | L. Ullfjärden                                            |
| Publik kommentar:                                                 |                                                |                                   | Privat komment                                | ar.                                            |              | Bålsta                                                  | 1 <sup>+</sup> Asen                                      |
| <ul> <li>Intressant komm</li> <li>Ej återfunnen</li> </ul>        | nentar                                         |                                   | Skydda t.o.m.:<br>Längd (mm):                 | Ej för vald art                                | *            | Eneby                                                   |                                                          |
| Djup (m):                                                         |                                                |                                   | Höjd (m ö.h.):                                |                                                |              |                                                         |                                                          |
| <ul> <li>Projekt</li> <li>Väli ett eller flere projekt</li> </ul> | rojekte                                        |                                   |                                               |                                                | ?            |                                                         | Kalmar                                                   |
| Floraväkteri Sver     Projektbeskrivning                          | rige                                           | Vi                                | sa projektbeskrivning *                       |                                                | Ta bort x    | Visa endast projektlokal<br>Sök på kartan:              | er <u>Visa teckenförklaring</u><br><u>Visa kartskikt</u> |
| + Biotop & substrat                                               | t                                              |                                   |                                               |                                                | 2            | Kartgenväg:<br>+ Observatörer                           | · + ×                                                    |
|                                                                   |                                                |                                   |                                               |                                                |              | 1 🕑 Mora Aronsson                                       |                                                          |

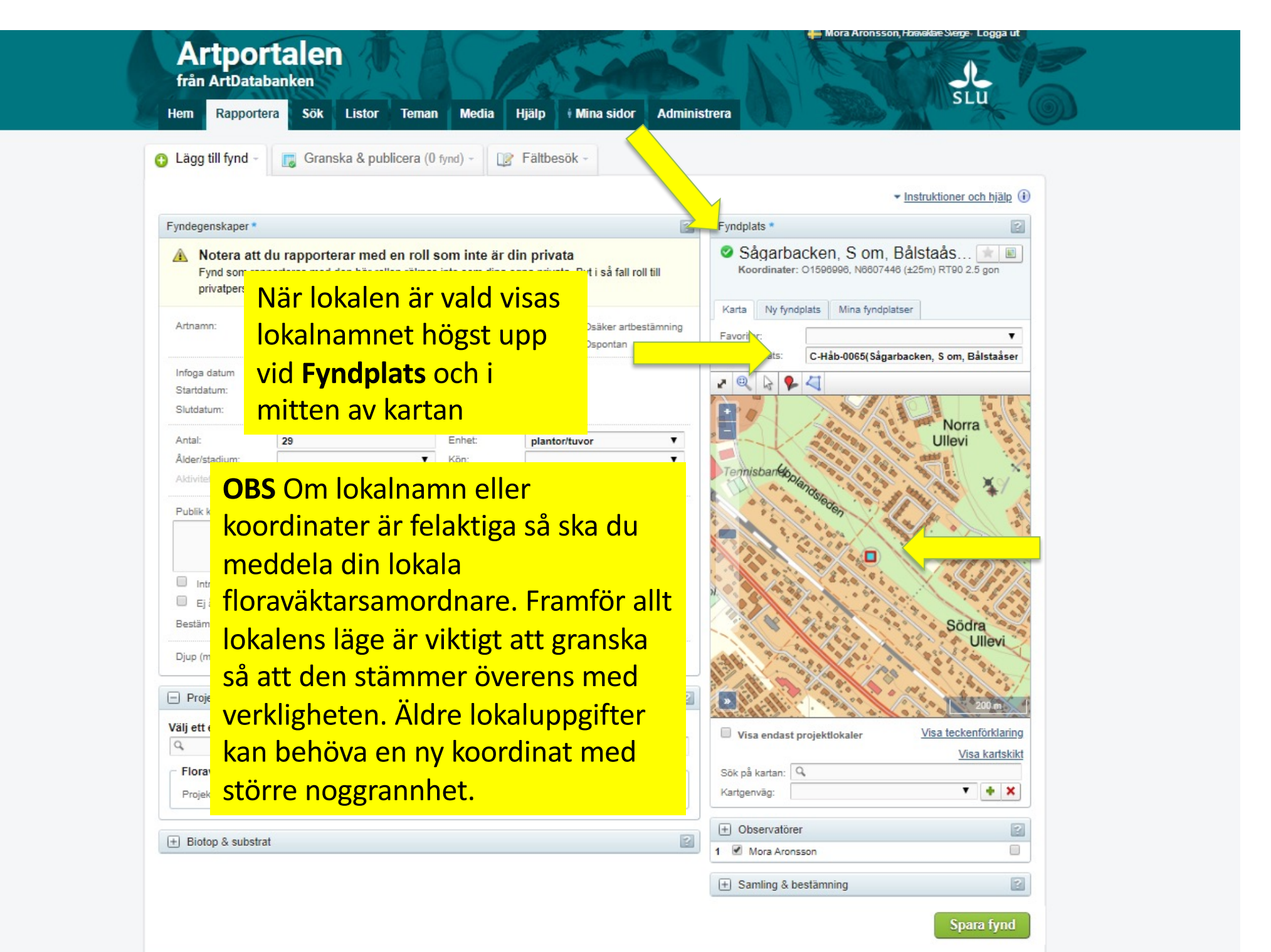

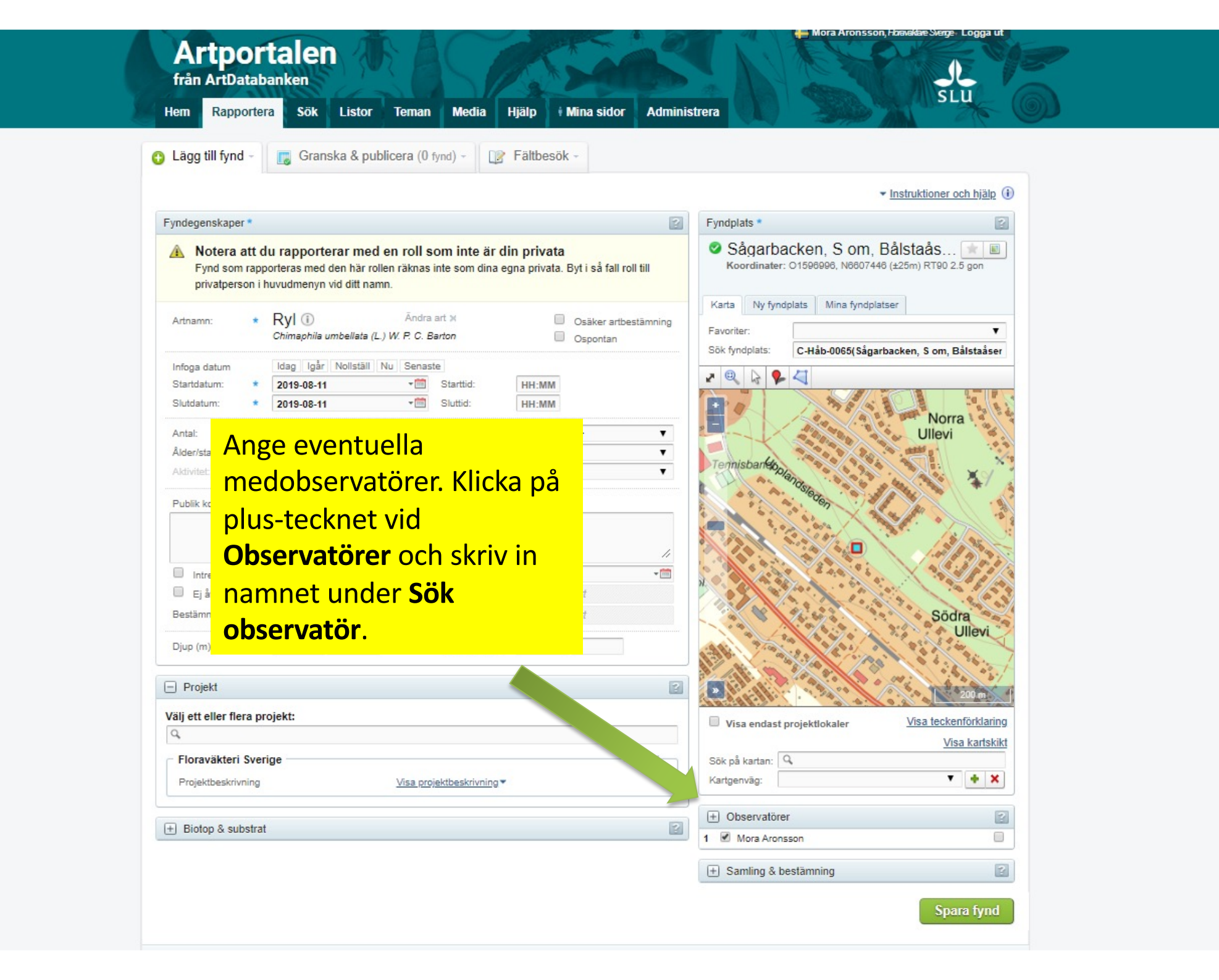

|                                                                                                    |                                                                                            |                                              |                                                             | ✓ Instruktioner och hjälp ()                                                                                                    |
|----------------------------------------------------------------------------------------------------|--------------------------------------------------------------------------------------------|----------------------------------------------|-------------------------------------------------------------|----------------------------------------------------------------------------------------------------|
| Fyndegenskaper *                                                                                                    |                                                                                            |                                              | 2                                                           | Fyndplats *                                                                                                    |
| A Notera att<br>Fynd som rap<br>privatperson i                                                                                                    | du rapporterar med en rol<br>porteras med den här rollen räkn<br>huvudmenyn vid ditt namn. | <b>l som inte är c</b><br>as inte som dina e | <b>lin privata</b><br>egna privata. Byt i så fall roll till | Sågarbacken, Som, Bålstaås 💌 🔳<br>Koordinater: 01598996, Nö607446 (±25m) RT90 2.5 gon                                              |
| Artnamn: *                                                                                                    | Ryl (i) Ānu<br>Chimaphila umbellata (L.) W. P. C                                           | ira art x<br>: <i>Barton</i>                 | <ul><li>Osäker artbestämning</li><li>Ospontan</li></ul>     | Karta     Ny fyndplats     Mina fyndplatser       Favoriter:     V       Såk åndelster     O Nåt 2005(såsstastastas 3 an Dåtståssa |
| Infoga datum                                                                                                    | Idag Igår Nollställ Nu Ser                                                                 | aste                                         |                                                             | Sok tynopiats. C-Hab-UU66(sagarbacken, S om, Balstaaser                                                                            |
| Startdatum: *                                                                                                    | 2019-08-11 *                                                                               | Starttid:                                    | HH:MM                                                       |                                                                                                    |
| Slutdatum: *                                                                                                    | 2019-08-11                                                                                 | Sluttid:                                     | HH:MM                                                       |                                                                                                    |
| Antal:                                                                                                    | 29                                                                                         | Enhet:                                       | plantor/tuvor                                               | Norra<br>Lillevi                                                                                                    |
| Ålder/stadium:                                                                                                    |                                                                                            | Kön:                                         | T                                                           |                                                                                                    |
| Aktivitet:                                                                                                    | Ej för vald art                                                                            | Metod:                                       |                                                             | Tennisbanepolan                                                                                                    |
| Publik kommentar:                                                                                                    |                                                                                            | Privat kommer                                | ntar:                                                       | Colegen .                                                                                                    |
|                                                                                                    |                                                                                            | <i>"</i>                                     | 11                                                          |                                                                                                    |
| Ei återfunnen                                                                                                    | nentar                                                                                     | Skydda Lo.m.:                                | Fi för vald art                                             | No. Charles and the second second second second second second second second second second second second second                     |
| Bestämningsmetod:                                                                                                    |                                                                                            | Vikt (a):                                    | Ej för vald art                                             | Sädra                                                                                                    |
| Djup (m):                                                                                                    |                                                                                            | Hōjd (m ö.h.):                               |                                                             | Ullevi                                                                                                    |
| - Projekt                                                                                                    |                                                                                            |                                              | 2                                                           | 200 m 1                                                                                                    |
| Välj ett eller flera p                                                                                                    | rojekt:                                                                                    |                                              |                                                             | Visa andast projektiekalar                                                                                                    |
| Q.                                                                                                    |                                                                                            |                                              |                                                             | Visa kartskikt                                                                                                    |
| Floraväkteri Sve                                                                                                    | rige                                                                                       |                                              | Ta bort X-                                                  | Sök på kartan:                                                                                                    |
| and the second second se |                                                                                            |                                              |                                                             |                                                                                                    |

|                                                                                                    | 😳 Lägg till fynd - 🛛 🕞 Granska                                                                                               | & publicera (1 fynd) - 👔 Fältbesök                                                                                                    | (                                     |                                                                                        |                                                            |  |
|----------------------------------------------------------------------------------------------------|----------------------------------------------------------------------------------------------------|----------------------------------------------------------------------------------------------------|---------------------------------------|----------------------------------------------------------------------------------------|------------------------------------------------------------|--|
|                                                                                                    |                                                                                                    |                                                                                                    |                                       | -                                                                                      | Instruktioner och hjälp ()                                 |  |
|                                                                                                    | Fyndegenskaper *  Notera att du rapporterar  Fynd som rapporteras med den privatperson i huvudmenyn vid o                    | med en roll som inte är din privata<br>här rollen räknas inte som dina egna privata. I<br>litt namn.                                   | 2<br>Byt i så fall roll till          | Fyndplats * Săgarbacken, S om, E Koordinater: 01596996, N8607446                       | Ž<br>IŠIStaă ★ E<br>(±25m) RT90 2.5 gon                    |  |
|                                                                                                    | Artnamn:   Artnamn:  Infoga datum Startdatum: Slutdatum: Antal: Attarkatadium                                                | culatus L.<br>ulatus × bulbosus<br>Pussy<br>umbellata (L) W. P. C. BARTON<br>begränsad inom artgrupp: Kärlväxter aktiv roll:<br>verige | <u>krdra</u>                          | Karta Ny fyndplats Mina fyndplats<br>Favoriter:<br>Sök fyndplats: C-Hàb-0065(Sàgarb    | ar<br>acken, S om, Bålstaåser<br>Ullevi                    |  |
| Fyndet syns nu längs<br>sidan och ett medde<br>om att fyndet är spa<br>kommer upp.<br>Nu kan du göra om<br>proceduren med dag<br>övriga floraväktarup | st ner på<br>elande<br>rat<br>gens<br>pgifter.                                                                               | Metod:       Privat kommentar:       Skydda t.o.m.:       Längd (mm):       Ej för valo       Vitt (g):       Höjd (m ö.h.):           | d art<br>d art<br>d art<br>Ta bort x- | Tennisbanof<br>ob.pl.<br>Visa endast projektiokaler<br>Sök på kartan: Q<br>Kartgenväg: | Södra<br>Ullevi<br>Visa teckenförklaring<br>Visa kartskikt |  |
|                                                                                                    | Biotop & substrat      Sparade fynd redo att grans     Fynden mäste granskas och public     Ladda upp media genom att klicka | skas och publiceras<br>teras innan de blir synliga s<br>på mediaikonen.                                                                |                                       | Observatörer     Mora Aronsson     Samling & bestämning     Sparar alla up             | Ppgifter på sidan.                                         |  |
|                                                                                                    | Info Artnamn Chimaphila un Chimaphila un Chimaphila X Ta bort                                                                | Fyndplats<br>nbellata Sågarbacken, S om, Bålstaås                                                                                      | Datum Tid<br>sen 2019-08-11           | Antal Aktivitet Stadie                                                                 | Visar rad 1 - 1 av 1 Granska fynd                          |  |
|                                                                                                    | Om Artportalen<br>Kontakt & Support<br>Användarvillkor                                                                       | Samarbetspartners:<br>Birdlife Sverige<br>Svenska Botaniska Föreningen<br>Sveriges Entomotoviska Förening                              | Finansieras av:<br>Naturvärdsverket   | slu Art                                                                                | Fynd sparat<br>Meddelande från Artportalen Databanken      |  |

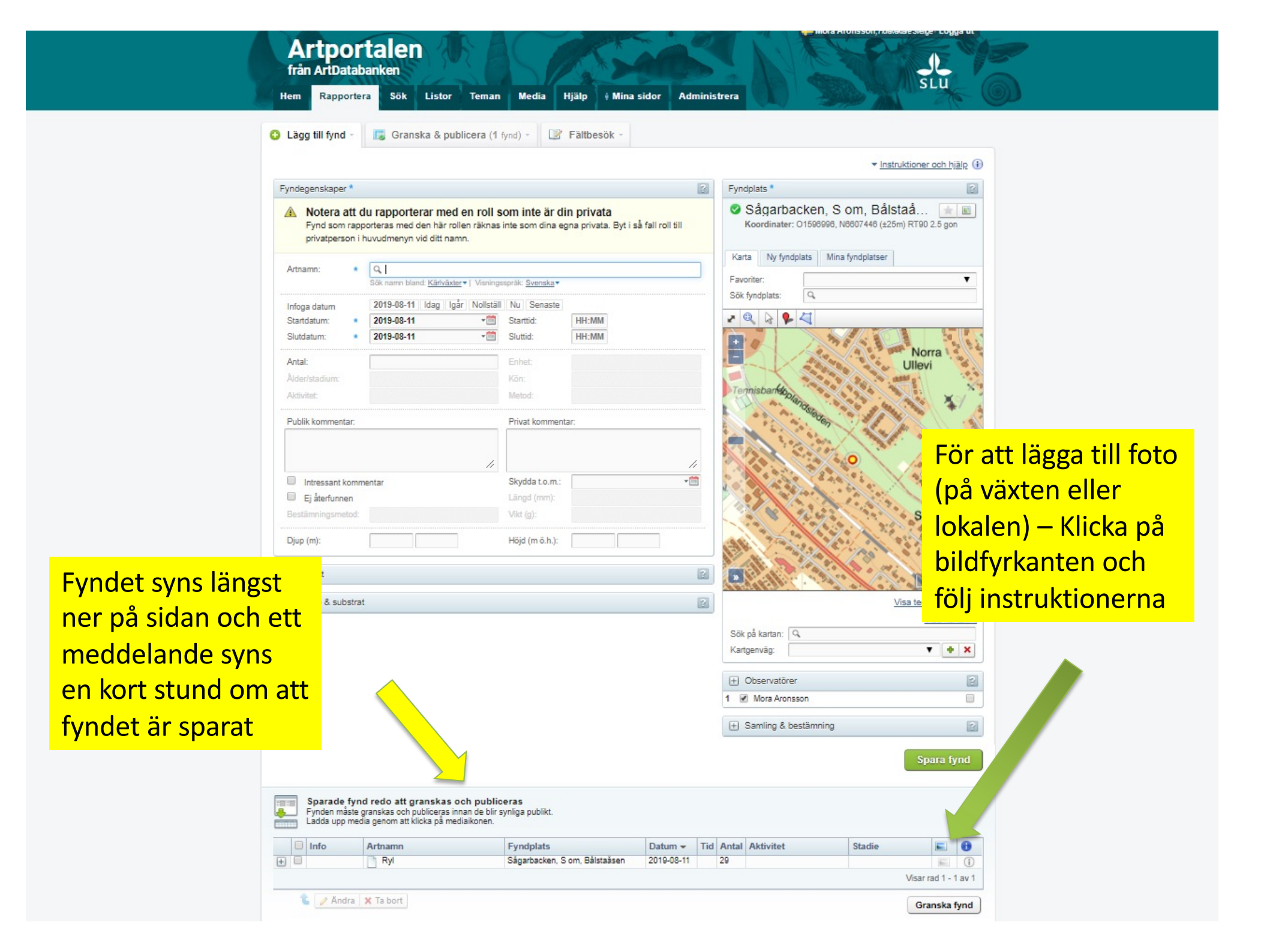

|                                                                                                   |                                                                                                    |                                                                                                    | A mandre             | 5 . 6 ( 2 ° 4 /       |
|---------------------------------------------------------------------------------------------------|----------------------------------------------------------------------------------------------------|----------------------------------------------------------------------------------------------------|----------------------|-----------------------|
| Publik kommentar:                                                                                 | Privat kommentar:                                                                                                    |                                                                                                    | aleden               | 1.                    |
|                                                                                                   |                                                                                                    |                                                                                                    |                      | A. 18.                |
| Intressant kommentar                                                                              | Skydda t.o.m.:                                                                                                    |                                                                                                    |                      | ··                    |
| Ei återfunnen                                                                                     | Längd (mm):                                                                                                    |                                                                                                    | A starter and        | a ser a set as        |
| Bestämningsmetod:                                                                                 | Vikt (g):                                                                                                    |                                                                                                    | 8 1. 4               | Södra                 |
| Djup (m):                                                                                         | Höjd (m ö.h.):                                                                                                    |                                                                                                    |                      | Ullev                 |
| ) Projekt                                                                                         |                                                                                                    |                                                                                                    |                      | 200 m                 |
| Biotop & substrat                                                                                 |                                                                                                    |                                                                                                    | A                    | Visa teckenförklaring |
|                                                                                                   |                                                                                                    |                                                                                                    |                      | Visa kartskikt        |
|                                                                                                   |                                                                                                    | Sök                                                                                                 | på kartan: 🔍         |                       |
|                                                                                                   |                                                                                                    | Kar                                                                                                 | genväg:              | ▼ <b>+</b> ×          |
|                                                                                                   |                                                                                                    | +                                                                                                   | Observatörer         | ?                     |
|                                                                                                   |                                                                                                    | 1.                                                                                                  | Mora Aronsson        |                       |
|                                                                                                   | När du har rannor                                                                                                    |                                                                                                    |                      |                       |
|                                                                                                   | När du har rappor                                                                                                    |                                                                                                    | Samling & bestämning | ?                     |
|                                                                                                   | När du har rappor<br>dagens floraväkta                                                                                                    | ruppgifter                                                                                          | Samling & bestämning | 2                     |
|                                                                                                   | När du har rappor<br>dagens floraväkta<br>så klickar du på <b>G</b> l                                                                                                    | ruppgifter<br>ranska fynd                                                                           | Samling & bestämning | 2<br>Spara fynd       |
|                                                                                                   | När du har rappor<br>dagens floraväkta<br>så klickar du på <b>G</b> l                                                                                                    | ruppgifter<br>ranska fynd                                                                           | Samling & bestämning | 2<br>Spara fynd       |
| Sparade fynd redo att gran<br>Fynden måste granskas och publi<br>Ladda upp media genom att klicka | När du har rappor<br>dagens floraväkta<br>så klickar du på G<br>skas och publiceras<br>ceras innan de blir synliga publikt.                                                                         | ruppgifter<br>ranska fynd                                                                           | Samling & bestämning | ?<br>Spara fynd       |
| Sparade fynd redo att gran<br>Fynden måste granskas och publi<br>Ladda upp media genom att klicka | När du har rappor<br>dagens floraväkta<br>så klickar du på G<br>skas och publiceras<br>ceras innan de blir synliga publikt.<br>a på mediaikonen.<br>Fyndplats                                       | Terat in alla<br>ruppgifter<br>ranska fynd<br>Datum - Tid Antal                                     | Samling & bestämning | Spara fynd            |
| Sparade fynd redo att gran<br>Fynden måste granskas och publi<br>Ladda upp media genom att klicka | När du har rappor<br>dagens floraväkta<br>så klickar du på <b>G</b><br>skas och publiceras<br>ceras innan de blir synliga publikt.<br>a på mediaikonen.<br>Fyndplats<br>Sågarbacken, S om, Bålstaås | terat in alla<br>ruppgifter<br>ranska fynd<br>manska fynd<br>natum → Tid Antal<br>sen 2019-08-11 29 | Samling & bestämning | Spara fynd            |
| Sparade fynd redo att gran<br>Fynden måste granskas och publi<br>Ladda upp media genom att klicka | När du har rappor<br>dagens floraväkta<br>så klickar du på <b>G</b><br>skas och publiceras<br>ceras innan de blir synliga publikt.<br>på mediaikonen.<br>Fyndplats<br>Sågarbacken, S om, Bålstaås   | terat in alla<br>ruppgifter<br>ranska fynd<br>■<br>Datum → Tid Antal<br>sen 2019-08-11 29           | Samling & bestämning | Stadie                |

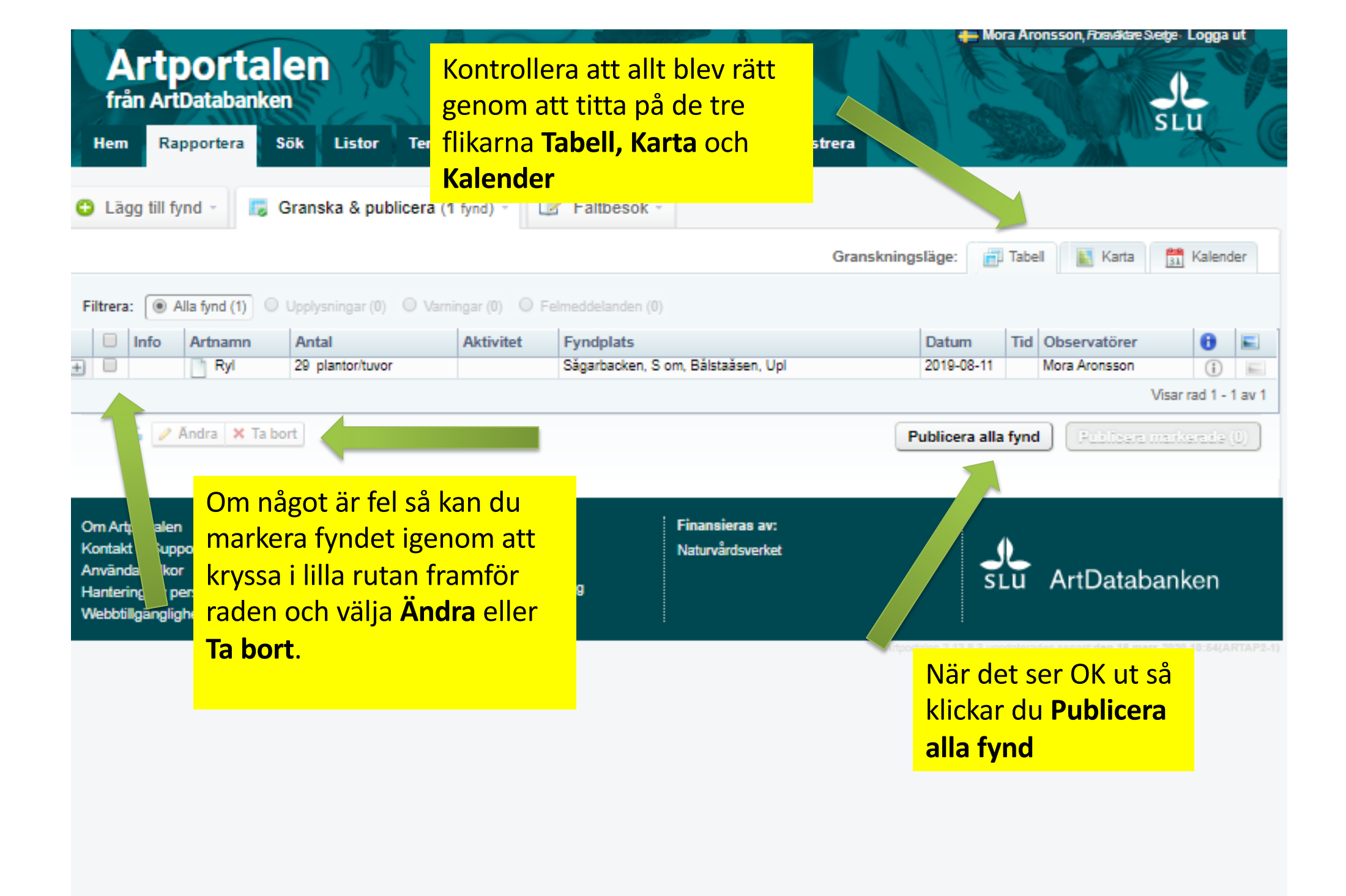

## Viktigt vid rapportering av floraväktaruppgifter

För att det ska bli rätt i systemet är det viktigt att du gör rapporterna med behörigheten *Floraväkteri Sverige*, att du anger projekt *Floraväkteri Sverige* och att du använder en floraväktarlokal.

Eventuella andra fynd du gör under dagen, fynd som inte hör till floraväkteriet rapporterar du med din privata behörighet och på vanliga lokaler.

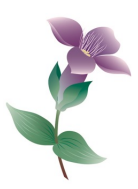